Versjon: 002.001.xxx.xxx

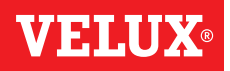

### Gratulerer med ditt nye VELUX INTEGRA® produkt!

Takk for at du valgte dette VELUX INTEGRA® produktet. Kontrollpaden vil hjelpe deg med å få best mulig utbytte og glede av dine VELUX INTEGRA® produkter. Det er produsert og testet etter de nyeste metoder og strengeste krav.

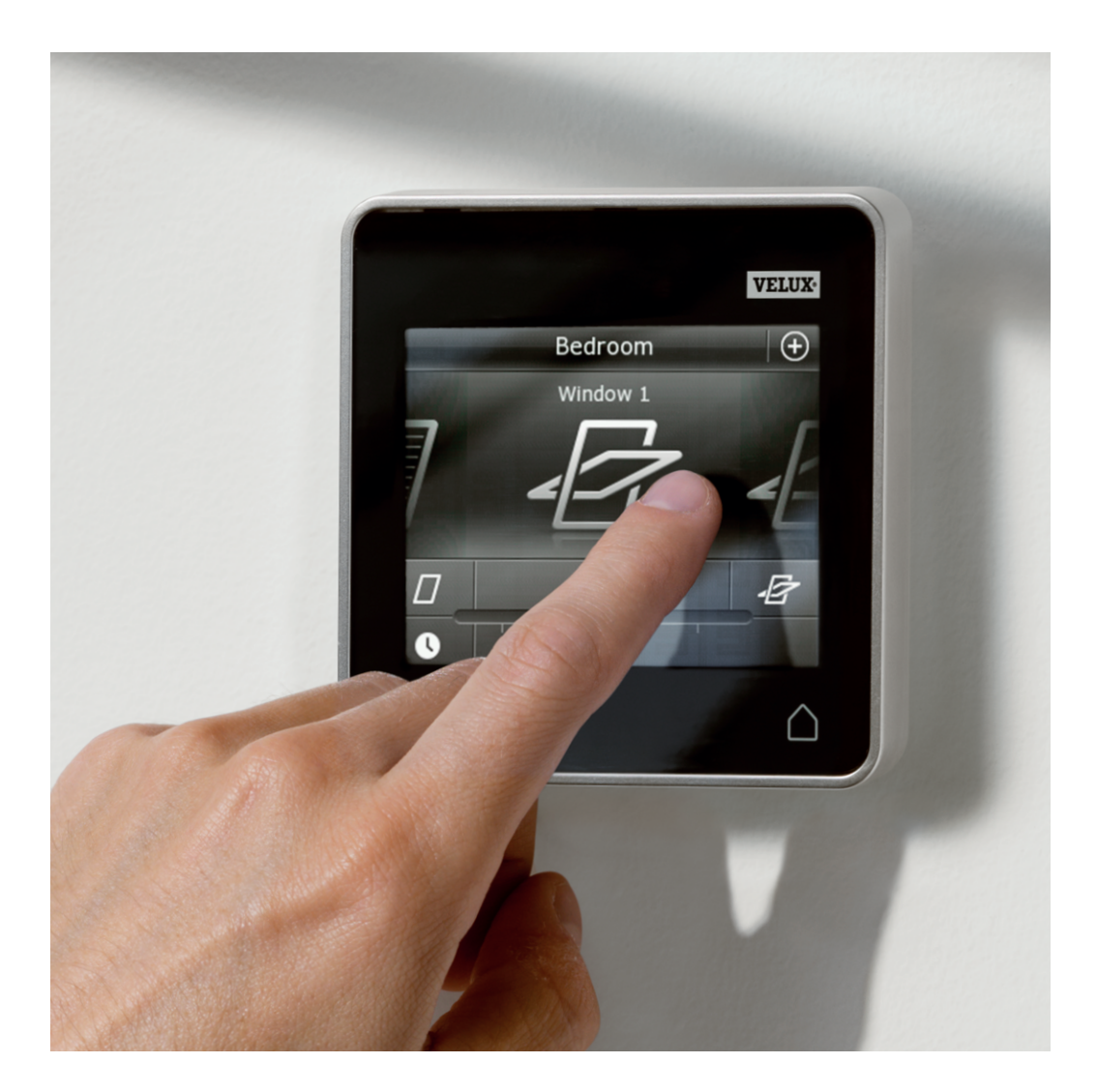

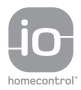

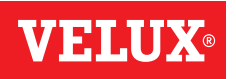

4

5

Innholdsfortegnelse

| N /11 11 | · ·    |        |
|----------|--------|--------|
| VIKTIO   | intorm | iasion |
| VIICUG   |        | usjon  |

## 1 Kontrollpaden

Oversikt over kontrollpadens funksjoner

## 2 Betjening

#### Grunnleggende betjening

| Betjening av vinduer                               | 6 |
|----------------------------------------------------|---|
| Betjening av solskjermingsprodukter                | 7 |
| Betjening av lys                                   | 8 |
| Betjening av tenn og slukk-produkter               | 8 |
| Betjening av andre typer io-homecontrol® produkter | 8 |
| Produktposisjon                                    | 8 |
| Tenn/Hjem/Stopp alle produkter                     | 8 |

#### Programmer

| Bruk av programmer                     | 9     |
|----------------------------------------|-------|
| VELUX programmer                       | 10-14 |
| - Bruk et program                      | 10-11 |
| - Tilpass et program                   | 12-13 |
| - Legg et program ut i produktvelgeren | 14    |
| - Tilbake til startinnstillinger       | 14    |
| Egne programmer                        | 15-22 |
| - Opprett et program                   | 15-17 |
| - Tilpass et program                   | 18-19 |
| - Legg et program ut i produktvelgeren | 20    |
| - Gi et program nytt navn              | 21    |
| - Stillegående betjening               | 22    |
| - Slett et program                     | 22    |
|                                        |       |

### Smart betjening

| Finn produkter              | 23    |
|-----------------------------|-------|
| Tastatur                    | 23    |
| Gi produkter et nytt navn   | 24    |
| Grupper                     | 25-28 |
| - Opprett en gruppe         | 25    |
| - Tilpass en gruppe         | 26    |
| - Gi en gruppe et nytt navn | 27    |
| - Slett en gruppe           | 28    |
| Rom                         | 29-32 |
| - Opprett et rom            | 29    |
| - Tilpass et rom            | 30    |
| - Gi et rom et nytt navn    | 31    |
| - Slett et rom              | 32    |

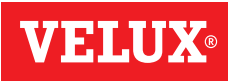

### Innholdsfortegnelse

| Favoritter                                                         | 33-34 |
|--------------------------------------------------------------------|-------|
| - Tilpass rekkefølge i produktvelgeren                             | 33    |
| - Tilpass favoritter                                               | 34    |
| Betjening uten bruk av kontrollpad                                 |       |
| Manuel betjening av midthengslet vindu                             | 35    |
| Lukking av midthengslet vindu ved strømstans eller utladet batteri | 36    |
| Lukking av vindu hvis kontrollpaden er blitt borte                 | 37    |

## **3** Oppsett

### Oppstart av nytt VELUX INTEGRA® system

| Startprosedyre                 | 38 |
|--------------------------------|----|
| Hvis startprosedyren mislykkes | 39 |

#### Utvidelse av ditt VELUX INTEGRA® system

| Tilfør produkter til kontrollpaden                                                                               | 40    |
|----------------------------------------------------------------------------------------------------|-------|
| Tilfør betjeningsenhet                                                                                           | 41-93 |
| - Tilfør en betjeningsenhet til ditt system som fra før betjenes med en VELUX INTEGRA® kontrollpad KLR 200       | 41-53 |
| - Tilfør en VELUX INTEGRA® kontrollpad KLR 200 til ditt system som fra før betjenes med en annen betjeningsenhet | 54-68 |
| - Få betjeningsenheter som er tatt i bruk i hver sine systemer, til å betjene hverandres produkter               | 69-93 |
| Slett produkter i kontrollpaden                                                                                  | 94    |
| Felles betjening av io-homecontrol® produkter                                                                    | 95-97 |
| - Send sikkerhetsnøkkel til en annen io-homecontrol <sup>®</sup> betjeningsenhet                                 | 96    |
| - Motta sikkerhetsnøkkel fra en annen io-homecontrol® betjeningsenhet                                            | 97    |
| - Opprett ny sikkerhetsnøkkel i VELUX INTEGRA® kontrollpad KLR 200                                               | 97    |

#### Innstillinger

| Tid og dato                         | 98-99 |
|-------------------------------------|-------|
| Språk                               | 100   |
| Stillegående betjening av produkter | 100   |
| Nullstilling av kontrollpad         | 101   |
| Sikkerhet                           |       |

| Adgangskode            | 102     |
|------------------------|---------|
| Endre sikkerhetsnøkkel | 103-113 |

## **4** Montering

| Veggmontering av kontrollpad              | 114 |
|-------------------------------------------|-----|
| Flytting av regnsensor ved ettermontering | 115 |

### Samsvarserklæring

116

### Viktig informasjon

Les hele veiledningen grundig før montering. Veiledningen bør oppbevares til senere bruk og gis videre til en evt. ny bruker.

#### Sikkerhet

- Kontrollpaden er beregnet til å bli betjent av personer med tilstrekkelig erfaring og viten, eller personer som har fått veiledning i dens bruk av en person med ansvar for deres sikkerhet.
- Barn må ikke leke med vinduet eller tilhørende produkter, og kontrollpaden bør holdes utenfor barns rekkevidde.
- Hvis reparasjon eller justering er nødvendig, skal nettspenningen eller batteriet være frakoblet, og det skal sikres at den/ det ikke uten videre kan tilkobles igjen.
- Vinduet og tilhørende produkter bør kun betjenes når brukeren har sikret seg at dette kan skje uten risiko for personer, dyr eller gjenstander.
- Stikk aldri en hånd eller lignende ut av vinduet før nettspenningen eller batteriet er frakoblet.

#### Funksjon

- Vinduer med regnsensor lukkes automatisk når regnsensoren blir våt. Lufteklaffen forblir åpen.
- Frakobling av regnsensoren mens vinduet er åpent innebærer fare for inntrenging av vann.
- For at vinduet ikke skal lukke på grunn av lett nedbør/yr, tåke eller dugg, er regnsensoren forsynt med et varmeelement som holder overflaten tørr.
- Hvis vinduet har blitt åpnet manuelt, kan vindusåpneren ikke aktiveres via regnsensoren eller andre automatiske funksjoner.
- Når vinduet står helt åpent, tar det ca. et minutt fra aktiveringstidspunktet til det er helt lukket. Ved kraftig slagregn kan det derfor rekke å komme vann inn før vinduet er lukket.
- Snø eller is kan forhindre betjening av vinduet.
- Det anbefales å plassere en kontrollpad i det rommet hvor vinduet og tilhørende produkter er montert.

#### Produkt

- Kontrollpaden er konstruert til bruk sammen med originale VELUX produkter. Tilslutning til andre produkter kan medføre skader eller funksjonssvikt.
- Kontrollpaden er kompatibel med produkter med io-homecontrol<sup>®</sup> logoen.
- Elektriske produkter må ikke kastes sammen med husholdningsavfall, men skal avhendes i henhold til nasjonale regler for elektronisk avfall.
- Brukte batterier skal kastes i overensstemmelse med gjeldende nasjonale miljøforskrifter. Batterier inneholder stoffer som kan være skadelige hvis de ikke håndteres og resirkuleres korrekt.
- 🕱 Bruk egnede miljøstasjoner for batteriinnsamling.
- Emballasjen kan kastes sammen med alminnelig husholdningsavfall.
- Lydtrykksnivå: maks. 70 dB(A).
- Radiofrekvensbånd: 868 MHz.
- Radiofrekvensrekkevidde: 150 m i fritt felt. Avhengig av bygningsforholdene er rekkevidden innendørs ca. 15 m. Konstruksjoner med armert betong, metalltak og gipsvegger med stålbjelker kan dog redusere rekkevidden.
- Forventet levetid for kontrollpadens batterier: opp til 1 år.
- Forventet levetid for den solcelledrevne vinduesåpners batteri: ca. 10 år.

#### Vedlikehold og service

- Ved vedlikehold og service av vinduet og tilhørende produkter skal nettspenningen eller batteriet være frakoblet, og det skal sikres at den/det ikke uten videre kan tilsluttes igjen.
- Det tas hensyn til lokale bestemmelser om arbeidsikkerhet ved vedlikehold og montering.
- Hvis nettledningen er skadet, skal den skiftes av en fagutdannet person i henhold til nasjonale regler.
- Smuss på kontrollpaden fjernes med en bløt klut. Kluten skal være tør eller lett fuktig.
- Smuss på regnsensoren kan medføre funksjonsproblemer. Regnsensoren skal derfor rengjøres med en våt, bløt klut 1-2 ganger om året eller etter behov.
- Smuss på solcellepanelet rengjøres med vann og alminnelige rengjøringsmidler som brukes i husholdningen.
- Reservedeler kan bestilles hos ditt VELUX salgskontor. Vennligst oppgi informasjonen på typeetiketten.
- Eventuelle tekniske spørsmål rettes til ditt VELUX salgskontor, se telefonliste eller www.velux.com.

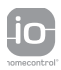

io-homecontrol<sup>®</sup> er avansert og sikker radioteknologi som er enkel å innstallere. Produkter som er merket io-homecontrol<sup>®</sup> kommuniserer med hverandre. Dette gir økt komfort, sikkerhet og energibesparelser. www.io-homecontrol.com

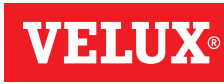

### Kontrollpaden

Oversikt over kontrollpadens funksjoner

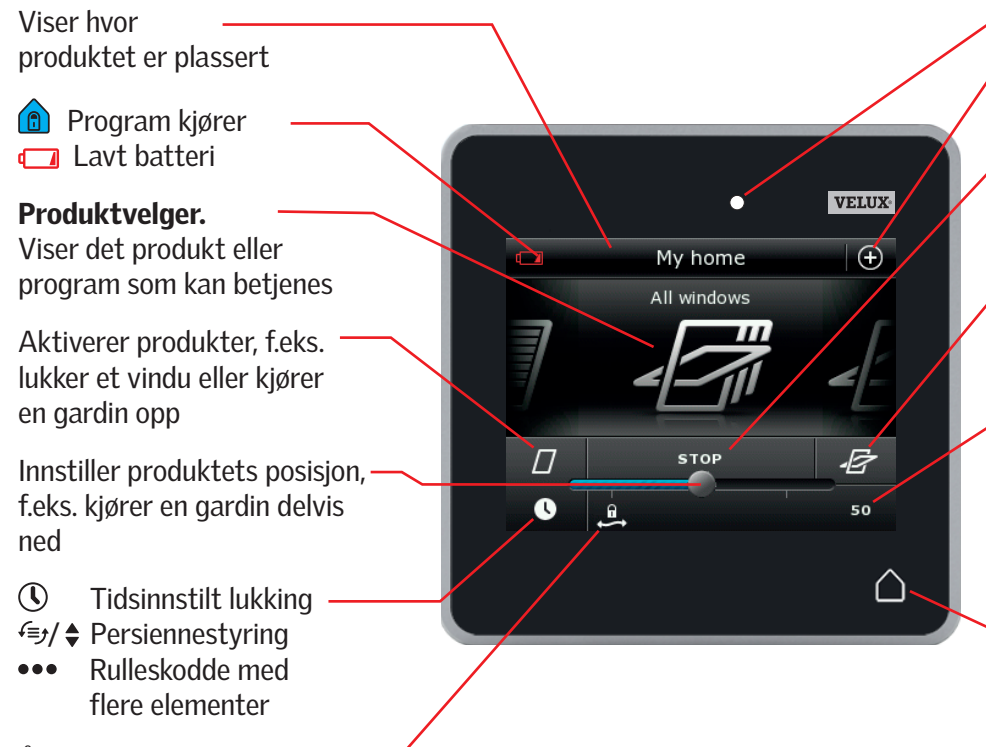

Åpner vinduets lufteklaff. Vinduet er fremdeles lukket Lysstyrkemåler

Adgang til programmer og innstillinger

Stopper produkter som kjører. Viser posisjonen til det produktet som vises i displayet

 Aktiverer produkter, f.eks. åpner et vindu eller kjører en gardin ned

Viser posisjonen på et produkt fra 0-100. Et helt åpent vindu er 100 (100 % åpent), en helt lukket gardin er 100 (100 % lukket)

Et kort trykk på Hjem-knappen tenner displayet etter dvale og viser det første produktet i produktvelgeren. Et langt trykk (3 sek.) stopper alle produktene.

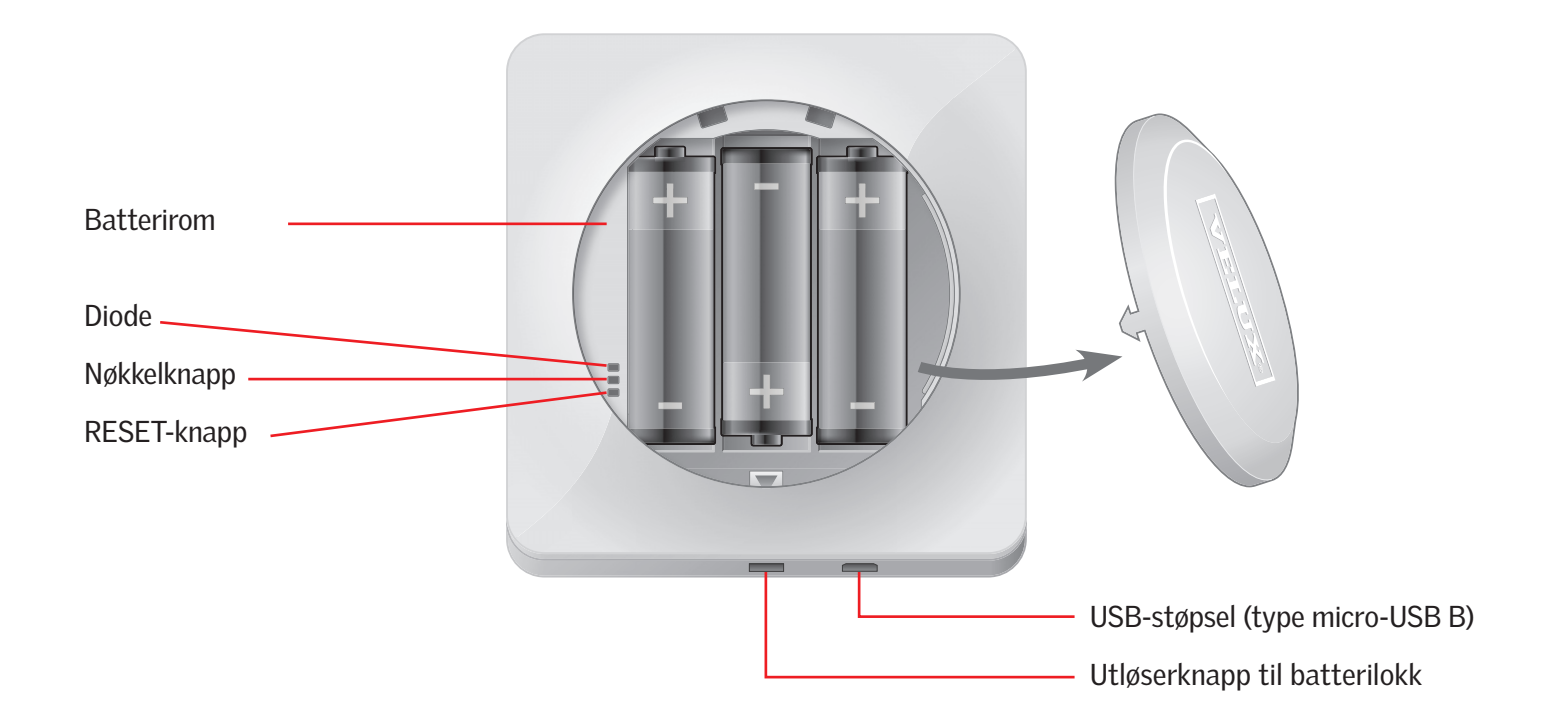

#### Betjening

#### Grunnleggende betjening

Du betjener alle produkter ved å trykke på ikoner/knapper eller ved å trekke eller trykke på skalaen i displayet.

Midt i displayet i produktvelgeren vises det produktet du kan betjene. Hvis flere produkter er registrert i kontrollpaden, vises de som skygger i sidene på displayet. Trekk produktet du vil betjene frem ved å dra en finger over displayet i pilenes retning.

#### **Betjening av vinduer**

- 1) Lukk
- (2) Stopp
- 3 Åpne
- (4) Åpne kun lufteklaffen. Vinduet er fremdeles lukket.
- (5) Trekk knappen eller trykk på skalaen for å åpne vinduet til ønsket posisjon. I nederste høyre hjørne vises posisjonen fra 0-100.
- (6) Trykk på klokken for å lukke vinduet automatisk etter et bestemt tidsrom.
- Velg det antall minutter vinduet skal være åpent og trykk deretter på "OK".
- (8) I nederste venstre hjørne kan du se hvor lenge det varer før vinduet lukker.

**Merk:** Hvis du prøver å åpne et vindu mens det regner, er det kun lufteklaffen som åpnes. Denne funksjonen skal forhindre at det regner inn. Trykk på "OK" hvis det er i orden.

Trykk på "Åpne allikevel" hvis du fremdeles ønsker å åpne vinduet selv om det regner. Vinduet åpnes nå til den ønskede posisjonen dog maks. halvt opp (50 %). Etter senest 15 min. lukkes vinduet igjen hvis det fortsatt regner.

Hvis du innstiller automatisk lukking på klokken til mindre enn 15 min., lukkes vinduet når tiden går ut.

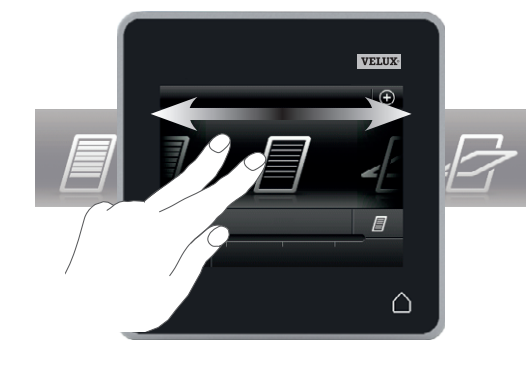

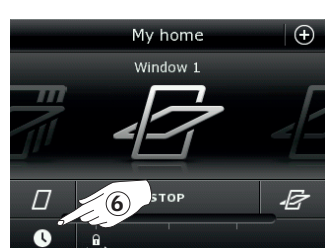

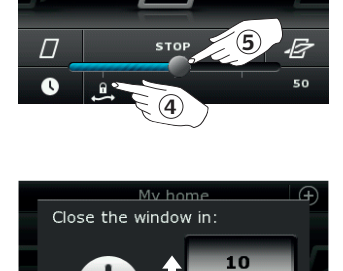

15min 20

ок

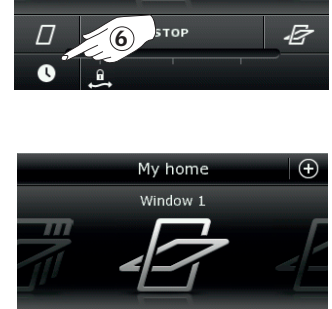

STOP

.E

8

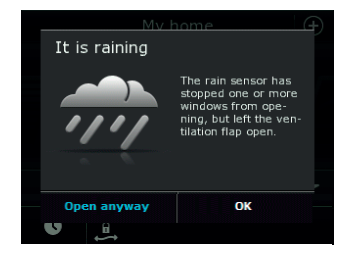

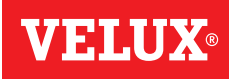

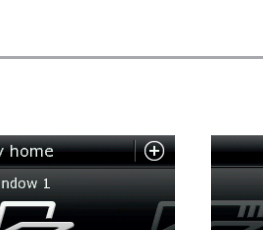

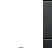

 $\Box$ 

#### Betjening

Grunnleggende betjening

#### Betjening av solskjermingsprodukter

#### Rulleskodder/Screens/Gardiner

- (1) Kjør opp
- 2 Stopp
- 3 Kjør ned
- ④ Trekk knappen eller trykk på skalaen for å innstille solskjermingsproduktets posisjon. I nederste høyre hjørne vises posisjonen fra 0-100.

#### Rulleskodder med flere elementer

- ⑤ Trykk på ●●●.
- 6 Trykk på det elementet du vil betjene.
- $\ensuremath{\overline{\mathcal{O}}}$  Trykk på "OK". Du kan nå betjene elementet som beskrevet ovenfor.

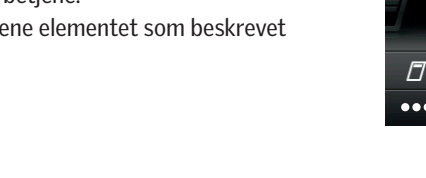

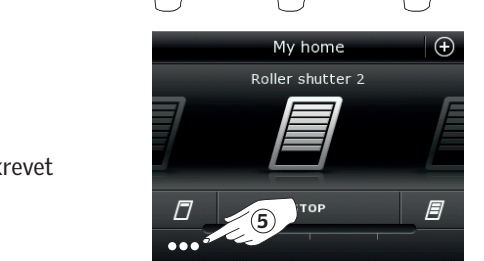

My home

Roller shutter 1

2

Ŧ

3

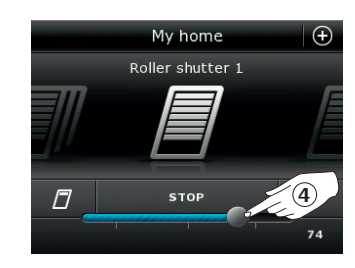

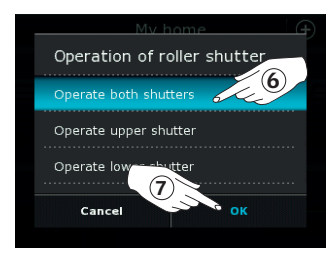

#### Persienner

- ① Kjør opp
- 2 Stopp
- 3 Kjør ned
- ④ Trekk knappen eller trykk på skalaen for å innstille persiennens posisjon. I nederste høyre hjørne vises posisjonen fra 0-100.
- ⑤ Trykk på ♣ for å innstille hvor mye lamellene skal vinkles.
- ⑥ Trykk på ∢ for å vinkle lameller opp.
- ⑦ Stopp
- (8) Trykk på ∌ for å vinkle lameller ned.
- Trekk knappen eller trykk på skalaen for å innstille lamellenes vinkling. I nederste høyre hjørne vises vinklingen fra 0-100.
- Trykk på \$ for å vende tilbake til å kunne innstille persiennens posisjon.

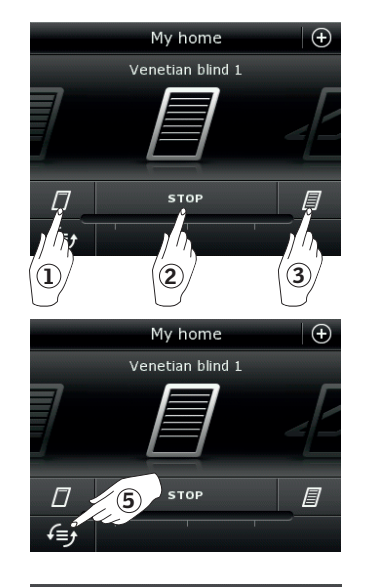

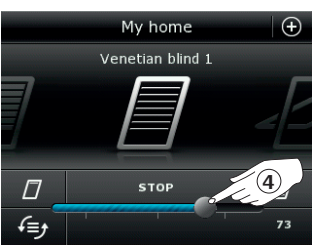

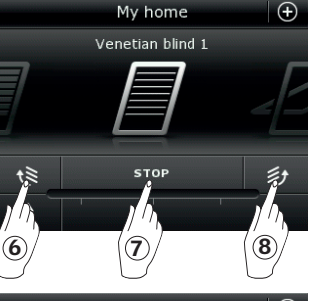

(**10**) STOR

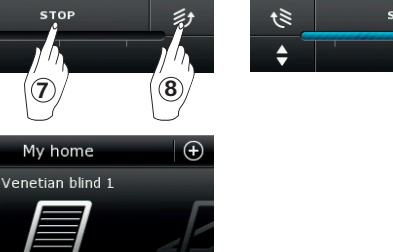

S)

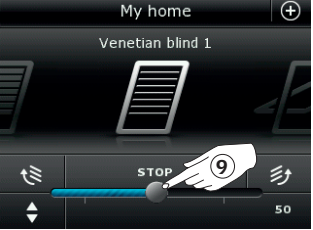

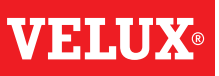

#### Betjening

#### Grunnleggende betjening

#### Betjening av lys

- I) Slukk
- 2 Stopp
- 3 Tenn
- ④ Trekk knappen eller trykk på skalaen for å innstille lysstyrken. I nederste høyre hjørne vises lysstyrken fra 0-100.

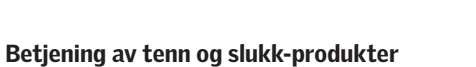

- 1) Slukk
- 2 Tenn

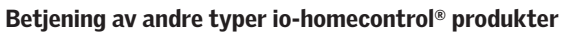

- Åpne
- 2 Stopp
- 3 Lukk

Merk: Eksemplet her viser en garasjeport.

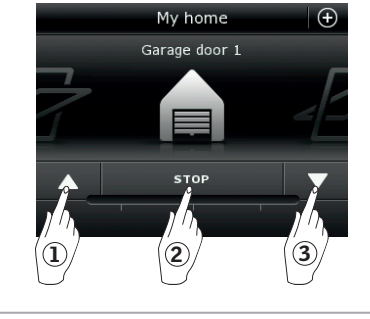

### Produktposisjon

Ved å trykke på "STOPP" kan du i nederste høyre hjørne av displayet se posisjonen for det produktet som vises i produktvelgeren, f.eks. hvor mye et vindu står åpent.

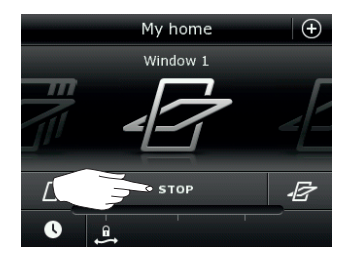

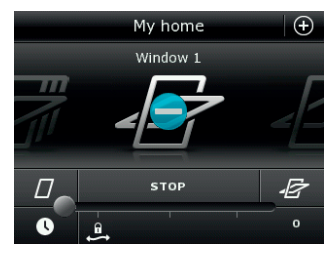

#### Tenn/Hjem/Stopp alle produkter

For å forlenge levetiden på kontrollpadens batterier går displayet i dvale kort tid etter siste berøring. Du tenner displayet igjen ved å trykke på  $\triangle$ 

Når displayet er tent, får et trykk på $\bigtriangleup$ deg hjem til det første produktet i produktvelgeren.

Hvis du trykker på  $\Delta$  i minst 3 sekunder, stopper alle produkter.

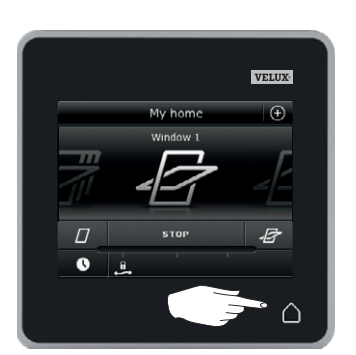

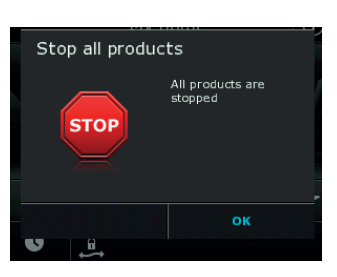

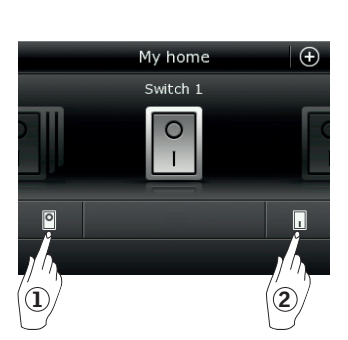

Mv home

Light 1

2

3

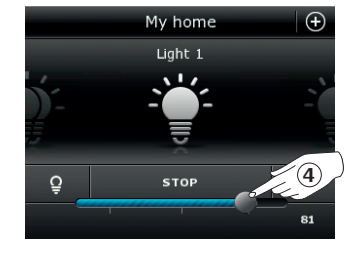

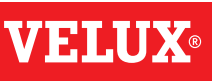

#### Programmer - Bruk av programmer

Et program kan hjelpe deg til et smartere hjem. Det kan bl.a. sørge for at ditt hus blir utluftet regelmessig, at innendørstemperaturen holdes nede om dagen og at varmetapet reduseres om natten.

For å få adgang til programmene skal du trykke på ⊕ i displayets øverste høyre hjørne.

Under "Programmer" finner du VELUX programmene som kan brukes med produktene du har registrert i din kontrollpad. Jo flere forskjellige produkter som er registrert, desto flere VELUX programmer står til rådighet. Det er i alt åtte VELUX programmer.

To av programmene vil kun kjøre én gang når de aktiveres. Du kan tilpasse programmene.

Seks av programmene vil kjøre automatisk igjen og igjen etter en ukeplan, når de først er aktivert. De stopper først når du bestemmer det. Du kan tilpasse programmene. Klokken nederst til høyre på ikonet angir at programmet kjører igjen og igjen etter en ukeplan.

Du kan dessuten lage dine egne programmer, se avsnittet Opprett et program. Her kan du sammensette programinnstillingene akkurat som du ønsker.

Når du trykker på et VELUX program, kan du lese på displayet hva det inneholder. Hvis du vil gå tilbake, skal du trykke på ⊗.

Hvis du vil aktivere et program, skal du trykke på "Start". Hvis du vil endre de enkelte innstillinger i programmet så de passer deg best mulig, skal du trykke på "Tilpass".

⊗

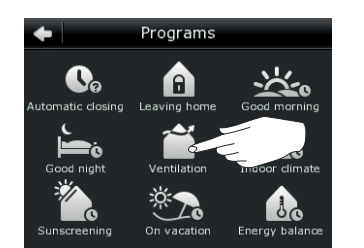

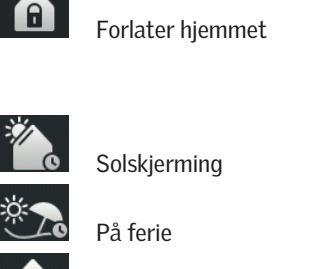

Energibalanse

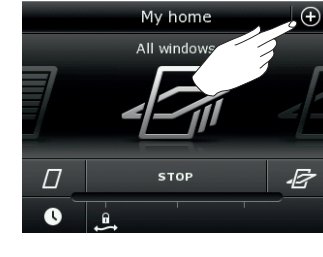

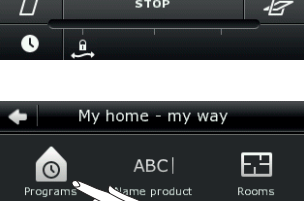

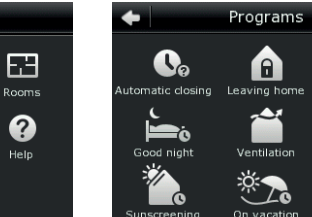

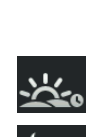

Group Ø

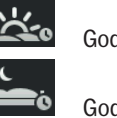

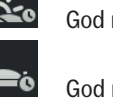

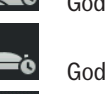

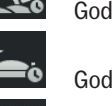

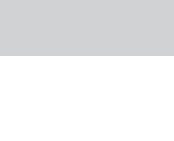

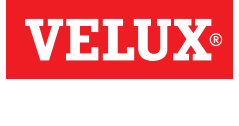

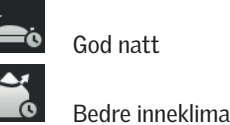

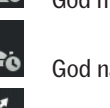

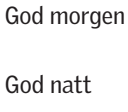

Utluftning

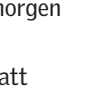

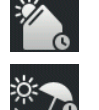

Ventilation

Edit

#### Betjening

Programmer - VELUX programmer

#### Bruk et program

Nedenfor vises to eksempler på hvordan du bruker VELUX programmer.

#### Eksempel 1

Programmet "Utluftning" gjør det lett å åpne og lukke vinduer. Eksemplet viser hvordan du bruker det.

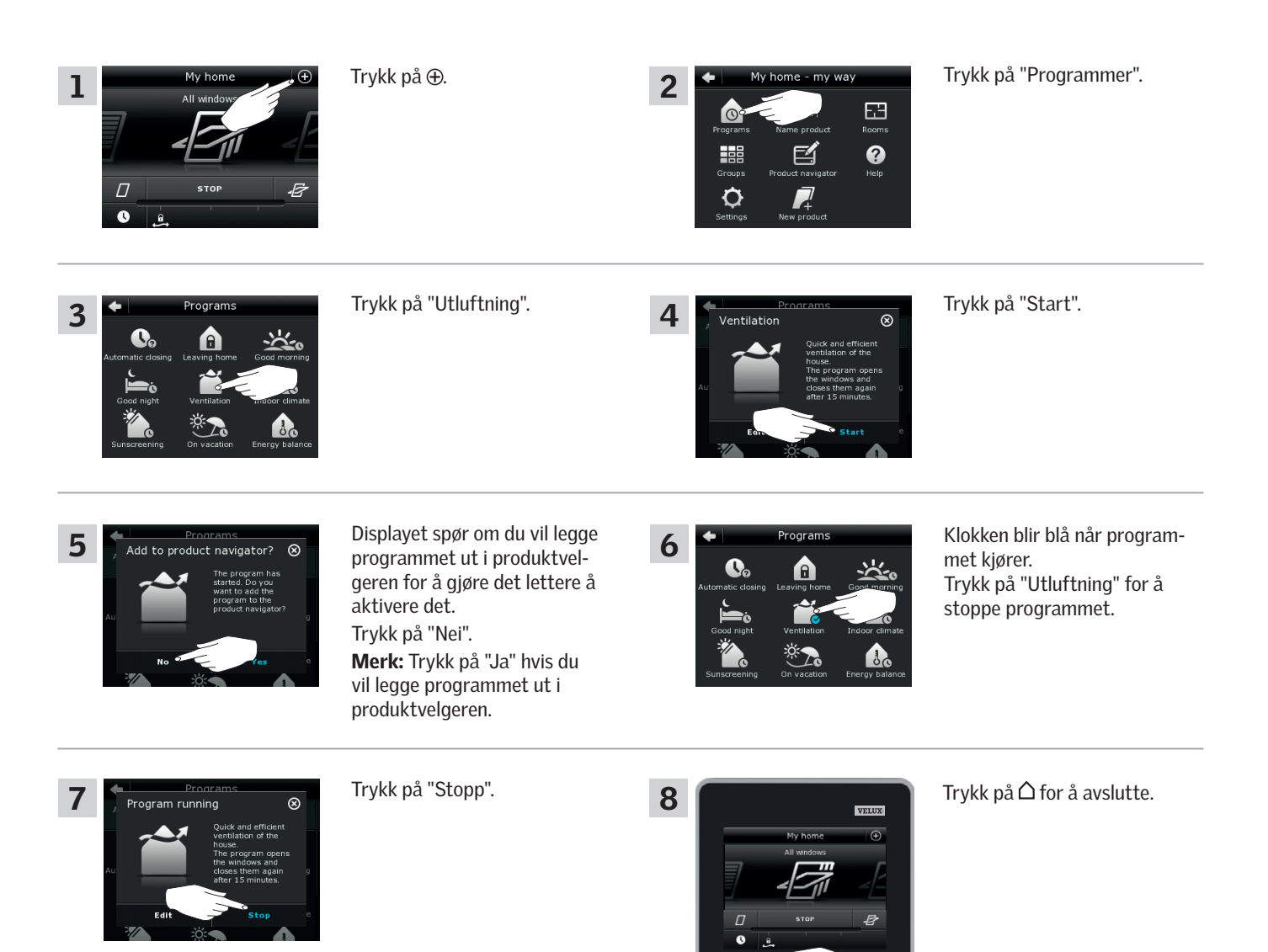

2

#### Betjening

#### Programmer - VELUX programmer

#### Eksempel 2

Programmet "Forlater hjemmet" sikrer at alle registrerte vinduer lukkes og at alle registrerte låser aktiveres. Eksemplet viser hvordan du bruker det.

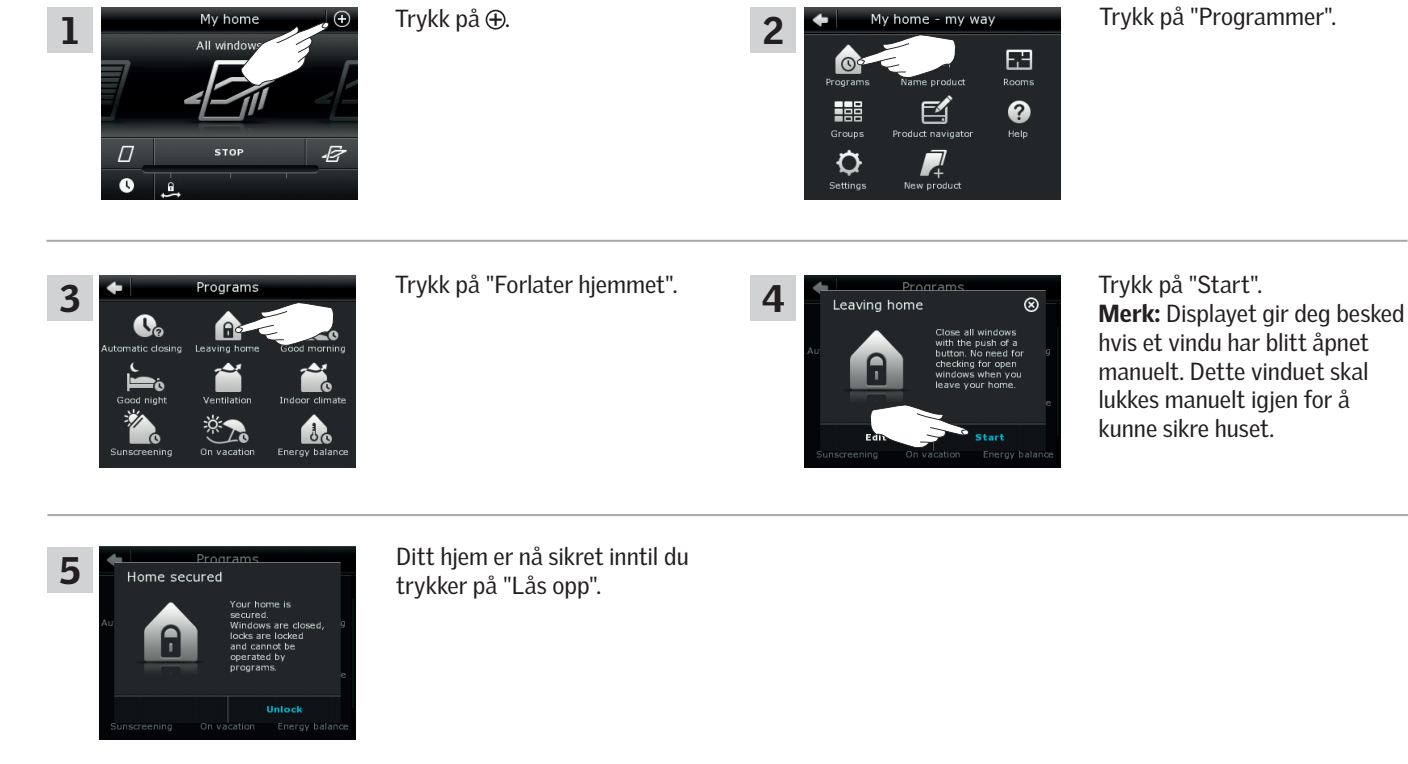

#### **MERK!**

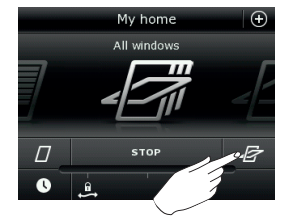

Når "Forlater hjemmet" er startet, kan du fortsatt betjene **produkter** vanligt med en annen kontrollpad eller betjeningsenhet.

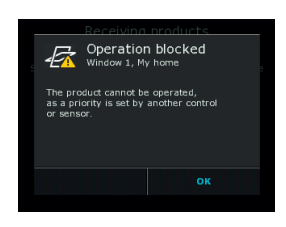

Men hvis du forsøker å aktivere et **program**, viser displayet at betjening er blokert.

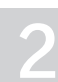

#### Betjening

#### Programmer - VELUX programmer

#### Tilpass et program

Du kan endre innstillingene i et program så det passer deg bedre.

Eksemplet viser hvordan du endrer innstillingene i programmet "Utluftning" slik at bare ett vindu åpner til utluftning. Det vinduet åpnes til gjengjeld mer.

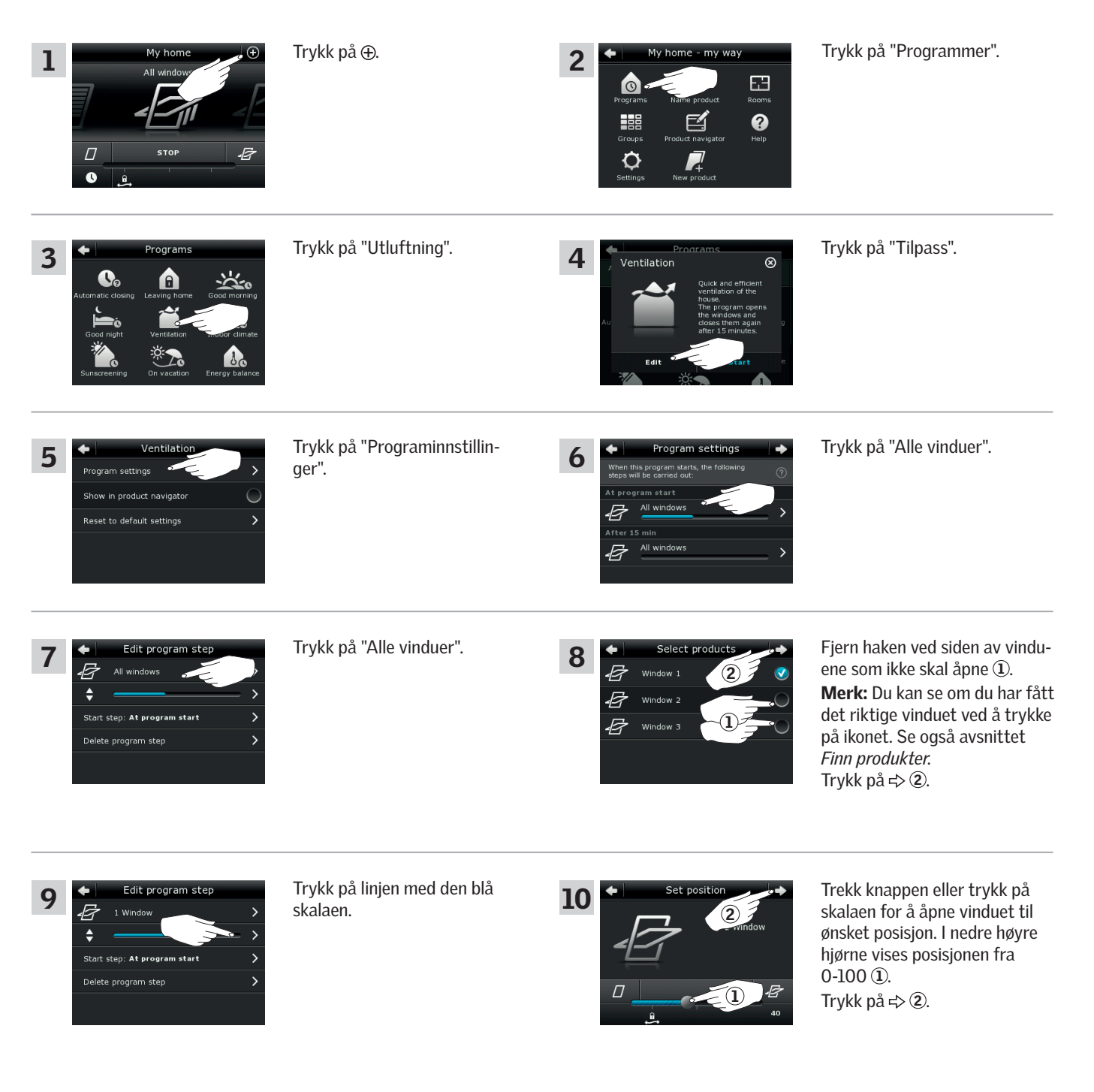

VELUX 12

Fortsett på neste side

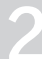

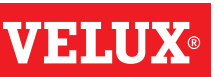

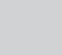

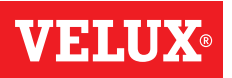

#### Betjening

Programmer - VELUX programmer

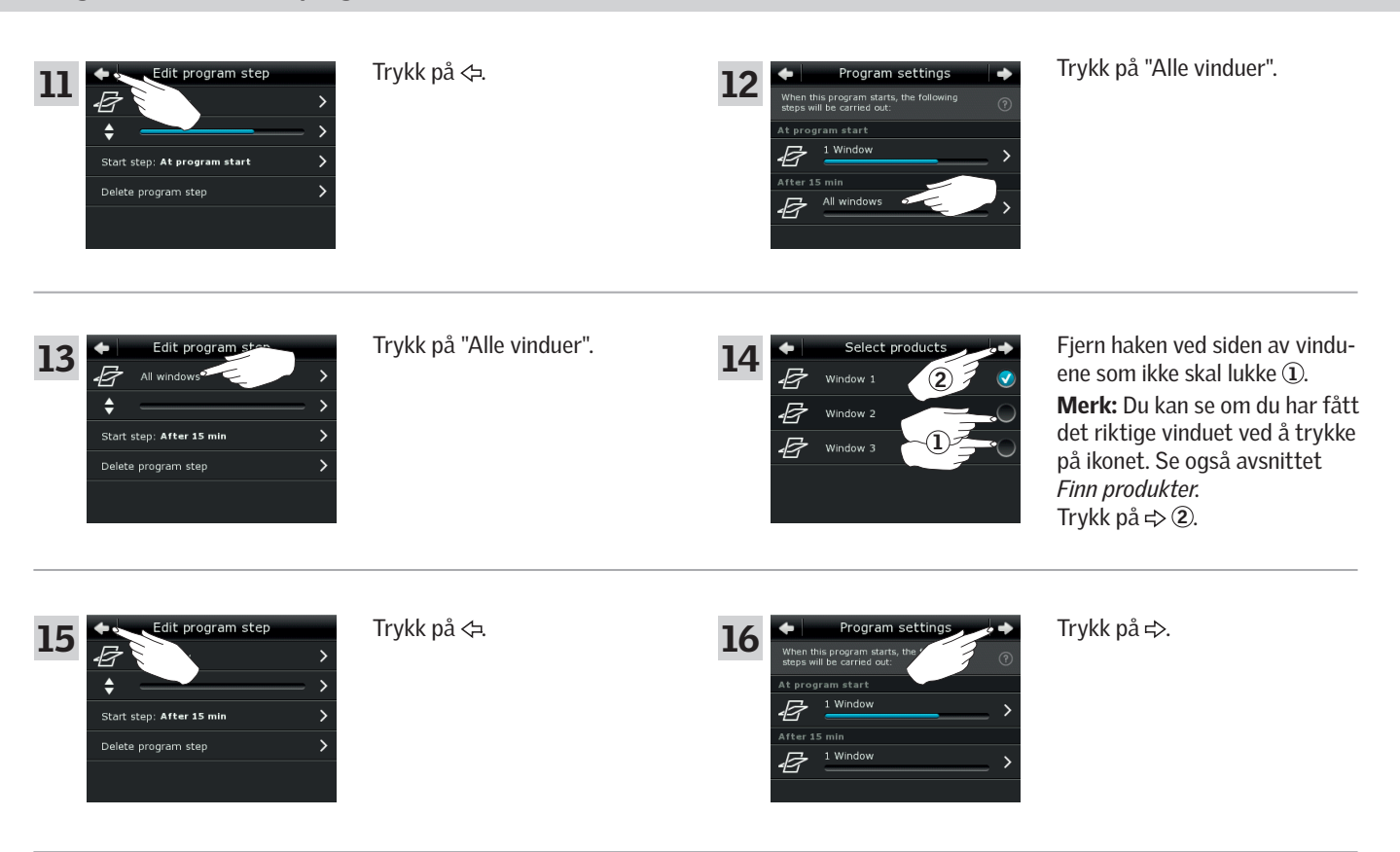

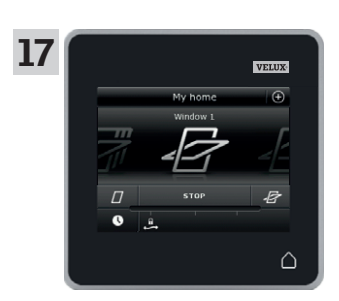

Trykk på △ for å avslutte.

#### Betjening

Programmer - VELUX programmer

#### Legg et program ut i produktvelgeren

Du kan legge et program ut i produktvelgeren for lettere adgang.

Eksemplet viser hvordan du legger programmet "Utluftning" ut i produktvelgeren.

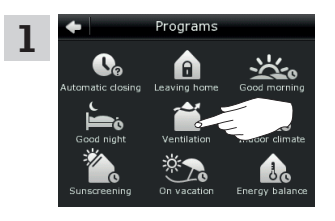

Trykk på "Utluftning".

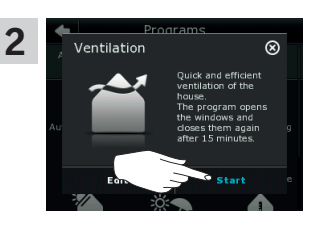

Trykk på "Start".

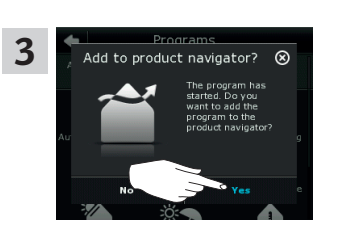

Displayet spør om du vil legge programmet ut i produktvelgeren. Trykk på "Ja".

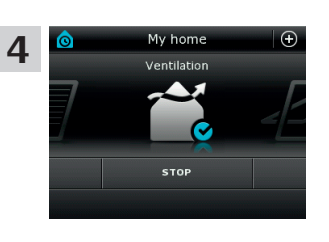

Nå ligger programmet i produktvelgeren, og du kan starte og stoppe det herfra.

#### Tilbake til startinnstillinger

Hvis du angrer på innstillingene, kan du alltid komme tilbake til de opprinnelige innstillingene.

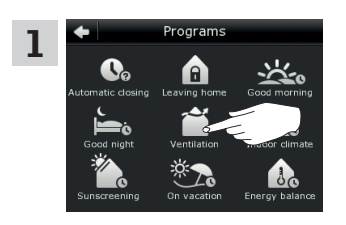

Trykk på "Utluftning".

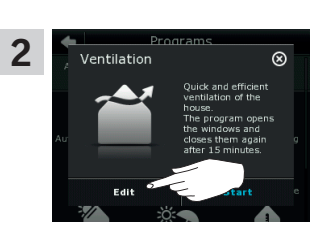

Trykk på "Tilpass".

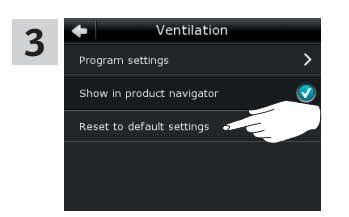

Trykk på "Tilbake til startinnstillinger".

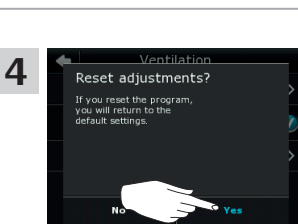

Trykk på "Ja".

#### Betjening

#### Programmer - Egne programmer

#### **Opprett eget program**

Hvis VELUX programmene ikke dekker dine behov, kan du lage ditt eget program. Du kan f.eks. ha bruk for å lufte ut før natten hver dag. Eksemplet viser hvordan du lager et program, som du gir navnet "Nattkjøling".

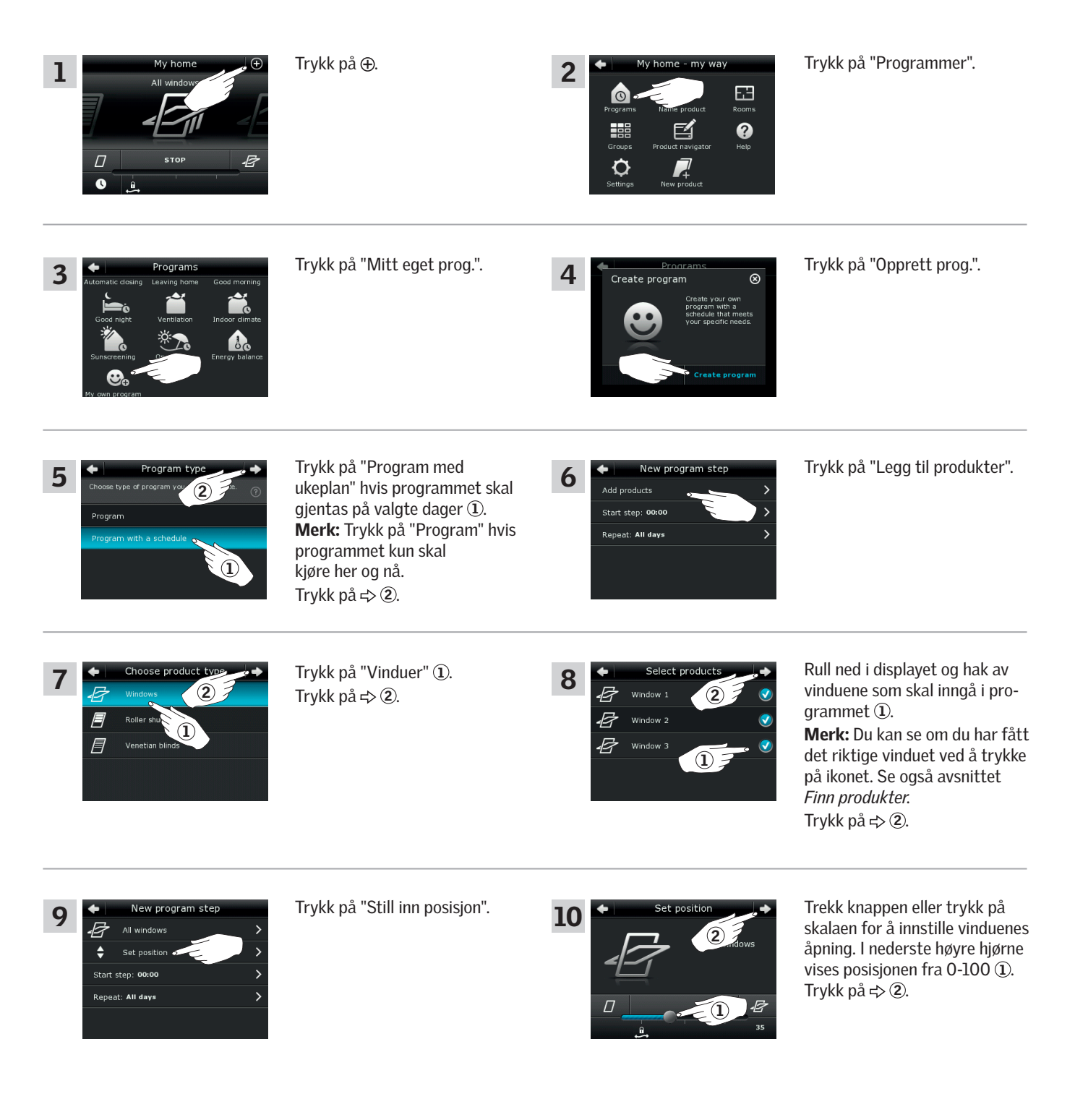

# 2

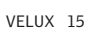

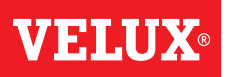

#### Betjening

Programmer - Egne programmer

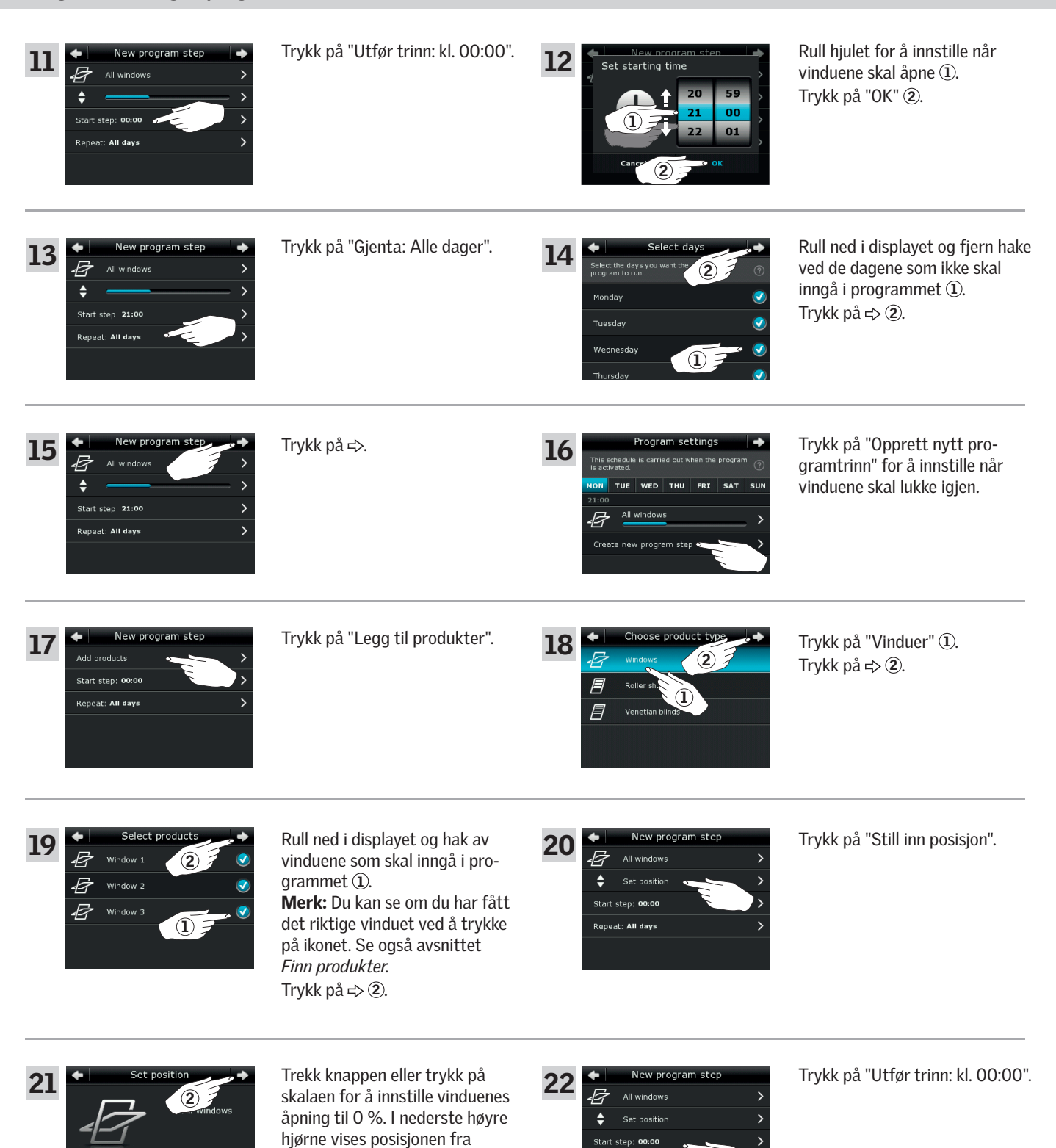

Repeat: All di

0-100 (1).

Trykk på ⇒ 2.

Fortsett på neste side

# **VEI.U**

**Programmer - Egne programmer** 

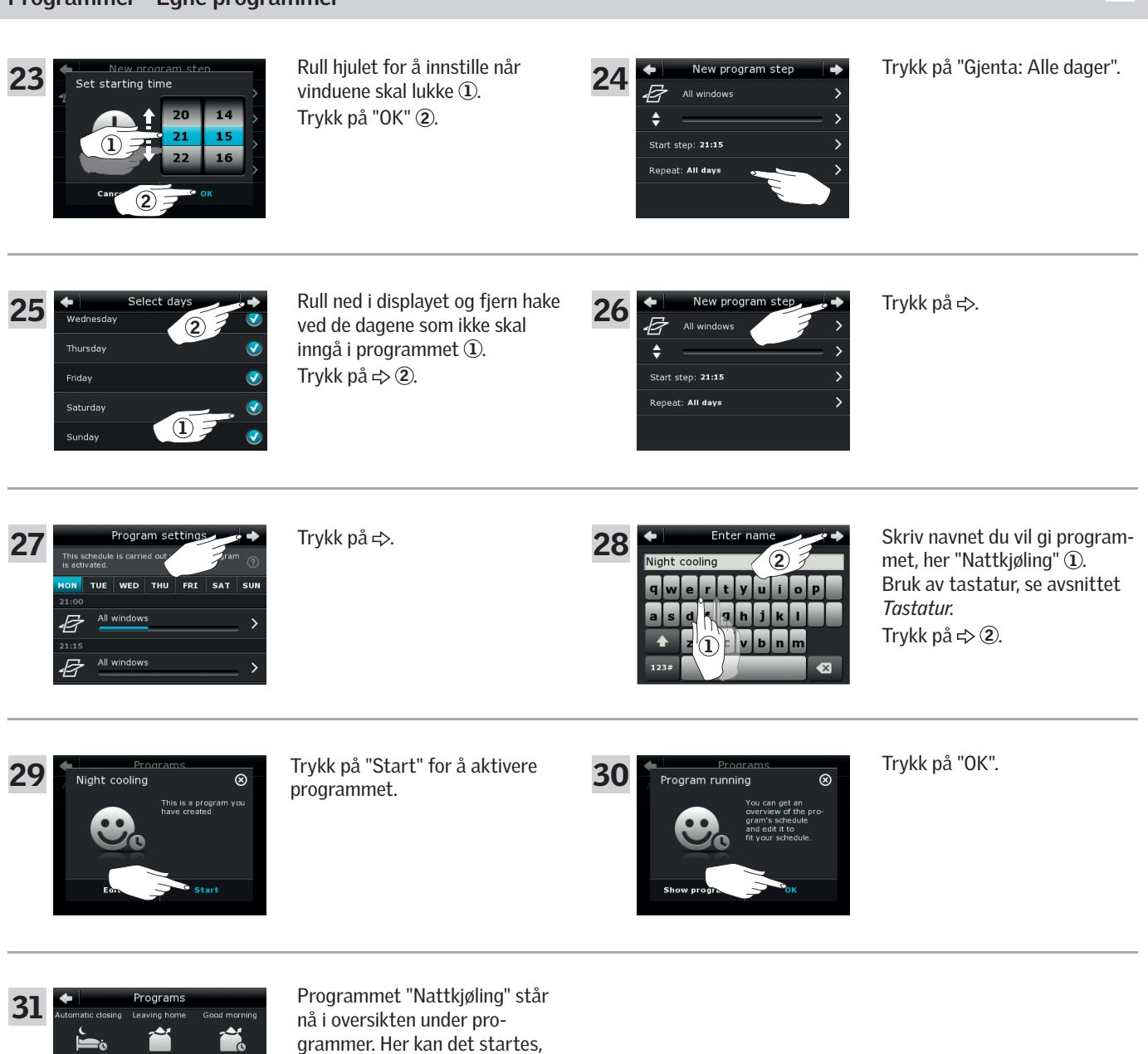

stoppes og tilpasses når du

ønsker det. Klokken blir blå når du starter programmet.

30

•

#### Betjening

Programmer - Egne programmer

#### Tilpass et program

Du kan endre innstillingene i et program så det passer deg bedre.

Eksemplet viser hvordan du endrer innstillingene, så Vindu 3 ikke lenger er med i programmet "Nattkjøling".

| I<br>All window<br>□ stop -<br>•                                                                                                    | Trykk på ⊕.                      | 2<br>My home - my way<br>Programs<br>France product<br>France product | Trykk på "Programmer".                                                                                                    |
|----------------------------------------------------------------------------------------------------|----------------------------------|----------------------------------------------------------------------------------------------------|----------------------------------------------------------------------------------------------------|
| 3<br>Automatic dosing Leaving home<br>Good night<br>Good night<br>Sunscreening<br>Sunscreening<br>Night cooling<br>My own grogram                                    | Trykk på "Nattkjøling".          | 4. Night cooling ©<br>Night cooling This is a program you<br>Night cooling This is a program you<br>Night cooling Ny even program                                                                                                    | Trykk på "Tilpass".                                                                                                    |
| 5 Edit program<br>Program settings  Show in product navigator Silent mode operation of products Choose new name Delete program                                       | Trykk på "Programinnstillinger". | Image: Second second secon                                                                                                    | Trykk på "Alle vinduer".                                                                                                    |
| 7 Edit program step                                                                                                    | Trykk på "Alle vinduer".         | ★     Select products       ↓     Window 1       ↓     Window 2       ↓     Window 3                                                                                                    | Fjern haken ved siden av vindu-<br>et som ikke skal åpne ①.<br><b>Merk:</b> Du kan se om du har fått<br>det riktige vinduet ved å trykke<br>på ikonet. Se også avsnittet<br><i>Finn produkter.</i><br>Trykk på ⇔ ②. |
| 9       Edit program step         6       >         5       >         Start step: 21:00       >         Repeat: All days       >         Delete program step       > | Trykk på <≒.                     | Image: Program settings       →         This schedule is carried out when the program       ©         Image: Program setting       ©         Image: Program setting       ©         Image: Program setting       ©         Image: Program setting       ©         Image: Program setting       ©         Image: Program setting       ©         Image: Program setting       ©         Image: Program setting       Program setting         Image: Program setting       Program setting         Imag                                                                                                    | Trykk på "Alle vinduer".                                                                                                    |

2

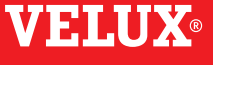

VELUX 18

Fortsett på neste side

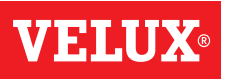

2

#### Betjening

#### Programmer - Egne programmer

| 11        | +       | Edit progr         | am step | -   |
|-----------|---------|--------------------|---------|-----|
| <b>11</b> | 4       | All windows        |         | >   |
|           | \$      |                    |         | - > |
|           | Start : | step: <b>21:15</b> |         | >   |
|           | Repea   | t: All days        |         | >   |
|           | Delete  | program step       |         | >   |
|           |         |                    |         |     |

Trykk på "Alle vinduer".

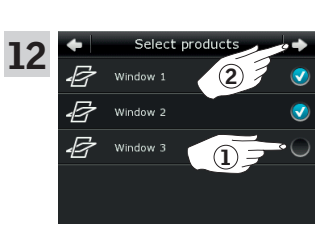

Fjern haken ved siden av vinduet som ikke skal lukke ①. **Merk:** Du kan se om du har fått det riktige vinduet ved å trykke på ikonet. Se også avsnittet *Finn produkter.* Trykk på ⇔ ②.

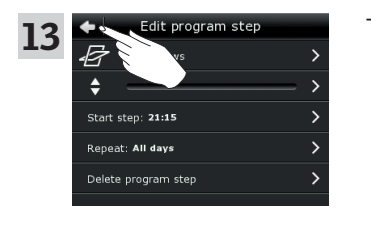

Trykk på 今

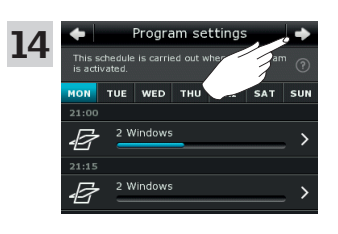

Trykk på ≓> .

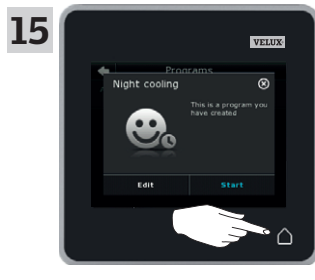

Trykk på △ for å avslutte.

#### Betjening

Programmer - Egne programmer

#### Legg et program ut i produktvelgeren

Du kan legge et program ut i produktvelgeren for lettere tilgang.

Eksemplet viser hvordan du legger programmet "Nattkjøling" ut i produktvelgeren.

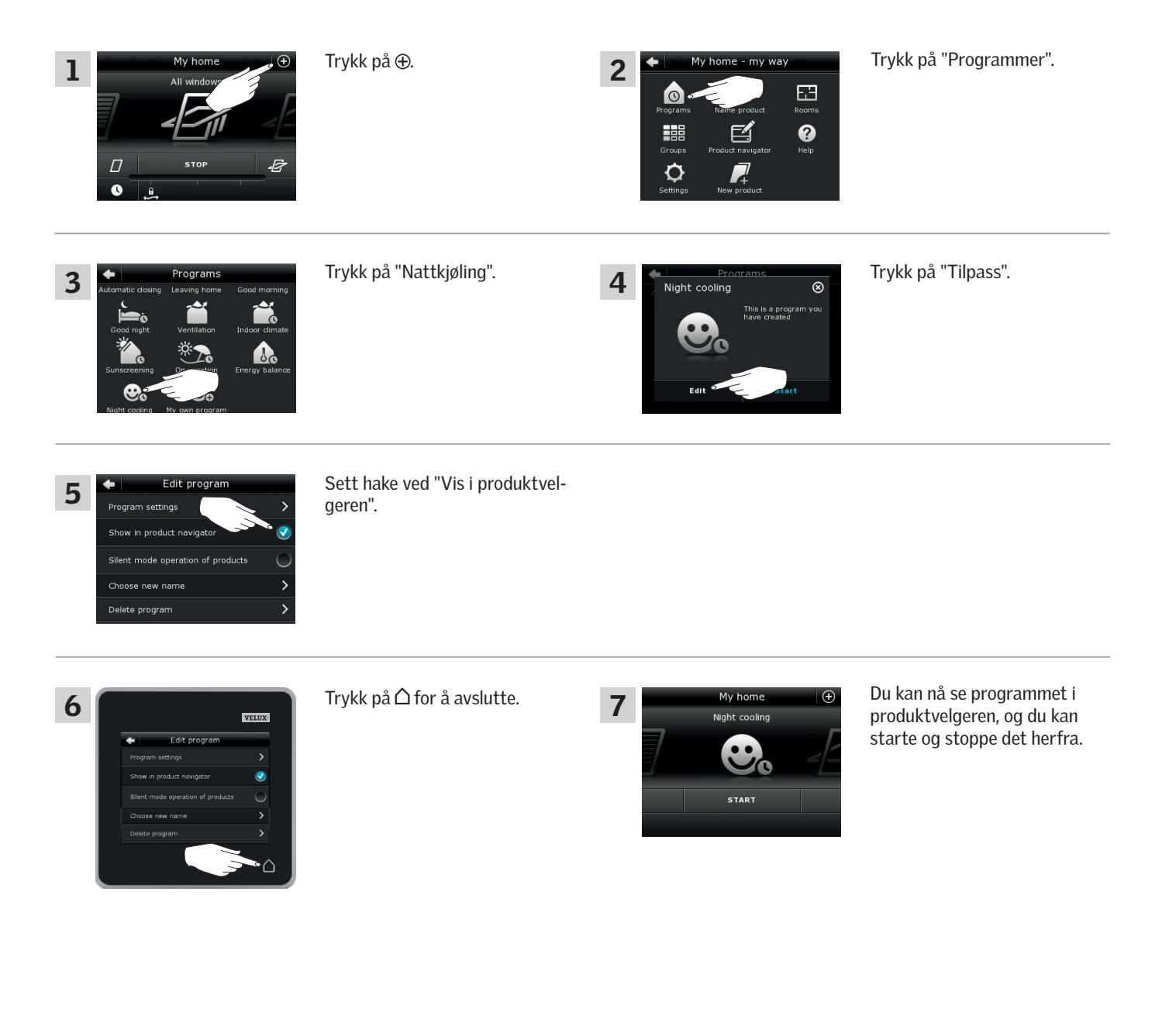

VEL

### Betjening

Programmer - Egne programmer

#### Gi et program nytt navn

Du kan endre navnet på dine egne programmer.

I eksemplet endres navnet på programmet "Nattkjøling" til "Nattprogram".

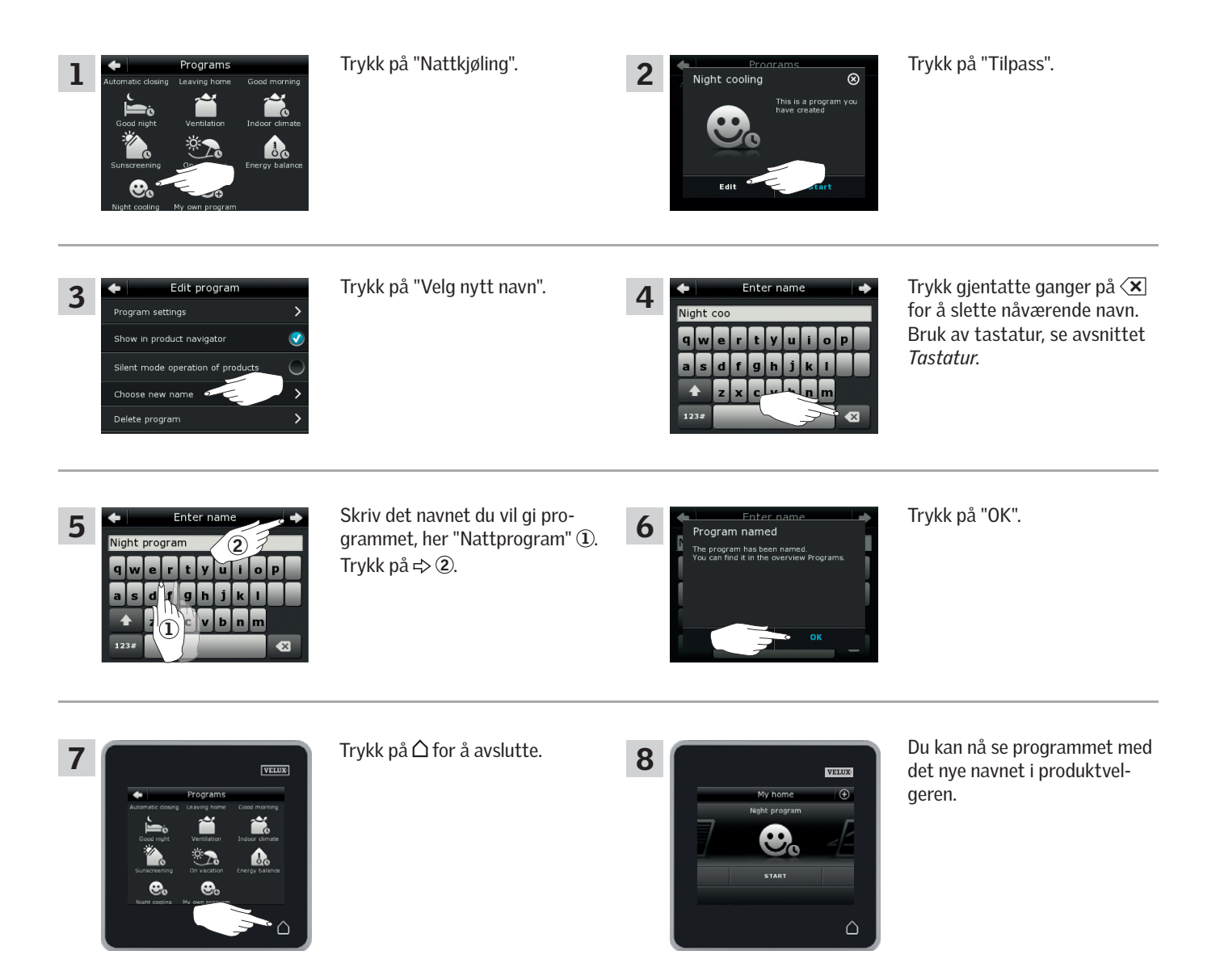

VEL

#### Betjening

#### Programmer - Egne programmer

Noen produkter er innstilt til en mer stillegående betjening når de aktiveres av programmer som kjører etter en ukeplan, se også avsnittet *Bruk av programmer.* Dette kan f.eks. være en fordel hvis produktene aktiveres automatisk om natten. Merk at produktene kjører langsommere når de er satt til stillegående betjening. Du kan få dem til å kjøre fortere ved å velge bort stillegående betjening.

Eksemplet viser hvordan du velger bort stillegående betjening av produktene som betjenes via programmet "Nattkjøling".

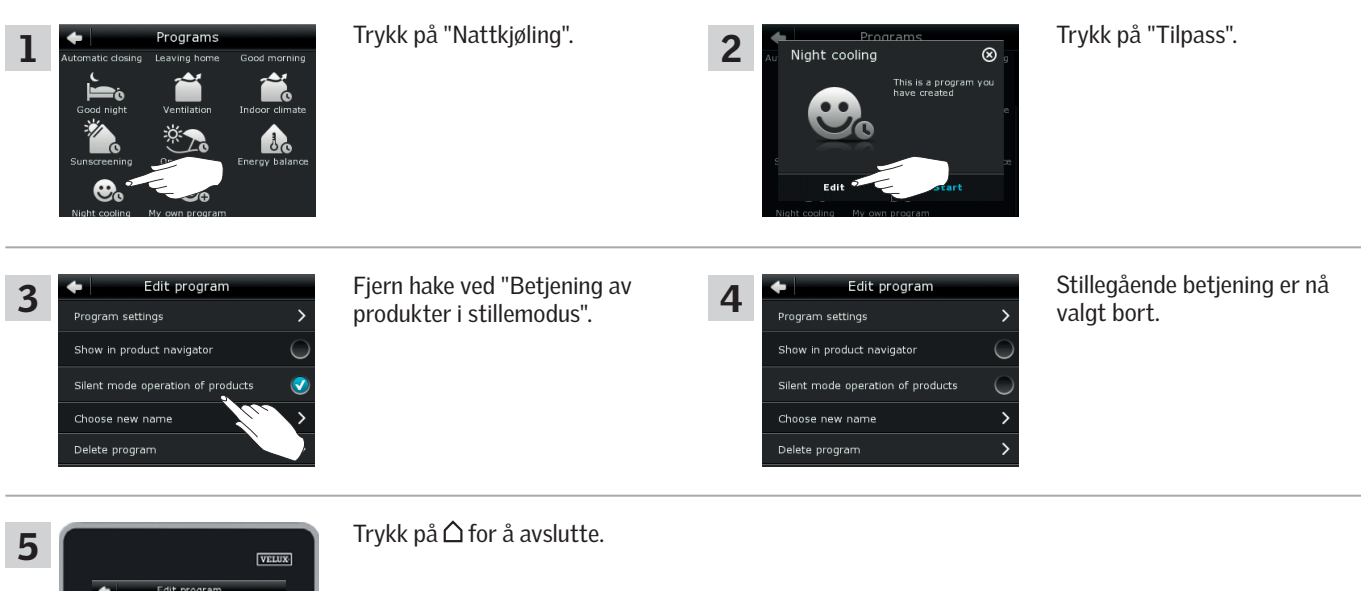

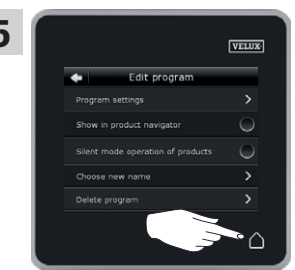

#### Slett et program

3

Hvis du ikke lenger vil bruke et av dine egne programmer, kan du slette det. Eksemplet viser hvordan du sletter programmet "Nattkjøling".

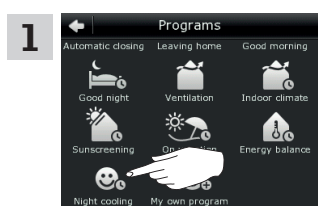

Edit program

Program settings

Show in product navigator

Silent mode operation of products

Choose new name

Trykk på "Nattkjøling".

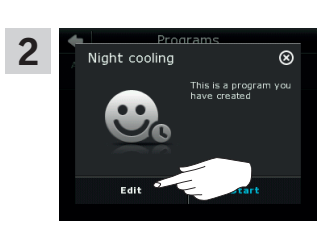

Trykk på "Tilpass".

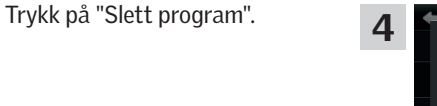

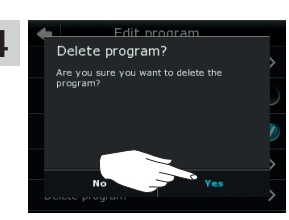

Trykk på "Ja".

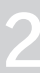

#### Betjening

Smart betjening

#### Finn produkter

Det kan være vanskelig å holde produktene fra hverandre i produktvelgeren. Hvis du er i tvil, kan du få identifisert det enkelte produktet ved å trykke på selve ikonet for produktet, f.eks. I ven for Vindu 3.

2

Find product

Eksemplet viser hvordan du finner Vindu 3 hvis du f.eks. er i ferd med å gi vinduet et nytt navn.

Trykk på 🗗 "Vindu 3".

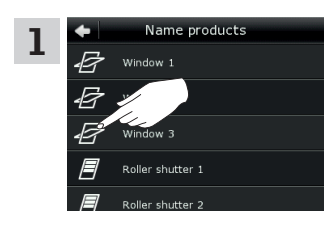

Name products

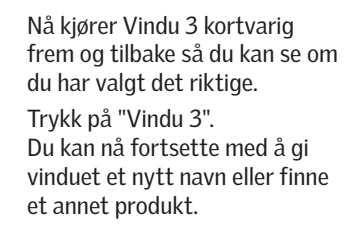

#### Tastatur

3

Når du vil endre navnene som opprettes automatisk, kan du skrive nytt navn via et tastatur.

Tastaturets funksjoner:

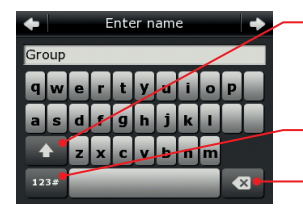

Skifter mellom store og små bokstaver og mellom tall og spesialtegn.

Skifter mellom bokstaver og tall.

Sletter sist skrevne skrifttegn.

Eksemplet viser hvordan du bruker tastaturet, f.eks. når du er i ferd med å navngi grupper og vil kalle en gruppe "Gruppe 1".

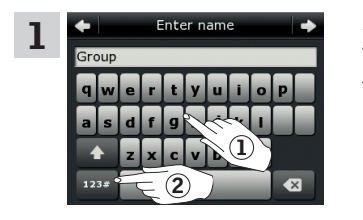

Skriv "Gruppe" ①. Trykk på "123#" for å skifte til tall ②.

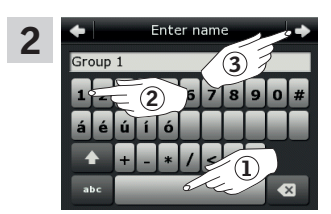

Trykk på mellomromstasten ①. Skriv "1" ②. Trykk på ⇔ for å fortsette ③.

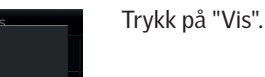

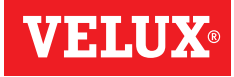

### Betjening

Smart betjening

#### Gi produkter et nytt navn

E Right E Window 6

Du kan endre navn på produkter så du lettere kan finne og betjene dem.

Eksemplet viser hvordan du endrer navnene på Vindu 4 og Vindu 5 til hhv. Venstre og Høyre.

| 1  | My home $\textcircled{O}$<br>All windows<br>$\bigcirc$<br>$\bigcirc$<br>$\bigcirc$<br>$\bigcirc$<br>$\bigcirc$<br>$\bigcirc$<br>$\bigcirc$<br>$\bigcirc$<br>$\bigcirc$<br>$\bigcirc$ | Trykk på ⊕.                                                                                                    | 2  | My home - my way<br>Programs ABC Fooms<br>Name product Fooms<br>Groups Product Available<br>Groups Product Available<br>My home - my way<br>Name product                                                                                                    | Trykk på "Navngi produkt".                                                                                                    |
|----|----------------------------------------------------------------------------------------------------|----------------------------------------------------------------------------------------------------|----|----------------------------------------------------------------------------------------------------|----------------------------------------------------------------------------------------------------|
| 3  | Name products Window 1 Window 2 Window 3 Window 4 Window 4 Window 5                                                                                                    | Trykk på "Vindu 4" ①.<br><b>Merk:</b> Du kan se om du har fått<br>det riktige vinduet ved å trykke<br>på ikonet. Se også avsnittet<br><i>Finn produkter.</i><br>Trykk på ⊨> ②. | 4  | Choose name Give your product a new name from the list or enter a new name.  There name  Left  Right  North                                                                                                    | Rull ned i listen på displayet for<br>å finne navnet du vil gi produk-<br>tet.<br><b>Merk:</b> Du kan også selv velge<br>et navn ved å trykke på "Skriv<br>inn navn". Bruk av tastatur, se<br>avsnittet <i>Tøstøtur</i> . |
| 5  | Choose name                                                                                                    | Velg "Venstre" ①.<br>Trykk på ⇔ ②.                                                                                                    | 6  | Choose name Name chosen Choose name Choose name Choose | Trykk på "OK".                                                                                                    |
| 7  | Name products Window 1 2 Window 2 Window 3 C Left Window 5 1 1                                                                                                    | Trykk på "Vindu 5" ①.<br>Trykk på ⇔ ②.                                                                                                    | 8  | Choose name<br>Civereter a new name.<br>Choose name<br>Choose name<br>Left 2<br>Right<br>North                                                                                                    | Velg "Høyre" ①.<br>Trykk på ⇔ ②.                                                                                                    |
| 9  | Name chosen name Name chosen You have named the product Rupht North                                                                                                    | Trykk på "OK".                                                                                                    |    |                                                                                                    |                                                                                                    |
| 10 | VIEWE<br>Mame products<br>Window 2<br>Window 3                                                                                                    | Trykk på ∆ for å avslutte.                                                                                                    | 11 | My home 💮                                                                                                    | l produktvelgeren kan du nå se<br>at vinduene heter "Venstre" og<br>"Høyre".                                                                                                    |

STOP

 2

**VELUX**®

#### Betjening

#### Smart betjening - Grupper

#### **Opprett en gruppe**

Har du flere produkter av samme type, kan du betjene dem samtidig ved å samle dem i en gruppe. Du kan f.eks. åpne og lukke alle sørvendte vinduer eller alle vinduer i et rom med et enkelt trykk.

Eksemplet viser hvordan du oppretter gruppen "Gruppe 1" og samler produktene Vindu 2 og Vindu 3 i den.

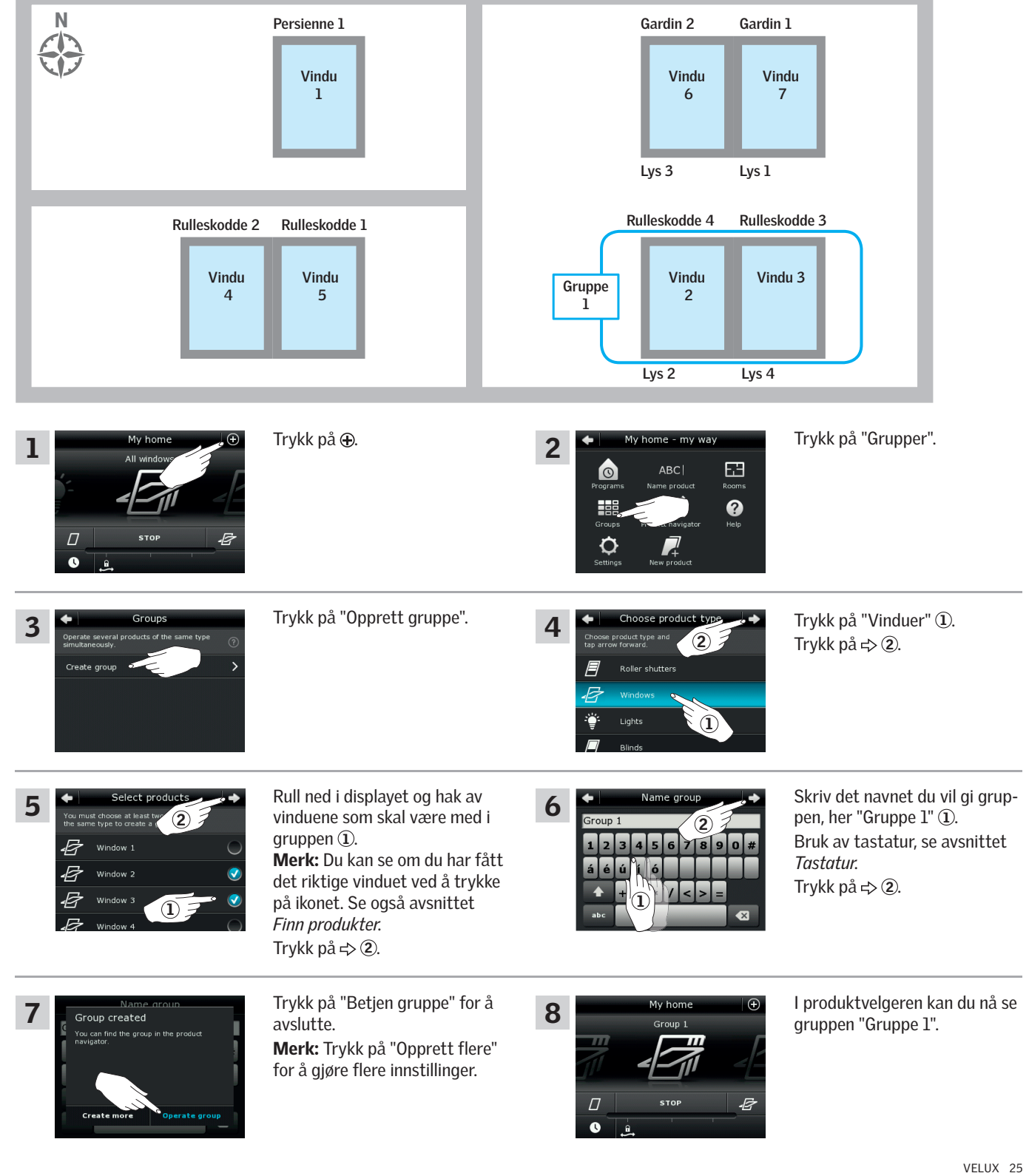

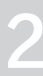

#### Betjening

Smart betjening - Grupper

#### Tilpass en gruppe

Du kan endre innholdet i en gruppe ved å tilføre eller fjerne produkter.

Eksemplet viser hvordan du tilfører Vindu 4 og Vindu 5 til gruppen "Gruppe 1" som allerede består av Vindu 2 og Vindu 3.

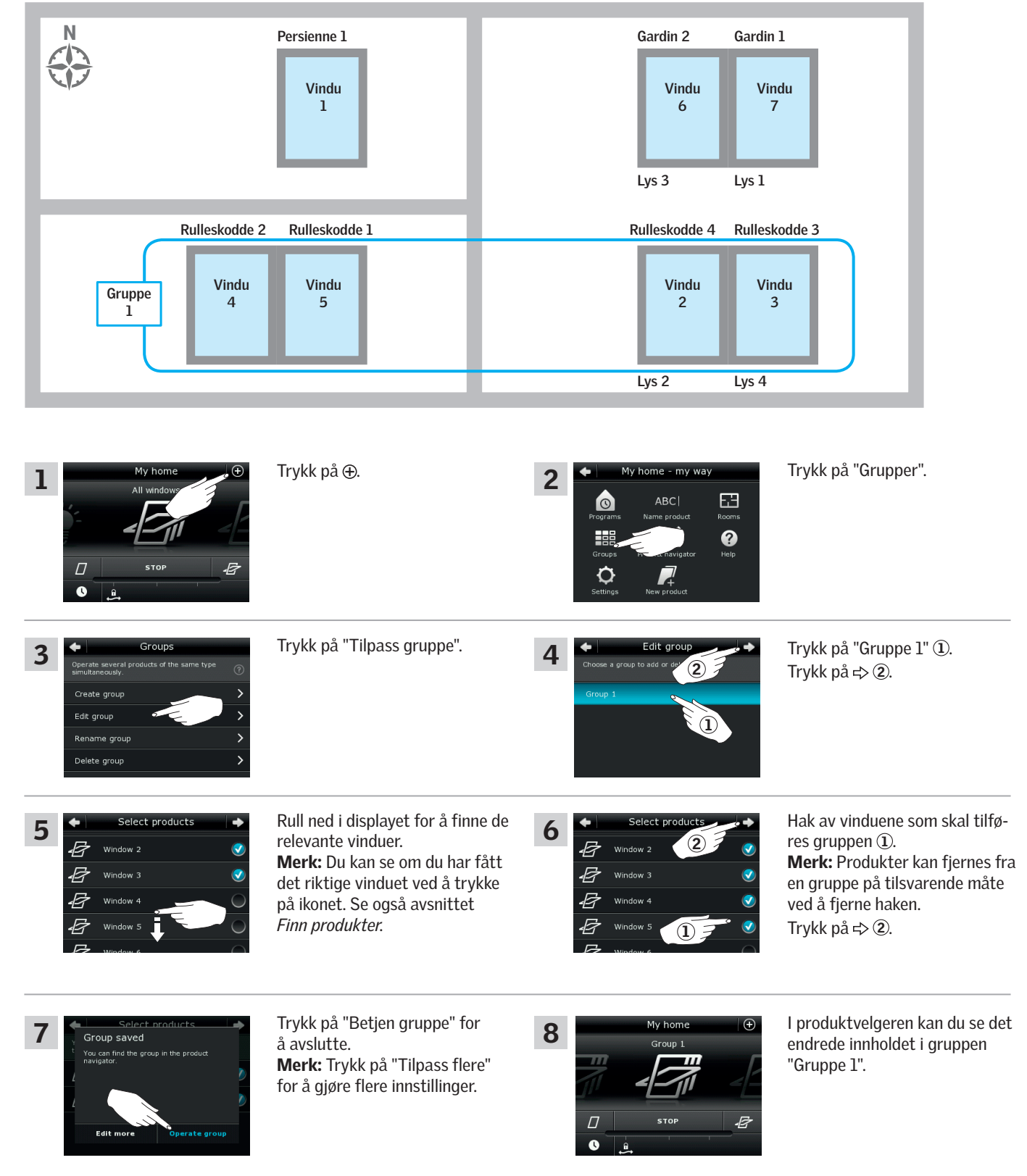

Smart betjening - Grupper

#### Gi en gruppe et nytt navn

Du kan endre navnet på en gruppe.

Eksemplet viser hvordan du endrer navnet "Gruppe 1" til "Sørvendte vinduer".

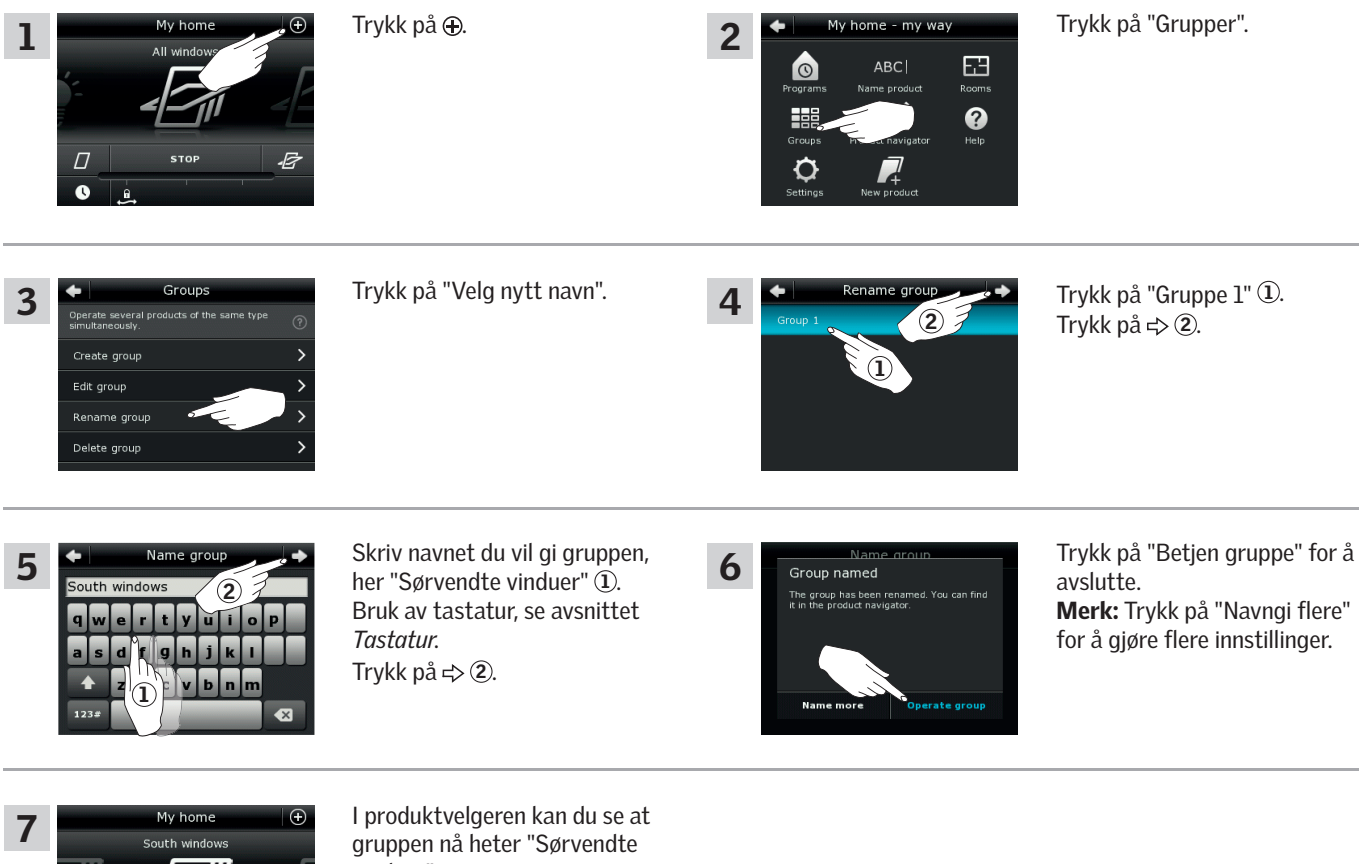

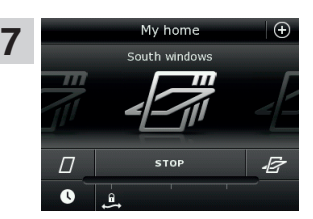

vinduer".

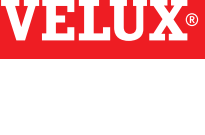

#### Betjening

Smart betjening - Grupper

#### Slett en gruppe

Du kan slette en gruppe hvis den ikke lenger er aktuell.

Eksemplet viser hvordan du sletter gruppen "Sørvendte vinduer".

Merk: Det er kun gruppen som slettes. Du kan fremdeles betjene produktene enkeltvis via produktvelgeren.

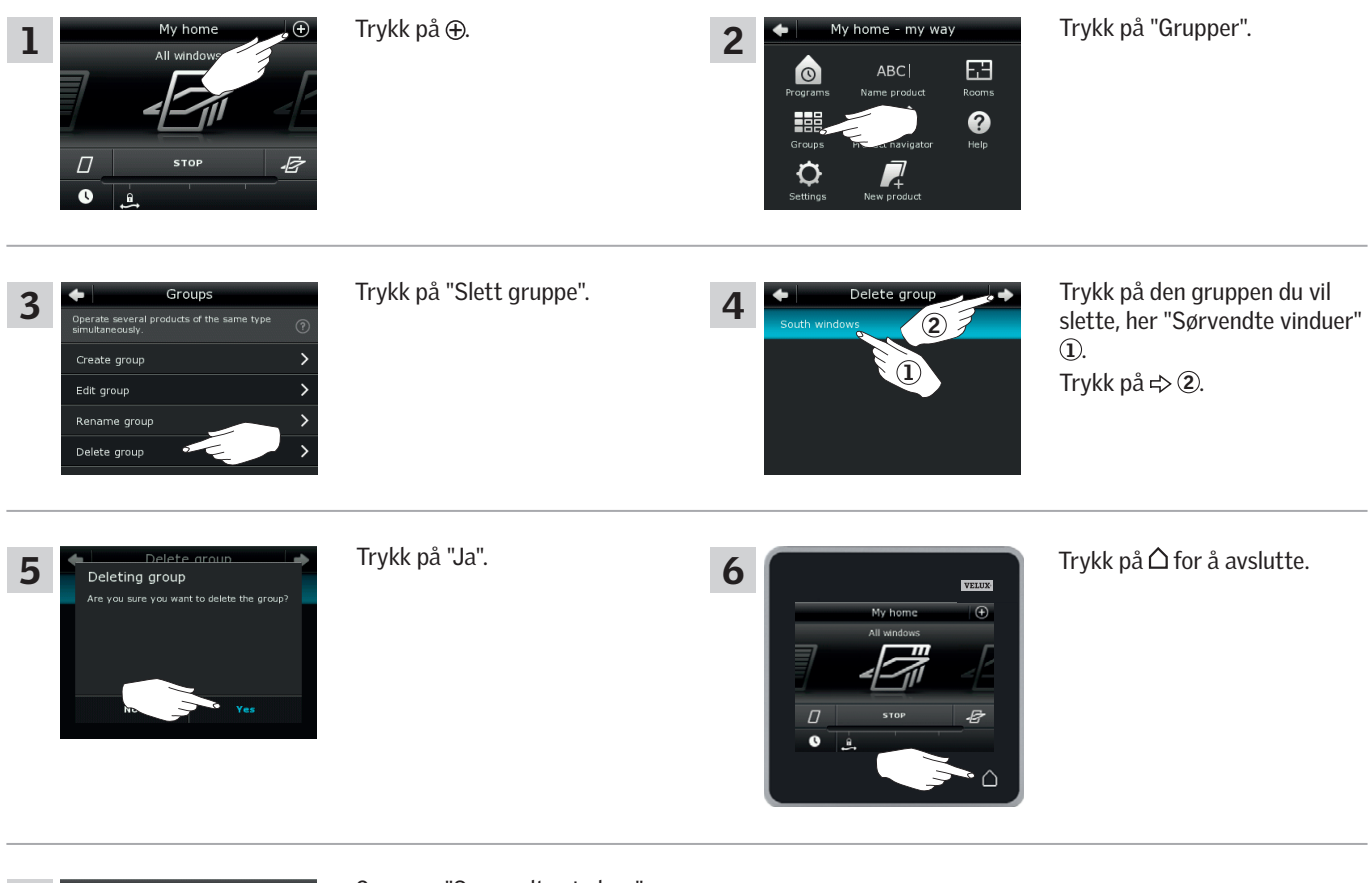

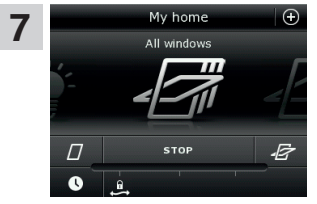

Gruppen "Sørvendte vinduer" finnes ikke lenger i produktvelgeren.

Du kan fremdeles betjene produktene enkeltvis via produktvelgeren.

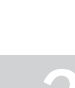

VFII

#### Betjening

Smart betjening - Rom

#### **Opprett et rom**

Du kan opprette rom som tilsvarer de faktiske rommene i ditt hjem, og plassere dine VELUX produkter i dem. Slik blir det lettere for deg å finne og betjene de riktige produktene.

Eksemplet viser hvordan du oppretter rommet "Soverom" og plasserer produktene Vindu 4 og Vindu 5 i det.

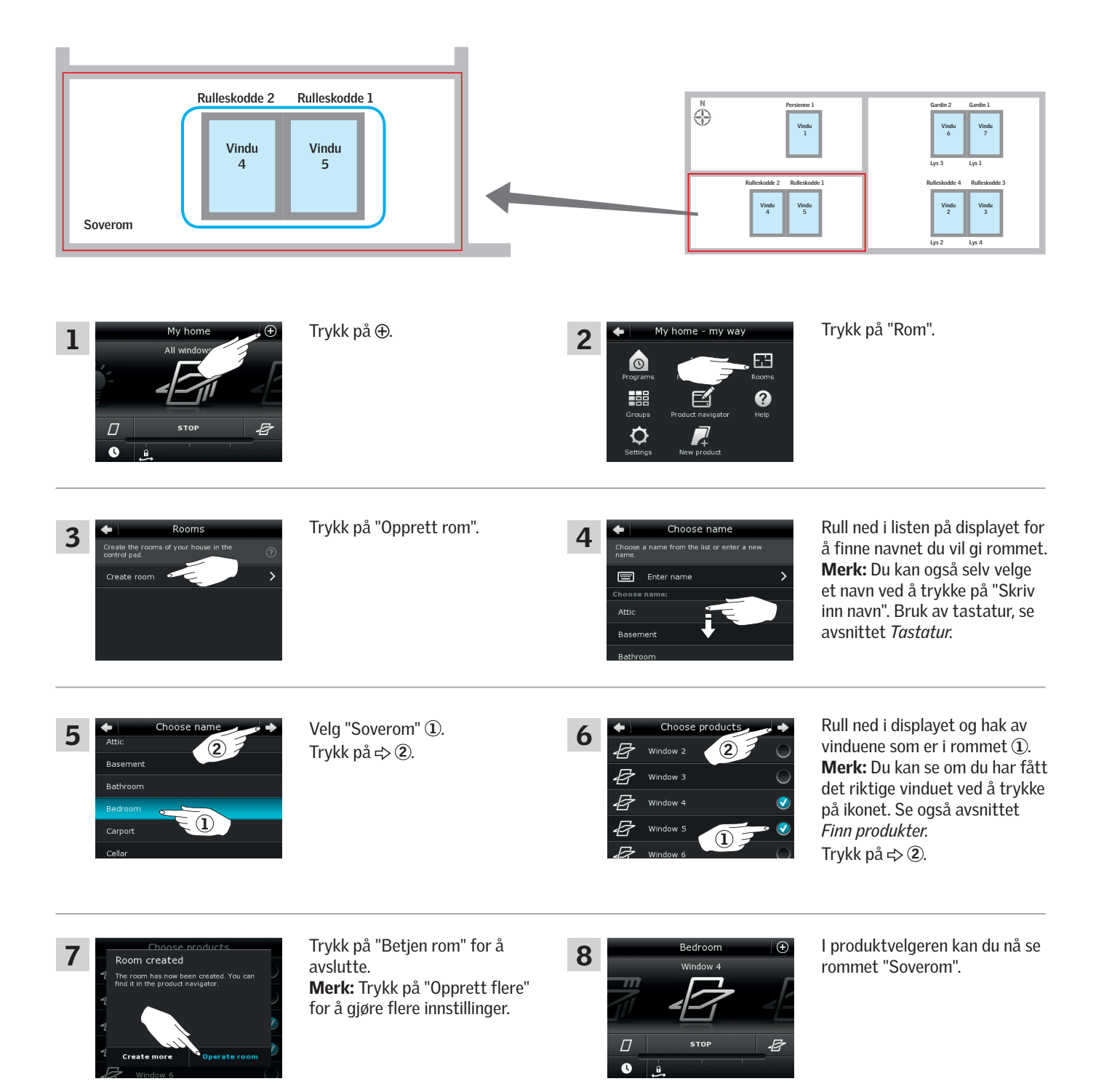

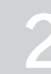

#### Betjening

Smart betjening - Rom

#### **Tilpass et rom**

Du kan endre innholdet i et rom ved å tilføre eller fjerne produkter.

Eksemplet viser hvordan du tilfører Rulleskodde 2 og Rulleskodde 1 til rommet "Soverom" som allerede består av Vindu 4 og Vindu 5.

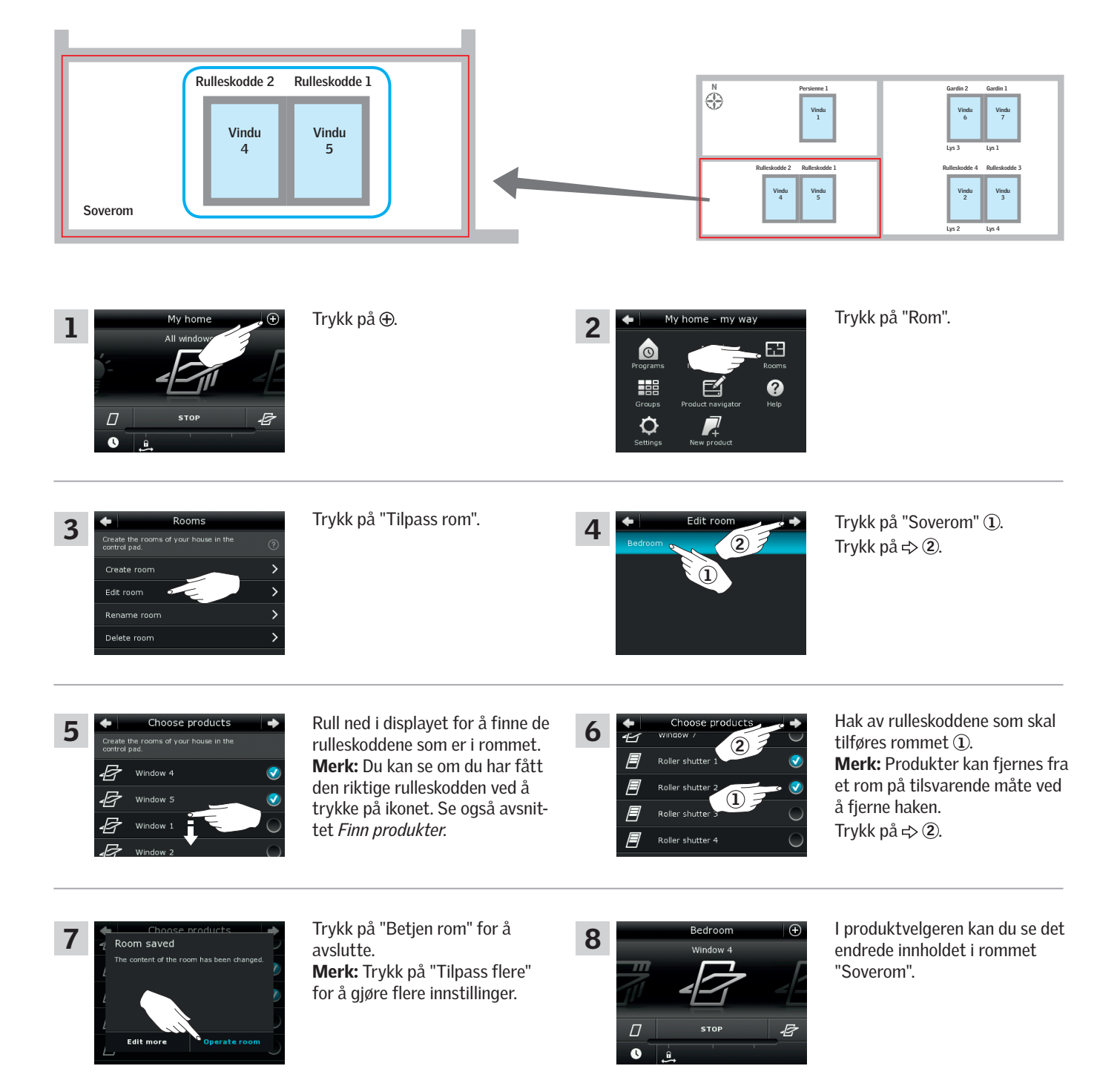

#### Betjening

Smart betjening - Rom

#### Gi et rom et nytt navn

Du kan endre navnet på et rom.

Eksemplet viser hvordan du endrer navnet "Soverom" til "Barnerom".

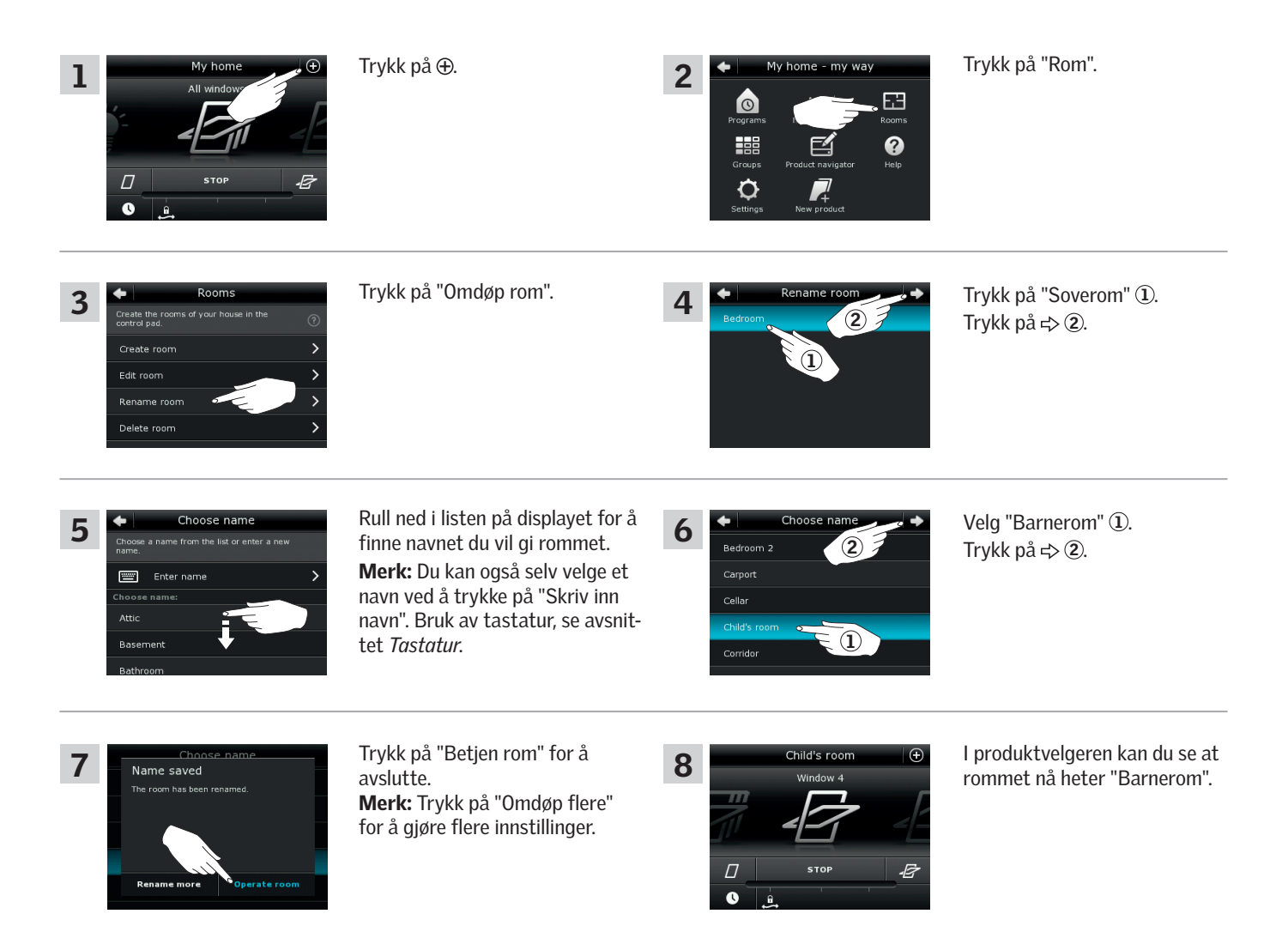

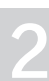

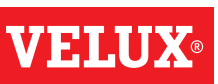

#### Betjening

Smart betjening - Rom

#### Slett et rom

Du kan slette et rom hvis det ikke lenger er aktuelt.

Eksemplet viser hvordan du sletter rommet "Barnerom".

Merk: Det er kun rommet som slettes. Du kan fremdeles betjene produktene enkeltvis via produktvelgeren.

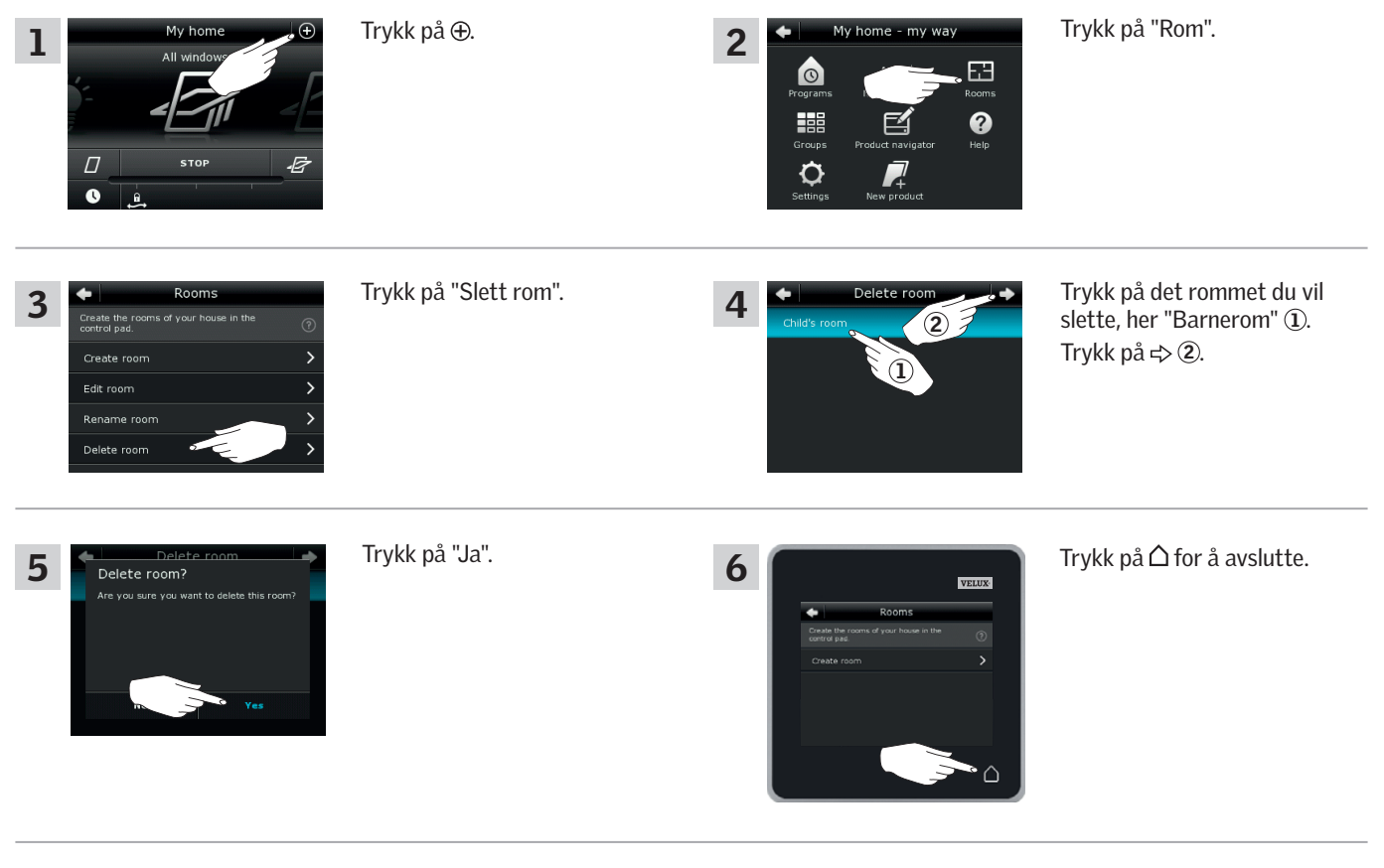

Rommet "Barnerom" finnes ikke lenger i produktvelgeren.

Du kan fremdeles betjene produktene enkeltvis via produktvelgeren.

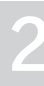

VHI

#### Betjening

Smart betjening - Favoritter

#### Tilpass rekkefølge i produktvelgeren

Hvis det er noen produkter, grupper eller programmer som du bruker mer enn andre, kan det være en fordel å få dem vist i en annen rekkefølge i produktvelgeren.

Eksemplet viser hvordan du får produktene Vindu 4 og Vindu 5 til å stå først i produktvelgeren.

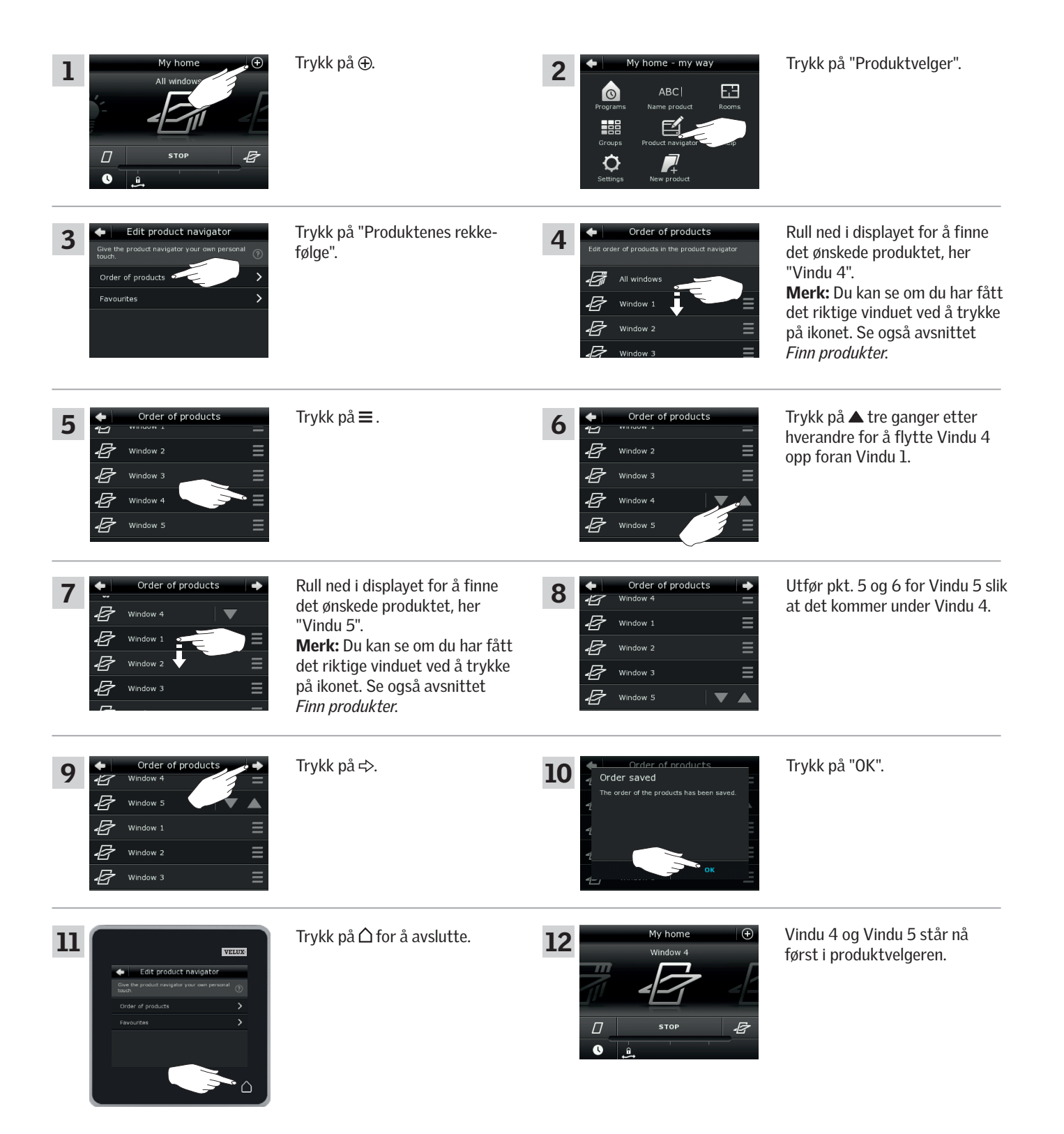

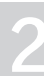

#### Betjening

#### Smart betjening - Favoritter

#### **Tilpass favoritter**

Du kan velge å vise kun de produktene, gruppene og/eller programmene i produktvelgeren du bruker mest. Du kan til enhver tid velge å se alle dine produkter, grupper og/eller programmer igjen.

Eksemplet viser hvordan du velger Vindu 1, Rulleskodde 1 og Persienne 1 som favoritter. De er nå de eneste produktene som vises i produktvelgeren. Det kan være aktuelt hvis kontrollpaden bare skal brukes i rommet hvor de produktene er.

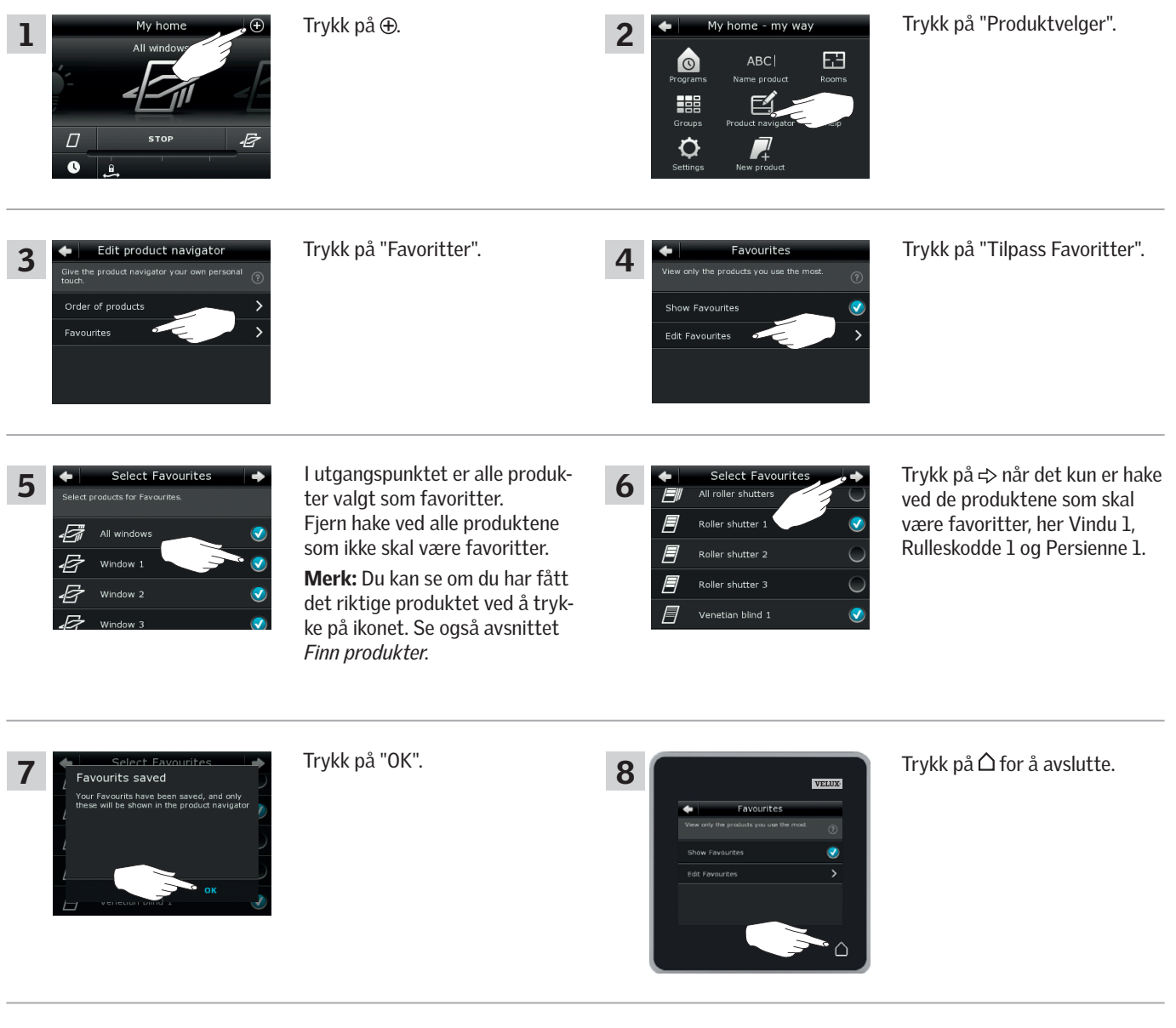

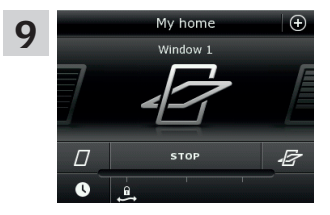

I produktvelgeren ser du nå kun de tre valgte produktene.

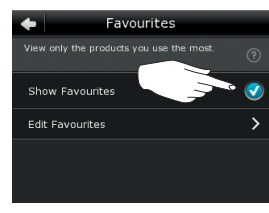

Hvis du vil kunne se alle produkter igjen, skal du i pkt. 7 fjerne haken ved "Vis Favoritter".

#### Betjening

#### Betjening uten bruk av kontrollpad

#### Manuel betjening av midthengslet vindu

Ditt midthengslede vindu kan åpnes og lukkes manuelt.

Hvis vinduet står åpent fra før, må du lukke det helt med kontrollpaden.

- Åpne vinduet ved å trekke i vinduets gripelist.
- Lukk vinduet igjen ved å dytte gripelisten tilbake.

**Merk:** Hvis du har åpnet vinduet manuelt, må du også lukke det manuelt for å kunne betjene det med kontrollpaden igjen. Det samme gjelder mht. å få programmene til å kjøre og få vinduet til å lukke automatisk hvis det regner.

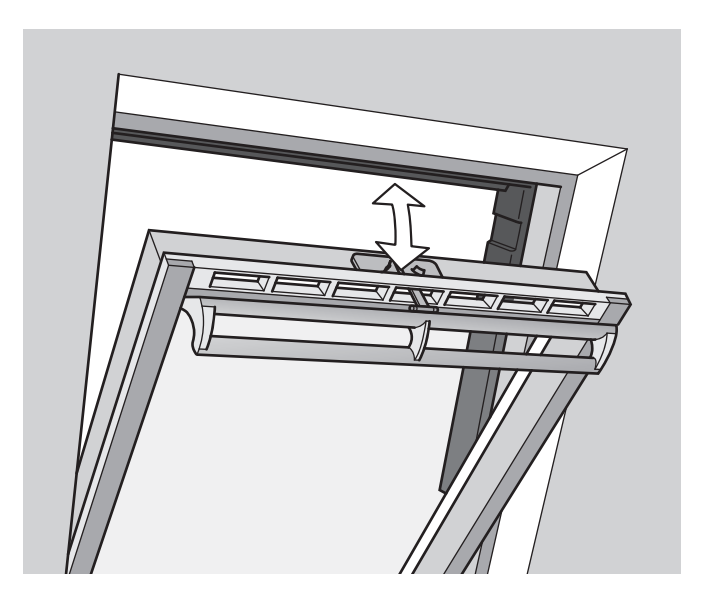

# 2

VELU

#### Betjening

#### Betjening uten bruk av kontrollpad

# Lukking av midthengslet vindu ved strømstans eller utladet batteri

Ved strømstans eller utladet batteri kan du lukke ditt midthengslede vindu manuelt ved å koble fra kjedet på vinduets lufteklaff.

Det er to forskjellige måter å gjøre dette på, alt etter vindustype, hvor vinduets lufteklaff kan se ut som A eller B. Se nedenfor hvordan du kobler fra kjedet på lufteklaffen på ditt vindu.

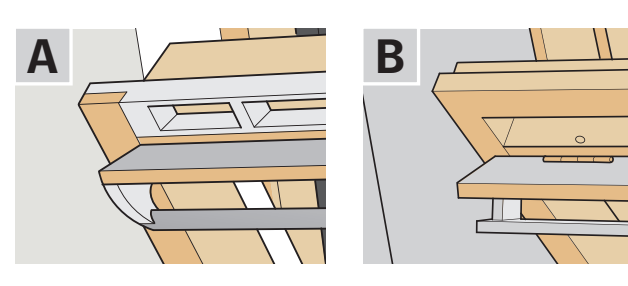

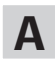

Vinduets lufteklaff ser ut som A:

- 1 Koble kjedet fra ved å trykke på utløserknappen på klaffbeslaget.
- 2 Fjern klaffbeslaget.
- **3** Fold kjedet som vist og lukk vinduets lufteklaff til luftestilling.

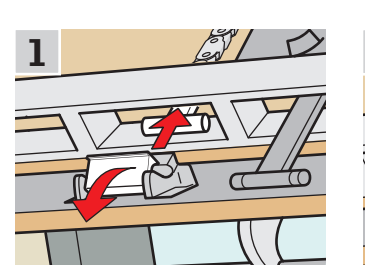

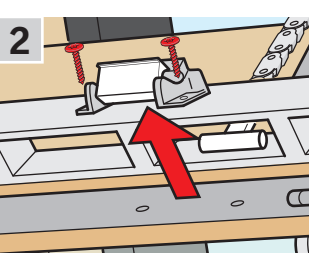

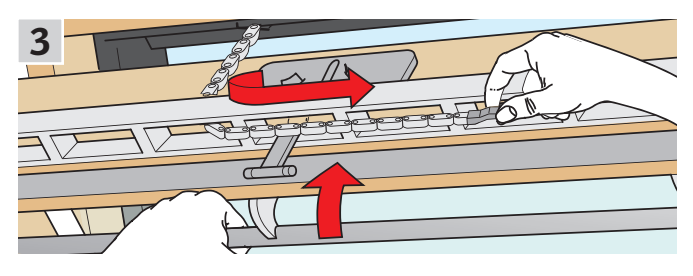

B

Vinduets lufteklaff ser ut som B:

Koble kjedet fra ved å trykke på utløserknappen på klaffbeslaget.
 Fold kjedet som vist og lukk vinduet manuelt.

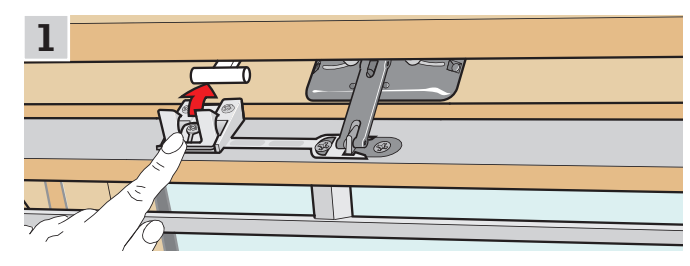

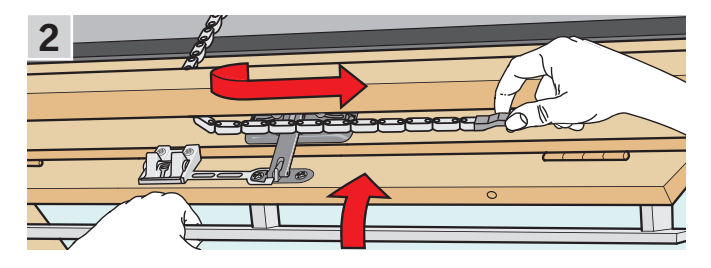

Når strømmen er gjenetablert/batteriet oppladet, skal du koble til kjedet igjen.

- Åpne vinduet manuelt og fold kjedet ut.
- Monter klaffbeslaget igjen hvis lufteklaffen ser ut som A.
- Kjør kjedet inn ved å trykke kortvarig på testknappen på vindusåpneren.
- Lukk vinduet manuelt.

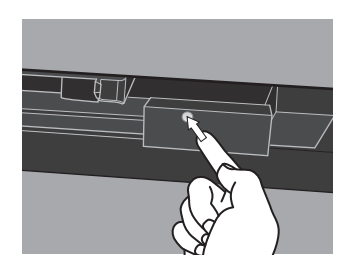

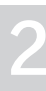
#### Betjening uten bruk av kontrollpad

#### Lukking av vindu hvis kontrollpaden er blitt borte

Hvis din kontrollpad er blitt borte, kan du lukke vinduet ved å trykke på vindusåpnerens testknapp. Se nedenfor hvordan du lukker vinduet uten å bruke kontrollpaden, alt etter vindustype.

#### Midthengslede vinduer

- 1 Koble fra kjedet som vist på forrige side A, B.
- 2 Trykk kortvarig på vindusåpnerens testknapp, og lukk vinduet manuelt.

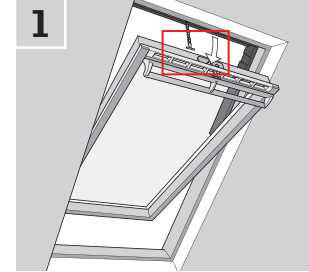

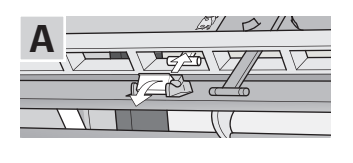

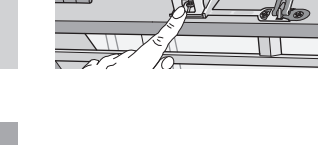

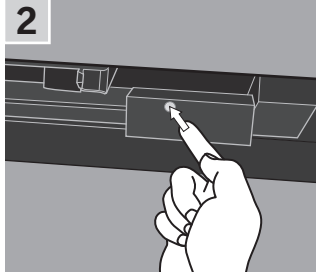

1

#### Vinduskupler

- **1** Ta forsiktig ut plastproppen på pulten.
- 2 Trykk kortvarig på vindusåpnerens testknapp bak plastproppen, og sett i plastproppen igjen.

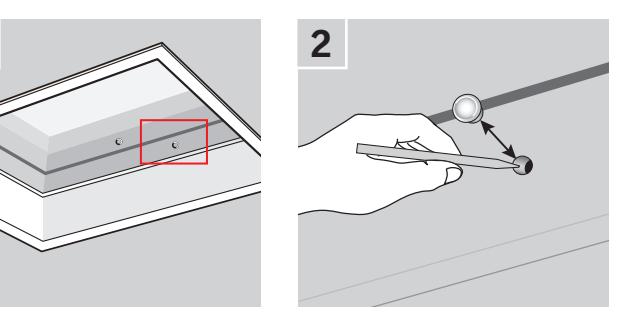

#### **Topphengslede vinduer**

- 1 Ta av lokket på vindusåpneren.
- 2 Trykk kortvarig på vindusåpnerens testknapp, og sett på lokket igjen.

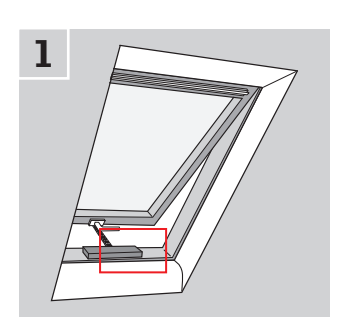

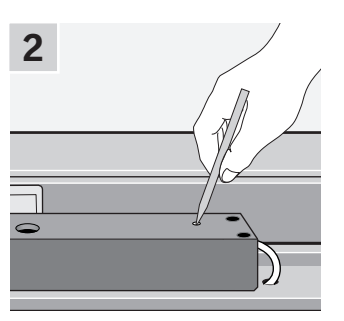

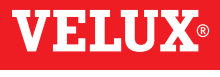

#### **Oppsett**

#### **Oppstart av nytt VELUX INTEGRA® system**

#### Startprosedyre

Før du kan ta i bruk dine VELUX INTEGRA® produkter, må de registreres i kontrollpaden.

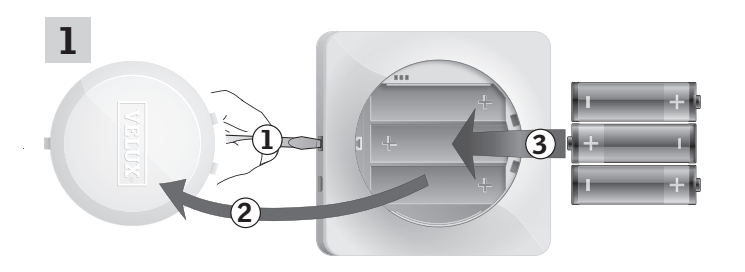

Fjern batterilokket ved å presse på knappen med skrutrekker som vist i illustrasjonen ①, ②. Sett i batterier (type AA/LR6) ③.

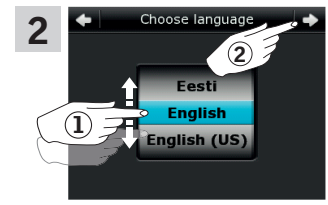

Rull hjulet i pilenes retning for å velge språk ①. Trykk på ⇔ ②.

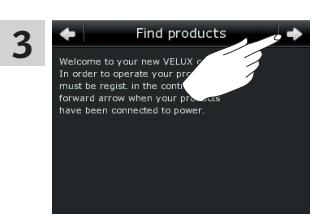

Følg veiledningen i displayet og trykk på ≓> når du er klar.

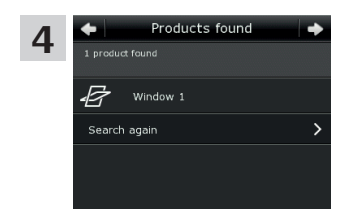

Trykk på ⇒ når kontrollpaden har funnet **alle** produktene. **Merk:** Trykk på "Søk igjen" hvis kontrollpaden **ikke** finner **alle** produktene. Følg deretter veiledningen i displayet. Gå til avsnittet *Hvis startprosedyren mislykkes* hvis kontrollpaden fremdeles ikke kan finne alle produktene selv om de er tilsluttet strøm.

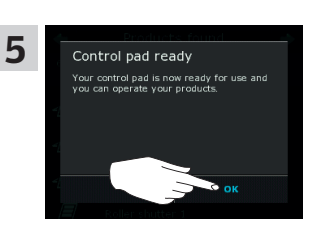

Trykk på "OK".

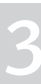

#### Oppsett

#### **Oppstart av nytt VELUX INTEGRA® system**

#### Hvis startprosedyren mislykkes

Hvis det er noen produkter kontrollpaden ikke finner, kan du gjøre produktene klare til registrering ved manuelt å nullstille dem til fabrikksinnstillingene.

Merk: Når produkter blir nullstilt, kan du ikke betjene dem før de er blitt registrert i kontrollpaden igjen. Se avsnittet Startprosedyre.

Det er forskellige måter å nullstille på, alt etter vindustype.

#### Midthengslede vinduer

- Åpne vinduet manuelt (hvis vinduet står åpent fra før, må du først lukke det ved å trykke på vindusåpnerens testknapp).
- 2 Trykk på vindusåpnerens testknapp i minst 10 sekunder. Vindusåpneren og vinduets øvrige elektriske produkter kjører kortvarig frem og tilbake. Har du karmbelysning, blinker den kort.

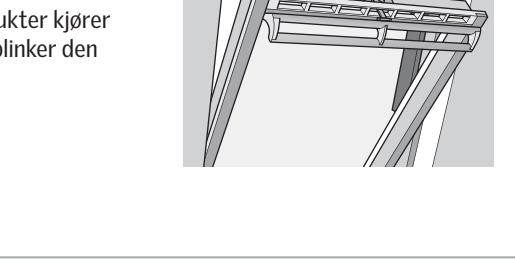

1

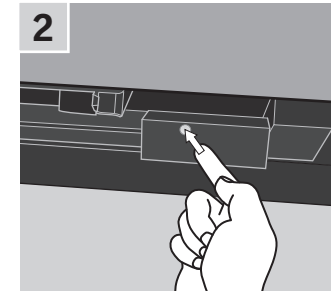

#### Vinduskupler

- **1** Ta forsiktig ut plastproppen på pulten.
- 2 Trykk på vindusåpnerens testknapp bak plastproppen i minst 10 sekunder.

Vindusåpneren og vinduets øvrige elektriske produkter kjører kortvarig frem og tilbake. Sett i plastproppen igjen.

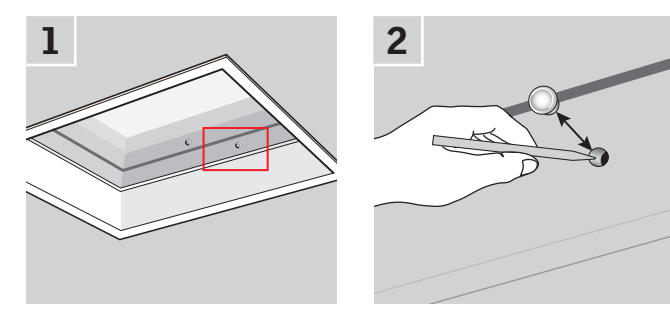

#### Takvindumoduler

- **I** Fjern forkanten fra takvindumodulet, og skru av det vesle dekselet til høyre på styreenheten.
- 2 Trykk på styreenhetens reset-knapp i 6-10 sekunder. Skru på dekselet igjen, og monter forkanten.

**Merk:** Da registrering i kontrollpaden skal skje innen 10 minutter, er det en god ide å gjøre dette før du monterer forkanten igjen.

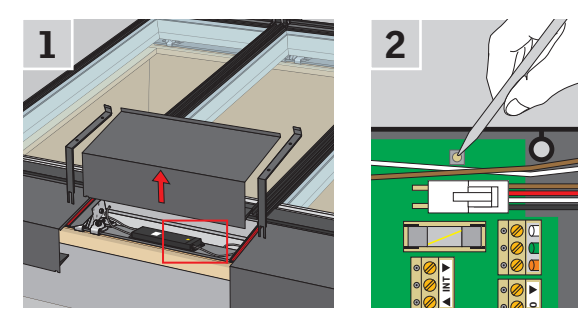

### Utvidelse av ditt VELUX INTEGRA® system

#### Tilfør produkter til kontrollpaden

Du kan betjene opp til 200 produkter, f.eks. vinduer, rulleskodder og gardiner, ved å registrere dem i din kontrollpad. Eksemplet viser hvordan du ved å følge veiledningen i displayet tilfører flere produkter til kontrollpaden.

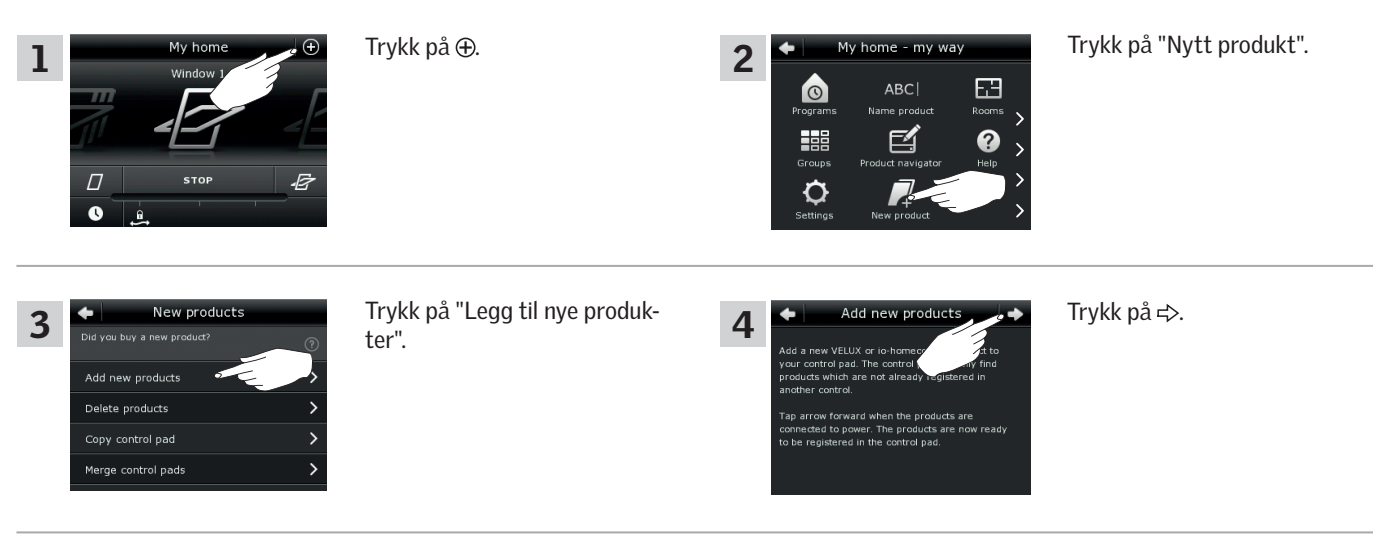

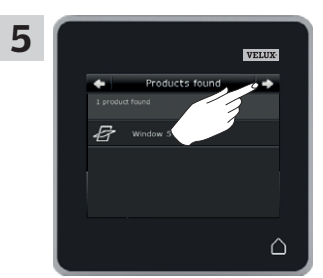

Trykk på ⇒ når kontrollpaden har funnet produktene. Du kan nå betjene de nye produktene.

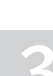

VFII

#### **Oppsett**

#### Utvidelse av ditt VELUX INTEGRA® system - Tilfør betjeningsenhet

# Tilfør en betjeningsenhet til ditt system som fra før betjenes med en VELUX INTEGRA® kontrollpad KLR 200

Hvis du vil betjene dine VELUX produkter med flere betjeningsenheter, kan innholdet i kontrollpad KLR 200 som du allerede har tatt i bruk, kopieres til andre betjeningsenheter.

**Merk:** Hvis du har tilpasset standardprogrammene eller laget egne programmer, kopieres ikke disse til den andre betjeningsenheten.

"Betjeningsenhet" brukes som felles betegnelse for de forskjellige enheter som kan betjene VELUX INTEGRA® produkter.

I oversikten nedenfor finner du betjeningsenheten du vil tilføre ditt system.

### VELUX INTEGRA®

kontrollpad KLR 200 (3LR A02) Side 42-43

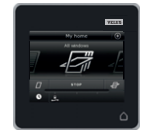

VELUX INTEGRA® styresentral KRX 100 (3LF D02) Side 44-46

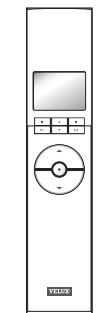

VELUX INTEGRA<sup>®</sup> fjernkontroll uten display (3UR BO1) Side 47

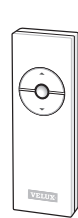

VELUX INTEGRA® veggpanel KLI 110 (3LI D01) Side 48

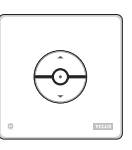

VELUX INTEGRA® interface KLF 050 montert i fremmed bryter/kontakt (3LF D50) Side 49

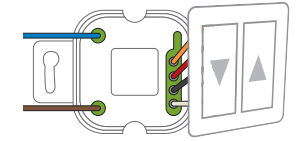

VELUX INTEGRA® interface KLF 100 (3LF D01) Side 50-51

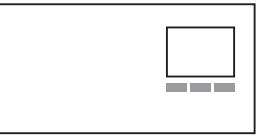

Annen type io-homecontrol® betjeningsenhet Side 52-53

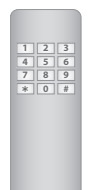

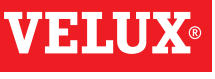

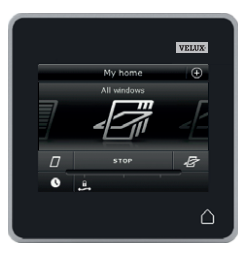

#### Oppsett

#### Utvidelse av ditt VELUX INTEGRA® system - Tilfør betjeningsenhet

# Tilfør en VELUX INTEGRA® kontrollpad KLR 200 til ditt system som fra før betjenes med en kontrollpad KLR 200

Veiledningen nedenfor viser hvordan du kopierer innholdet fra en kontrollpad KLR 200 til en annen.

Kontrollpad KLR 200 som skal **sende** en kopi, kalles betjeningsenhet (A). Kontrollpad KLR 200 som skal **motta** en kopi, kalles betjeningsenhet (B).

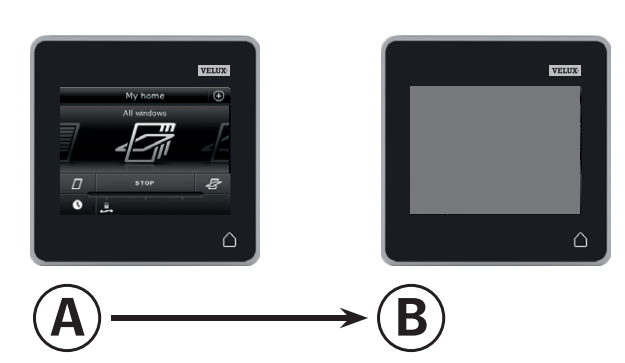

Utfør først pkt. 1-4 med <sup>(B)</sup>.

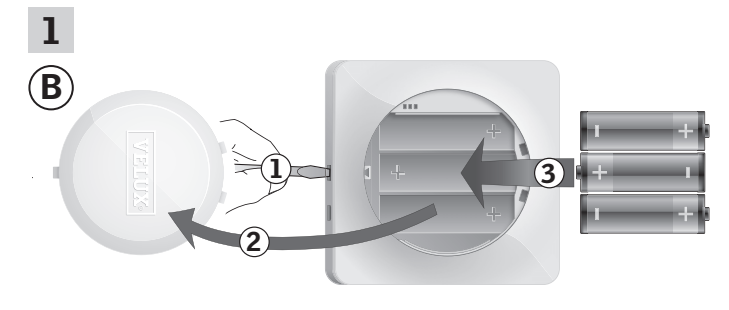

Fjern batterilokket ved å presse på knappen med skrutrekker som vist i illustrasjonen  $(\mathbf{D}, (\mathbf{2})$ .

Sett i batterier (type AA/LR6) ③.

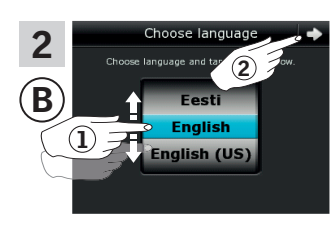

Velg språk ①. Trykk på ⊨> ②.

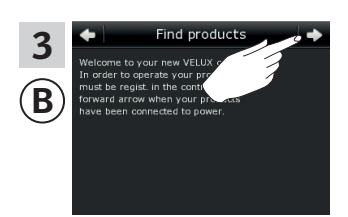

Følg veiledningen i displayet og trykk på ⇒ når du er klar.

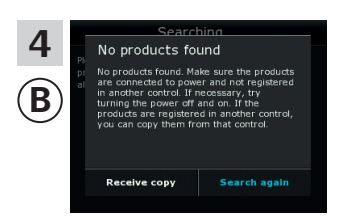

Trykk **ikke** på "Motta kopi" før i pkt. 9.

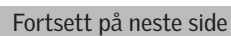

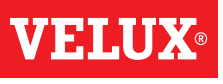

5

#### **Oppsett**

Utvidelse av ditt VELUX INTEGRA® system - Tilfør betjeningsenhet

Utfør pkt. 5-8 med (A).

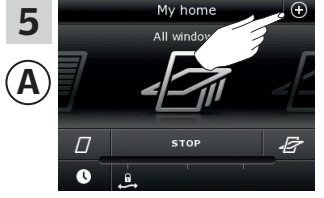

Trykk på ⊕.

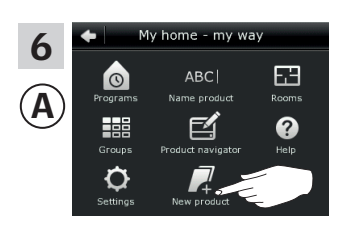

Trykk på "Nytt produkt".

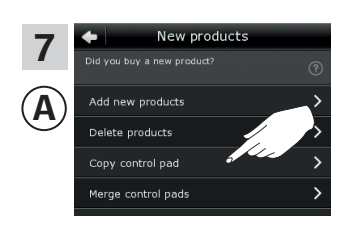

Trykk på "Kopier kontrollpad".

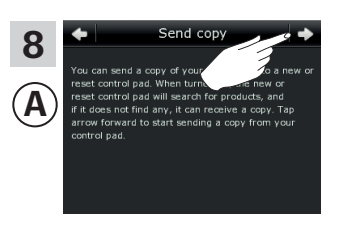

Trykk på ≓>.

Du har nå to minutter til å utføre pkt. 9 med (B).

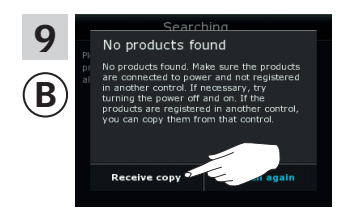

Trykk på "Motta kopi". Følg veiledningen i displayet og trykk på ⇔ når du er klar.

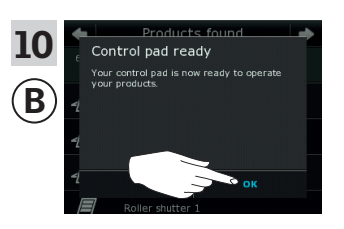

Trykk på "OK".

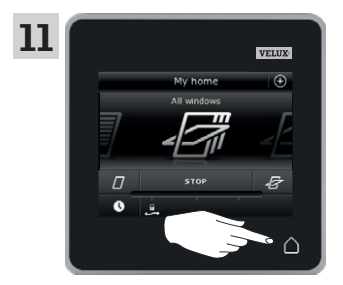

Trykk på  $\triangle$  på begge kontrollpads for å avslutte.

#### Utvidelse av ditt VELUX INTEGRA® system - Tilfør betjeningsenhet

#### Tilfør en VELUX INTEGRA® styresentral KRX 100 til ditt system som fra før betjenes med en kontrollpad KLR 200

Veiledningen nedenfor viser hvordan du kopierer innholdet fra kontrollpad KLR 200 til styresentral KRX 100. Se også veiledningen til styresentralen.

Kontrollpad KLR 200 som skal **sende** en kopi, kalles betjeningsenhet (A). Styresentral KRX 100 som skal motta en kopi, kalles betjeningsenhet (B).

Koble til nettspenningen:

Ta av styresentralens bakdeksel som vist. Klikk kontakten fra adapteren i styresentralen og sett på dekselet igjen. Koble adapteren til nettspenningen.

Merk: Styresentralen lagrer de valgte innstillingene selv om strømtilførselen avbrytes. Derfor er det ikke tilrådelig å feste styresentralen permanent før solskjermingsproduktene og sensorene er registrert i styresentralen.

Dato og tid lagres bare i 30 sekunder etter at nettspenningen blir avbrutt.

Back

**P2** 

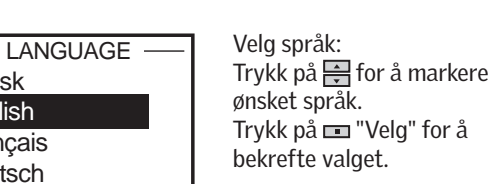

**P2** 

| укк ра 📻 тог а тпагкеге |
|-------------------------|
| isket språk.            |
| ykk på 📼 "Velg" for å   |
| krefte valget.          |
|                         |

| 3 | SET TIME             |
|---|----------------------|
| B | 11 <mark>:</mark> 00 |
|   | Enter                |

**P1** 

4

Trykk på 🚔 for å innstille minutter. Trykk på 📼 "Velg" for å skifte til timer. Trykk på 🖶 for å innstille timer. Trykk på 📼 "Velg" for å

Innstill tid første gang styresen-

tralen tas i bruk:

bekrefte valgte innstilling.

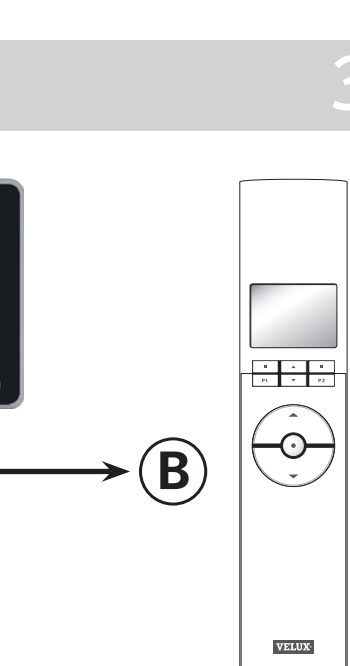

Utfør først pkt. 1-3 med <sup>®</sup>.

2

B

Dansk

English

Français

Deutsch

Enter

**P1** 

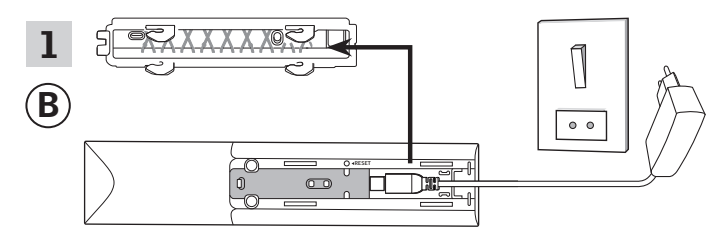

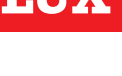

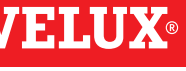

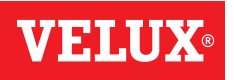

#### **Oppsett**

#### Utvidelse av ditt VELUX INTEGRA® system - Tilfør betjeningsenhet

Gjør sensorene klare og registrer dem i styresentralen.

Merk: Du har 10 minutter til å utføre pkt. 4-8.

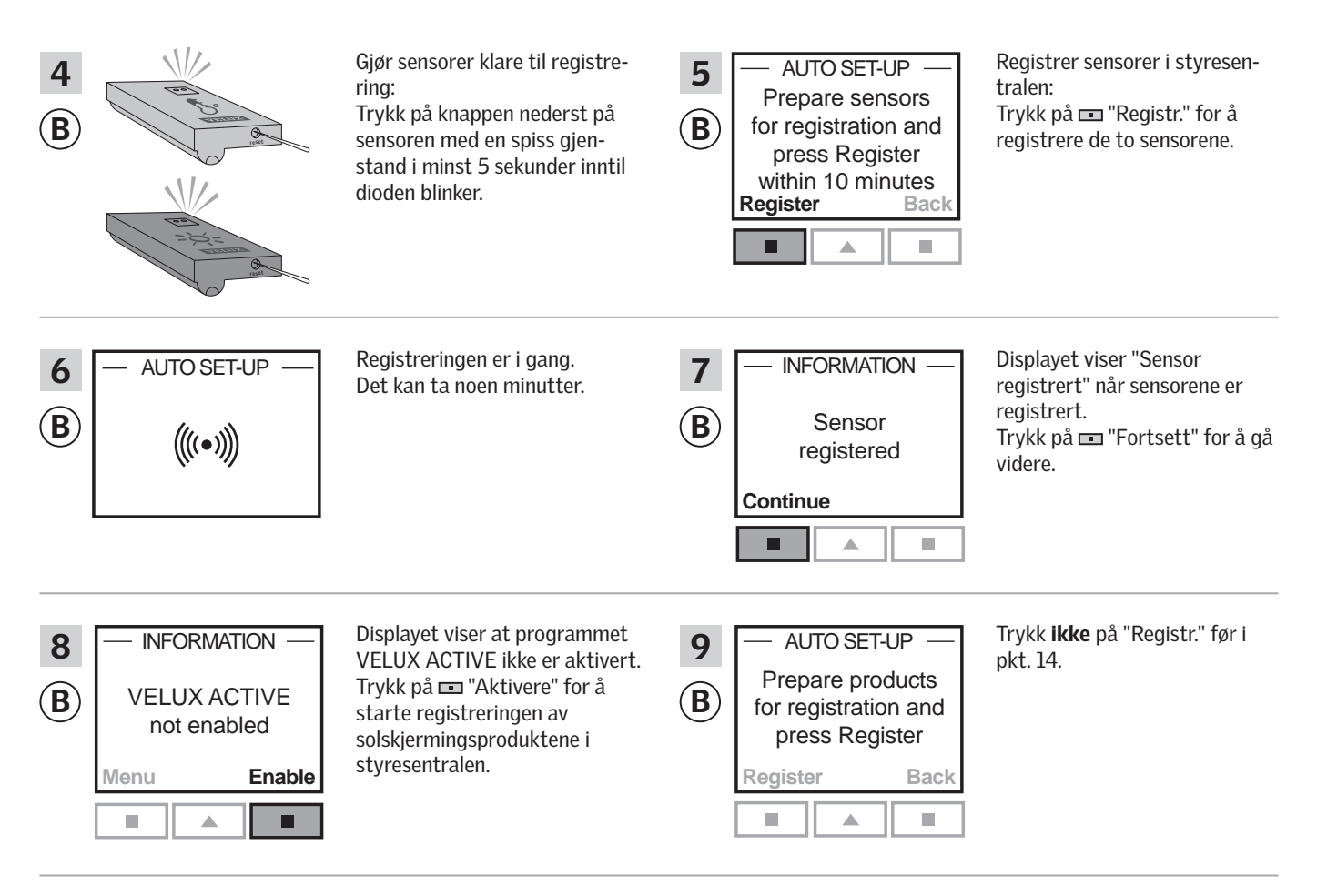

#### Utfør pkt. 10-13 med (A).

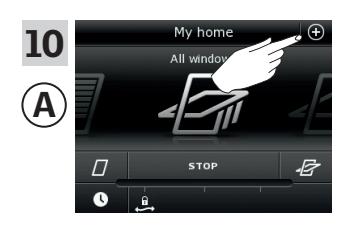

Trykk på⊕.

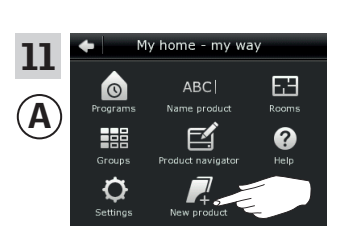

Trykk på "Nytt produkt".

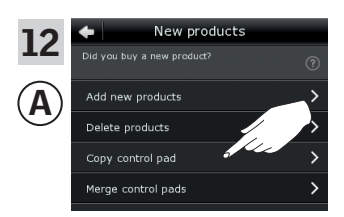

Trykk på "Kopier kontrollpad".

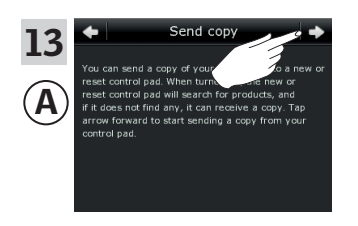

Trykk på ≓>.

Fortsett på neste side

### Oppsett

### Utvidelse av ditt VELUX INTEGRA® system - Tilfør betjeningsenhet

Du har nå to minutter til å utføre pkt. 14 med <sup>(B)</sup>.

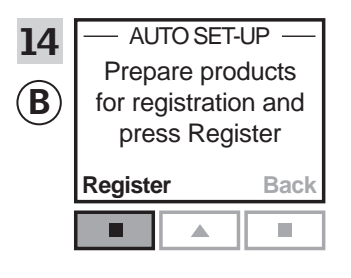

Trykk på 📼 "Registr." i styresentralen for å starte registreringen.

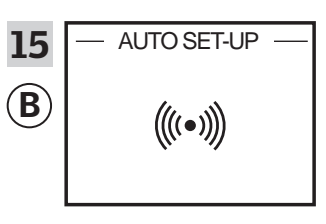

Registreringen er i gang. Det kan ta noen minutter.

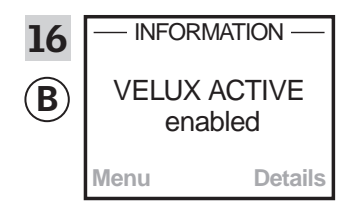

Displayet viser at programmet VELUX ACTIVE er aktivert. Hvis displayet viser at programmet VELUX ACTIVE ikke er aktivert, henvises det til avsnittet *Startprosedyre, Innvendige solskjermingsprodukter*, i veiledningen for styresentralen.

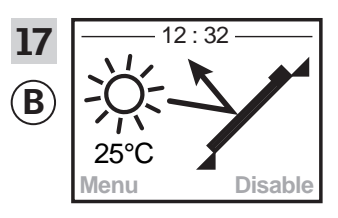

Displayet viser programmets tilstand inklusive aktuell temperatur og klokkeslett.

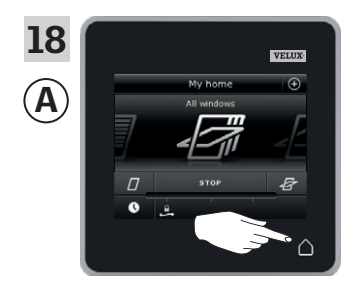

#### **Oppsett**

#### Utvidelse av ditt VELUX INTEGRA® system - Tilfør betjeningsenhet

# Tilfør en VELUX INTEGRA® fjernkontroll uten display til ditt system som fra før betjenes med en kontrollpad KLR 200

Veiledningen nedenfor viser hvordan du kopierer innholdet fra kontrollpad KLR 200 til fjernkontrollen uten display. Se også veiledningen til fjernkontrollen.

Kontrollpad KLR 200 som skal sende en kopi, kalles betjeningsenhet  $(\underline{\textbf{A}},$ 

Fjernkontrollen uten display som skal motta en kopi, kalles betjeningsenhet  $(\ensuremath{\mathbb{B}})$ 

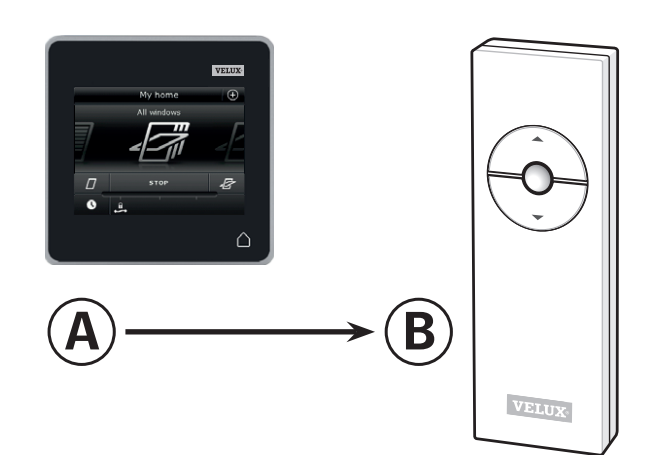

Utfør først pkt. 1-5 med (A).

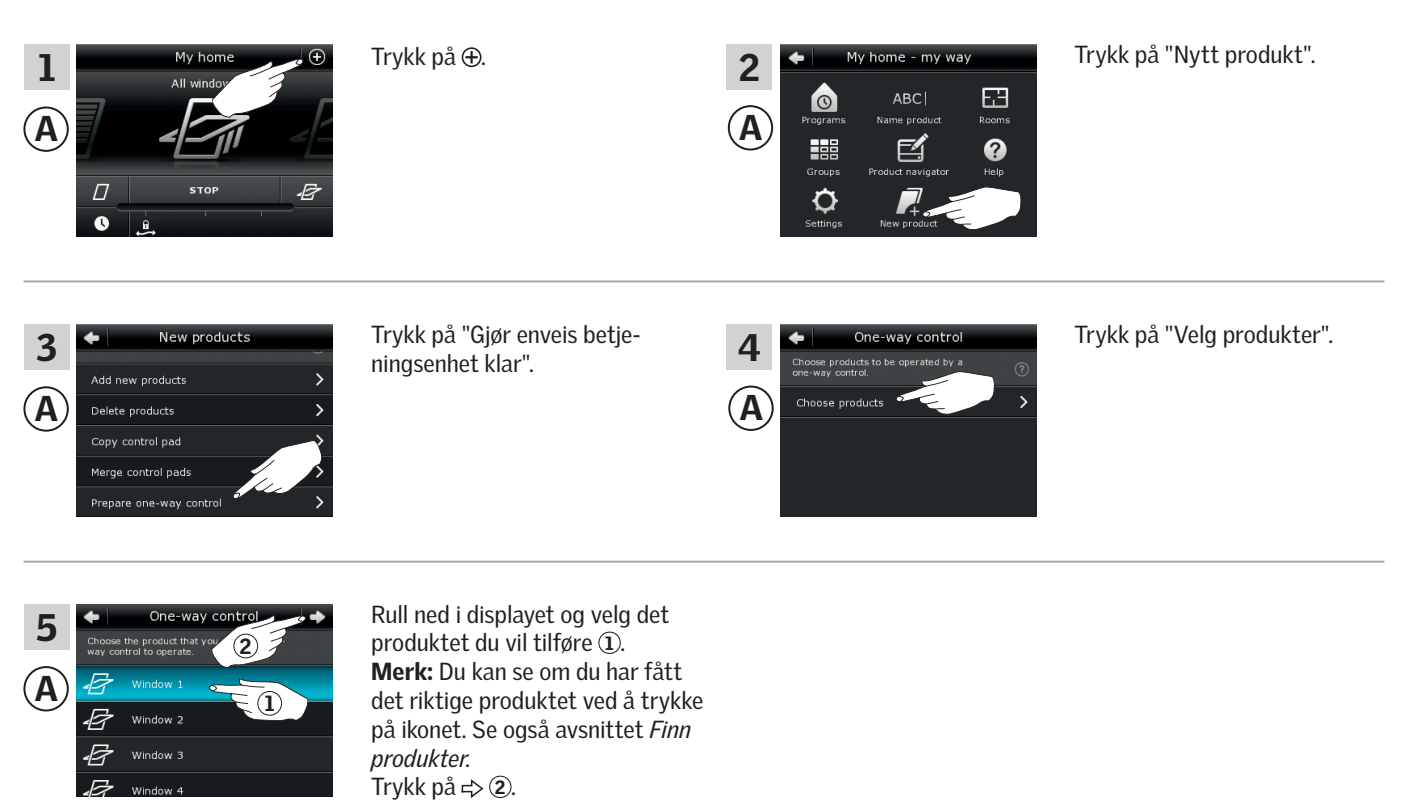

Du har nå 10 minutter til å utføre pkt. 6 med <sup>(B)</sup>.

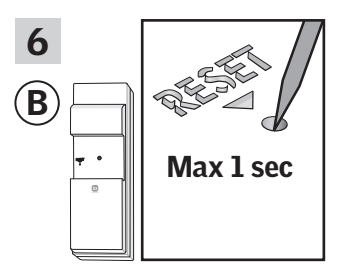

Trykk kortvarig på RESETknappen på baksiden med en spiss gjenstand for å registrere det nye produktet. Du kan nå betjene det valgte produktet med (B).

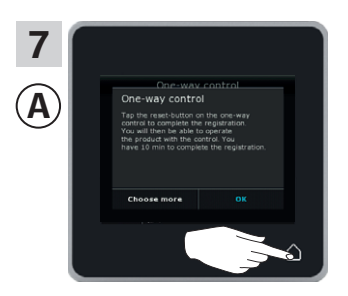

Trykk på △ for å avslutte. **Merk:** Hvis du vil tilføre flere produkter, skal du trykke på "Velg flere" og gjenta pkt. 5-7.

#### **Oppsett**

#### Utvidelse av ditt VELUX INTEGRA® system - Tilfør betjeningsenhet)

# Tilfør et VELUX INTEGRA® veggpanel KLI 110 til ditt system som fra før betjenes med en kontrollpad KLR 200

Veiledningen nedenfor viser hvordan du kopierer innholdet fra kontrollpad KLR 200 til veggpanel KLI 110. Se også veiledningen til veggpanelet.

Kontrollpad KLR 200 som skal **sende** en kopi, kalles betjeningsenhet **(A)**. Veggpanel KLI 110 som skal **motta** en kopi, kalles betjeningsenhet **(B)**.

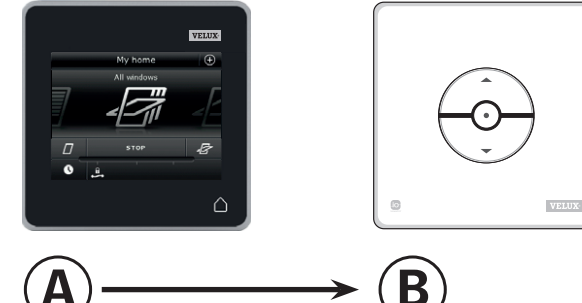

#### Utfør først pkt. 1-5 med (A).

| 1<br>(A | My home<br>All windoy<br>STOP<br>B<br>C<br>All windoy<br>All windoy | Trykk på ⊕.                                                                                                    | 2<br>A<br>Programs<br>Groups<br>Groups<br>B<br>Croups<br>Croups<br>A<br>A<br>A<br>A<br>A<br>A<br>A<br>A<br>A<br>A<br>A<br>A<br>A | Trykk på "Nytt produkt".   |
|---------|----------------------------------------------------------------------------------------------------|----------------------------------------------------------------------------------------------------|----------------------------------------------------------------------------------------------------|----------------------------|
| 3<br>(A | New products       Add new products       Delete products       Copy control pad       Merge control pads       Prepare one-way control                                                                                                    | Trykk på "Gjør enveis betje-<br>ningsenhet klar".                                                                                              | 4 One-way control<br>Choose products to be operated by a<br>Choose products • • • • • • • • • • • • • • • • • • •                | Trykk på "Velg produkter". |
| 5<br>(A | One-way control     wey control to operate.     Window 1                                                                                                    | Rull ned i displayet og velg det<br>produktet du vil tilføre ①.<br><b>Merk:</b> Du kan se om du har fått<br>det riktige produktet ved å trykke |                                                                                                    |                            |

Du har nå 10 minutter til å utføre pkt. 6 med <sup>(B)</sup>.

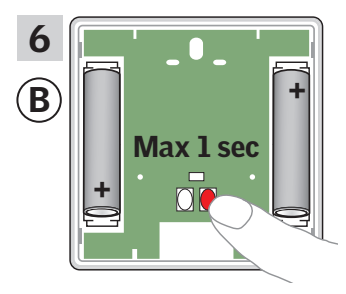

Trykk kortvarig på RESET-knappen på baksiden for å registrere det nye produktet.

på ikonet. Se også avsnittet

*Finn produkter.* Trykk på ⊨> ②.

Du kan nå betjene det valgte produktet med B.

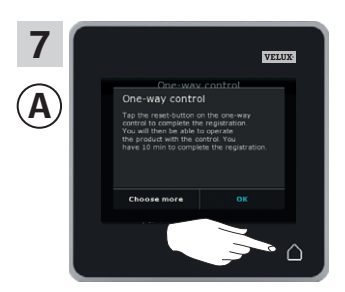

Trykk på △ for å avslutte. **Merk:** Hvis du vil tilføre flere produkter, skal du trykke på "Velg flere" og gjenta pkt. 5-7.

# **VELUX**®

#### Utvidelse av ditt VELUX INTEGRA® system - Tilfør betjeningsenhet

#### Tilfør et VELUX INTEGRA® interface KLF 050 montert i en fremmed bryter/kontakt til ditt system som fra før betjenes med en kontrollpad KLR 200

Veiledningen nedenfor viser hvordan du kopierer innholdet fra kontrollpad KLR 200 til interface KLF 050 som er montert i en fremmed bryter/kontakt. Se også veiledningen til interfacet.

Kontrollpad KLR 200 som skal sende en kopi, kalles betjeningsenhet (A).

Interface KLF 050 som skal motta en kopi, kalles betjeningsenhet **B**.

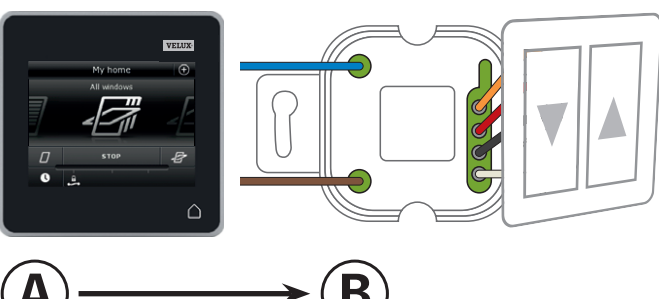

Utfør først pkt. 1-5 med (A).

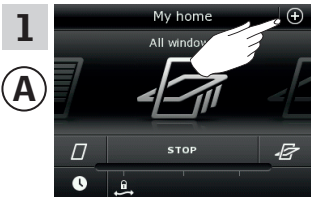

Trykk på ⊕.

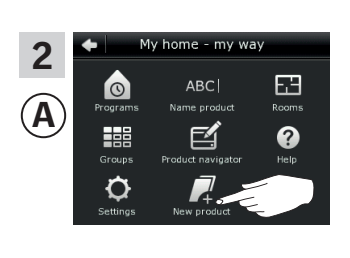

Trykk på "Nytt produkt".

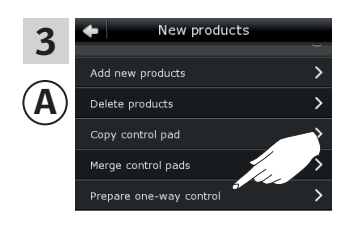

Trykk på "Gjør enveis betjeningsenhet klar".

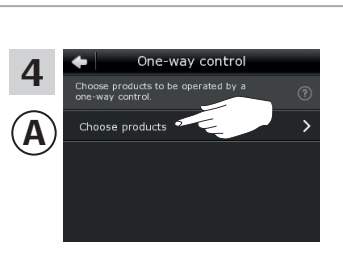

Trykk på "Velg produkter".

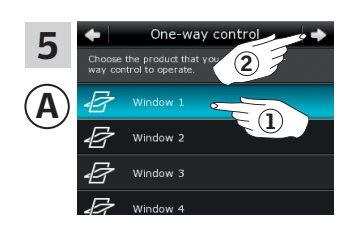

Rull ned i displayet og velg det produktet du vil tilføre ①. Merk: Du kan se om du har fått det riktige produktet ved å trykke på ikonet. Se også avsnittet Finn produkter. Trykk på 🖒 ②.

Du har nå 10 minutter til å utføre pkt. 6 med <sup>(B)</sup>.

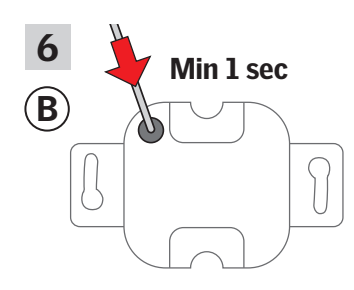

Trykk kortvarig på SET-knappen på baksiden med en spiss gjenstand for å registrere det nye produktet.

Du kan nå betjene det valgte produktet med <sup>(B)</sup>.

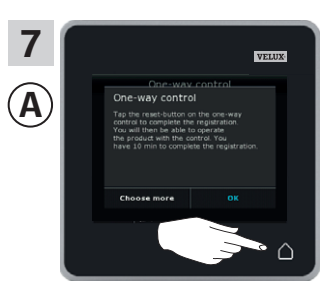

Trykk på 🋆 for å avslutte. Merk: Hvis du vil tilføre flere produkter, skal du trykke på "Velg flere" og gjenta pkt. 5-7.

#### **Oppsett**

#### Utvidelse av ditt VELUX INTEGRA® system - Tilfør betjeningsenhet

# Tilfør et VELUX INTEGRA® interface KLF 100 til ditt system som fra før betjenes med en kontrollpad KLR 200

Veiledningen nedenfor viser hvordan du kopierer innholdet fra kontrollpad KLR 200 til interface KLF 100. Se også veiledningen til interfacet.

Kontrollpad KLR 200 som skal sende en kopi, kalles betjeningsenhet (A.

Interface KLF 100 som skal **motta** en kopi, kalles betjeningsenhet **B**.

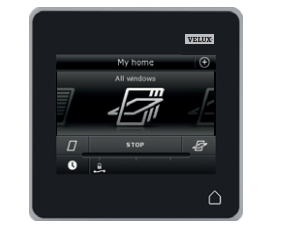

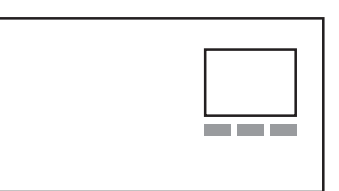

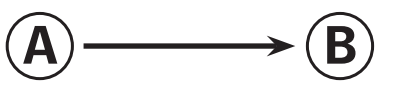

Utfør først pkt. 1 med (B).

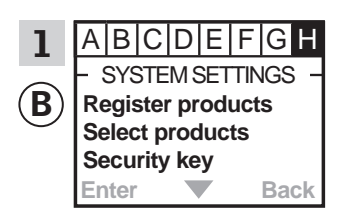

Følg veiledningen til interfacet inntil det avsnittet hvor menypunkt ∎ er markert.

Utfør deretter pkt. 2-5 med (A).

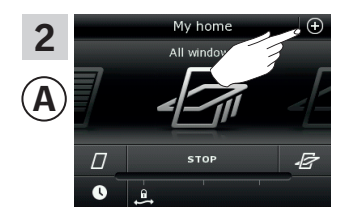

Trykk på⊕.

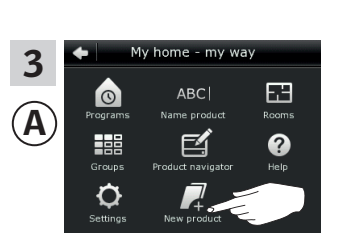

Trykk på "Nytt produkt".

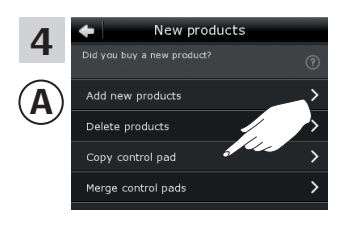

Trykk på "Kopier kontrollpad".

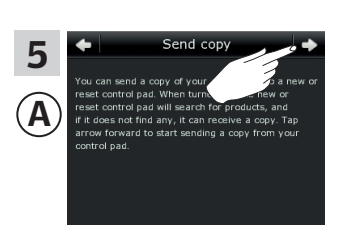

Trykk på **⊰**>.

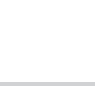

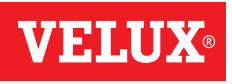

#### **Oppsett**

#### Utvidelse av ditt VELUX INTEGRA® system - Tilfør betjeningsenhet

Du har nå to minutter til å utføre pkt. 6 med <sup>(B)</sup>.

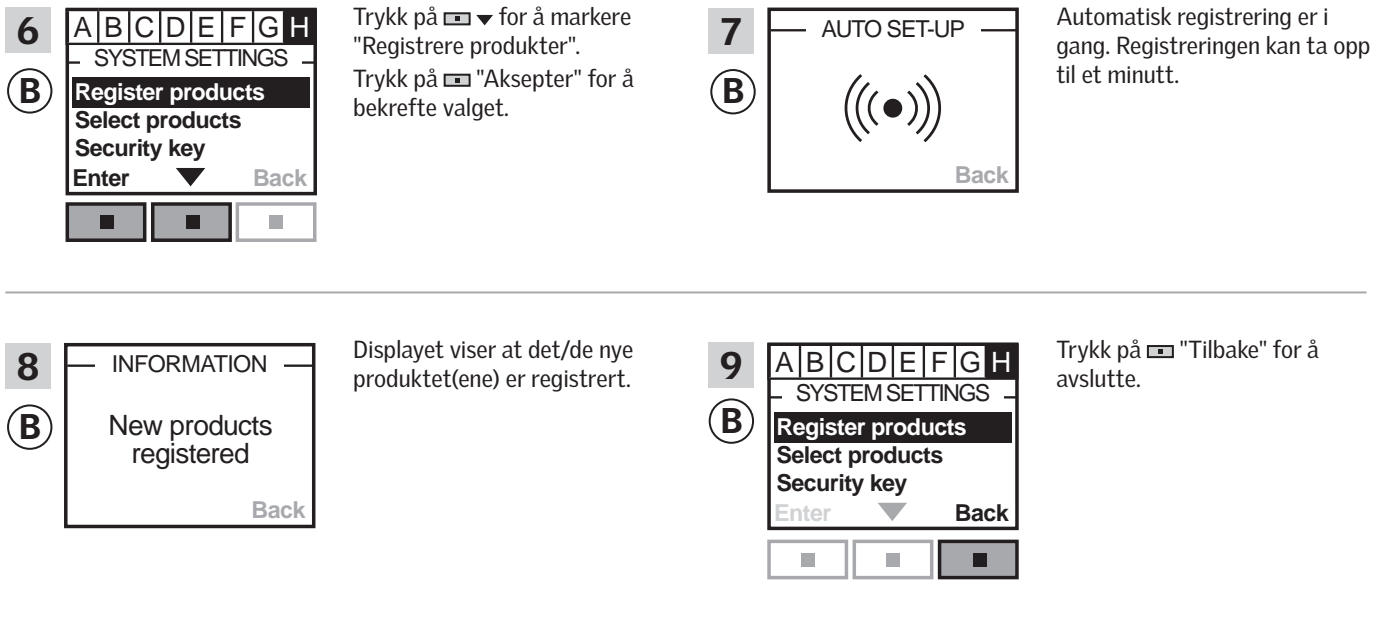

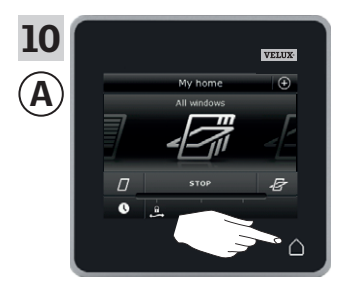

#### **Oppsett**

#### Utvidelse av ditt VELUX INTEGRA® system - Tilfør betjeningsenhet

# VELUX

3

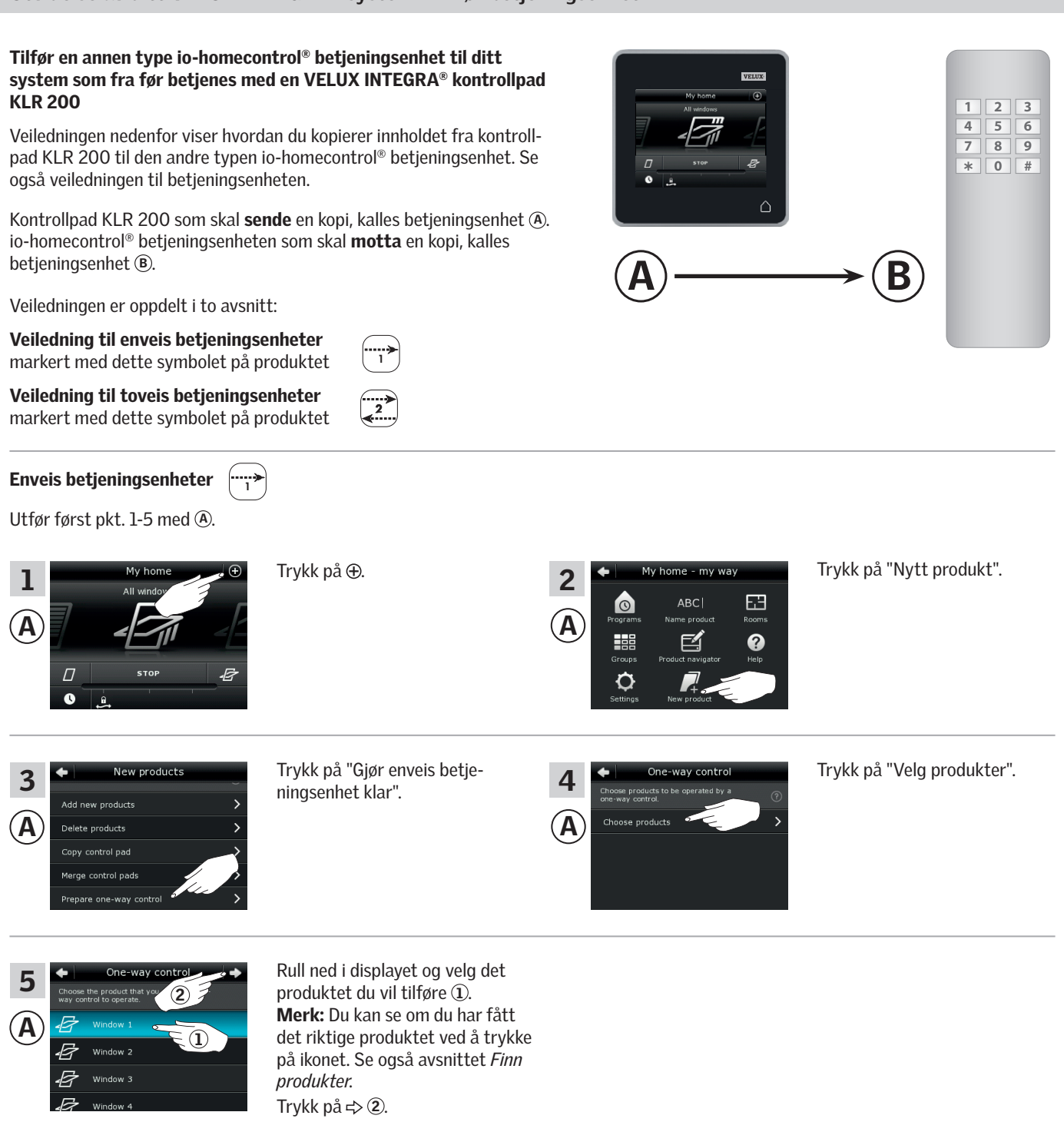

Du har nå 10 minutter til å utføre pkt. 6 med <sup>(B)</sup>.

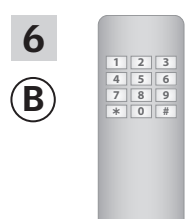

Se veiledningen til io-homecontrol<sup>®</sup> betjeningsenheten.

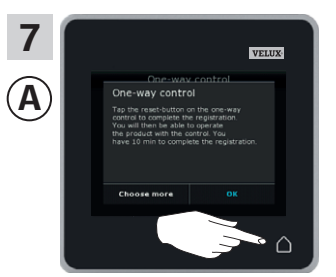

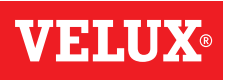

#### **Oppsett**

### Utvidelse av ditt VELUX INTEGRA® system - Tilfør betjeningsenhet

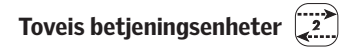

Utfør først pkt. 1-4 med (A).

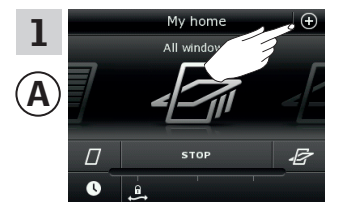

Trykk på ⊕.

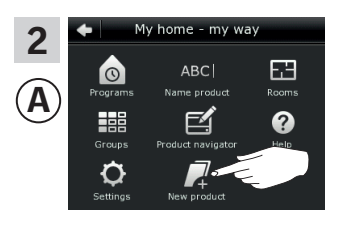

Trykk på "Nytt produkt".

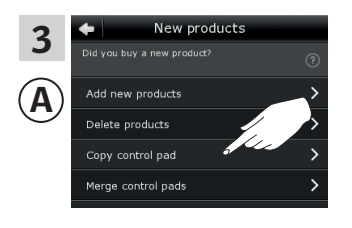

Trykk på "Kopier kontrollpad".

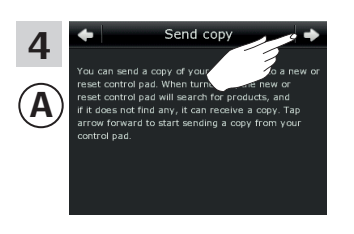

Trykk på ≓>.

Du har nå to minutter til å utføre pkt. 5 med <sup>(B)</sup>.

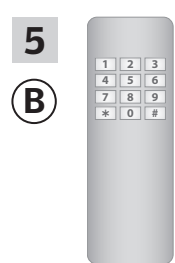

Se veiledningen til io-homecontrol® betjeningsenheten. Se evt. også avsnittet *Felles betjening av io-homecontrol*® *produkter*.

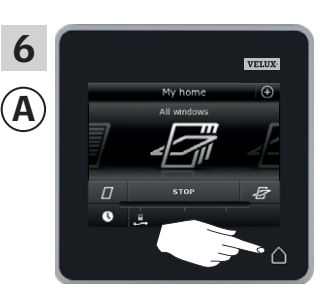

#### **Oppsett**

#### Utvidelse av ditt VELUX INTEGRA® system - Tilfør betjeningsenhet

# Tilfør en VELUX INTEGRA® kontrollpad KLR 200 til ditt system som fra før betjenes med en annen betjeningsenhet

Hvis du vil betjene dine INTEGRA<sup>®</sup> produkter med flere betjeningsenheter, kan innholdet i den betjeningsenheten du allerede har tatt i bruk, kopieres til din nye kontrollpad KLR 200.

**Merk:** Hvis du har tilpasset standardprogrammene eller laget egne programmer, kopieres ikke disse til din nye kontrollpad.

"Betjeningsenhet" brukes som felles betegnelse for de forskjellige enheter som kan betjene VELUX INTEGRA® produkter.

I oversikten nedenfor finner du betjeningsenheten som allerede betjener ditt system.

### VELUX INTEGRA® fjernkontroll KLR 100 (3LR A01) Side 55-56

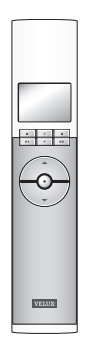

VELUX INTEGRA® styresentral KRX 100 (3LF D02) Side 57-58

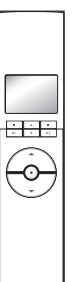

VELUX

VELUX INTEGRA® fjernkontroll uten display (3UR B01) Side 59-60

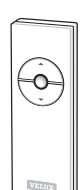

VELUX INTEGRA® veggpanel KLI 110 (3LI D01) Side 61-62

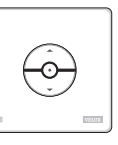

VELUX INTEGRA® interface KLF 050 montert i fremmed bryter/kontakt (3LF D50) Side 63-64

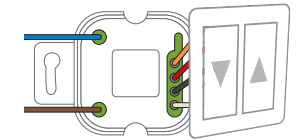

VELUX INTEGRA® interface KLF 100 (3LF D01) Side 65-66

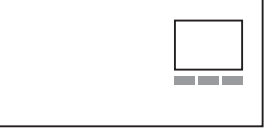

Annen type io-homecontrol® betjeningsenhet Side 67-68

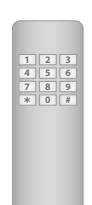

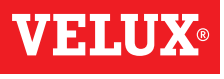

#### **Oppsett**

#### Utvidelse av ditt VELUX INTEGRA® system - Tilfør betjeningsenhet

# Tilfør en VELUX INTEGRA® kontrollpad KLR 200 til ditt system som fra før betjenes med en fjernkontroll KLR 100

Veiledningen nedenfor viser hvordan du kopierer innholdet fra den fjernkontroll KLR 100 som du har fra før, til kontrollpad KLR 200. Se også veiledningen til fjernkontrollen.

Fjernkontroll KLR 100 som skal **sende** en kopi, kalles betjeningsenhet (A).

Kontrollpad KLR 200 som skal motta en kopi, kalles betjeningsenhet  $(\ensuremath{\mathbb{B}}).$ 

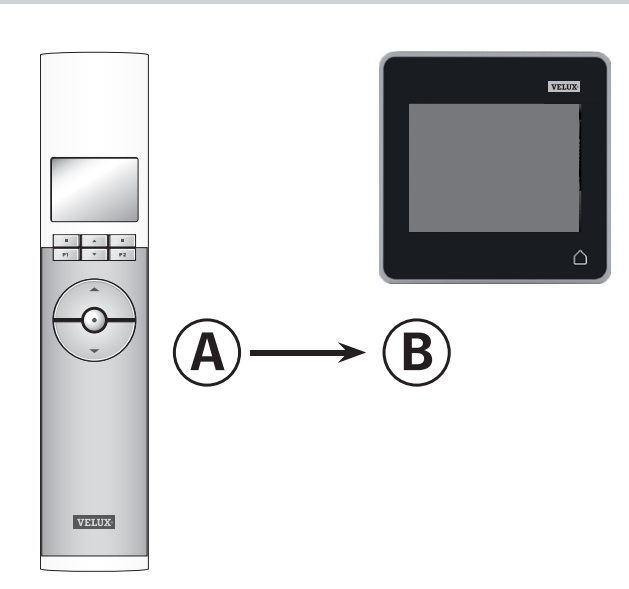

Utfør først pkt. 1-4 med <sup>(B)</sup>.

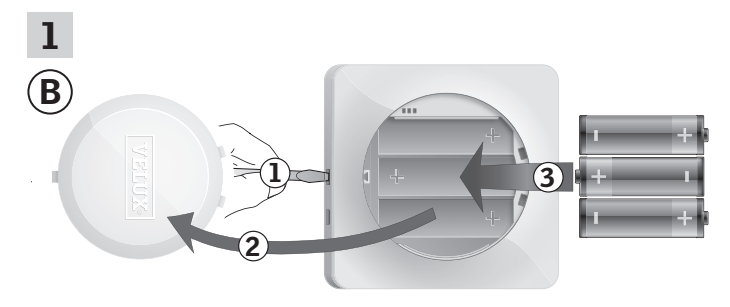

Fjern batterilokket ved å presse på knappen med skrutrekker som vist i illustrasjonen ①, ②. Sett i batterier (type AA/LR6) ③.

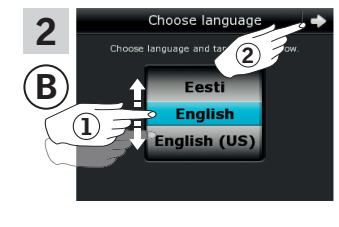

Velg språk ①. Trykk på ⇒ ②.

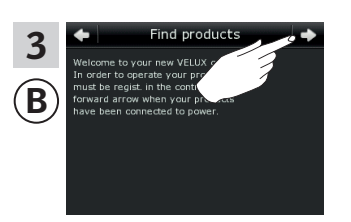

Følg veiledningen i displayet og trykk på ⇒ når du er klar.

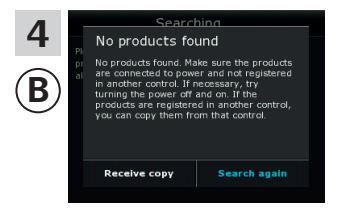

Trykk **ikke** på "Motta kopi" før i pkt. 8.

### Oppsett

#### Utvidelse av ditt VELUX INTEGRA® system - Tilfør betjeningsenhet

#### Utfør pkt. 5-7 med (A).

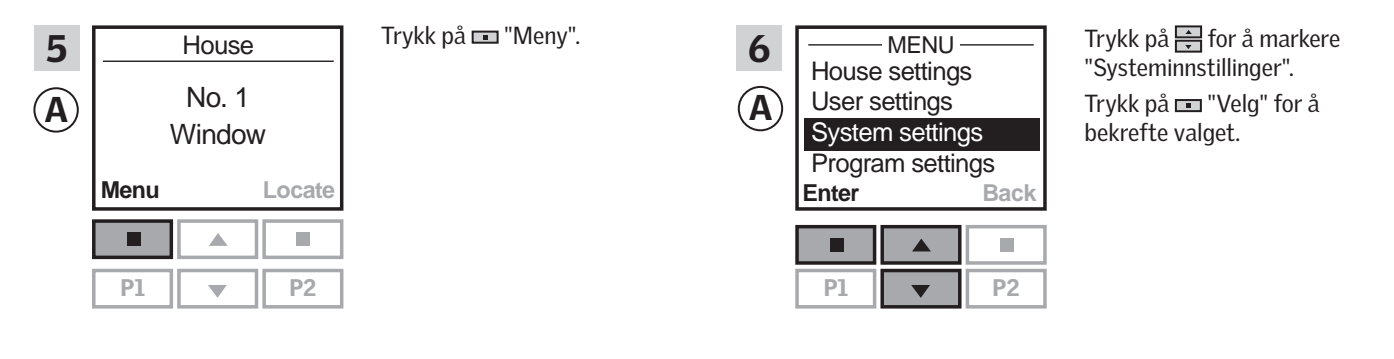

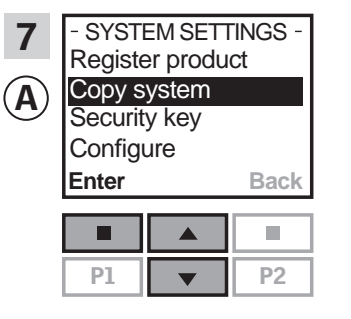

Trykk på 📻 for å markere "Kopiere system". Trykk på 📼 "Velg" for å bekrefte valget.

Du har nå to minutter til å utføre pkt. 8 med <sup>(B)</sup>.

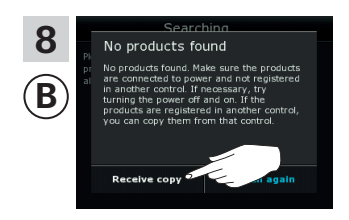

Trykk på "Motta kopi". Følg veiledningen i displayet og trykk på ⇒ når du er klar.

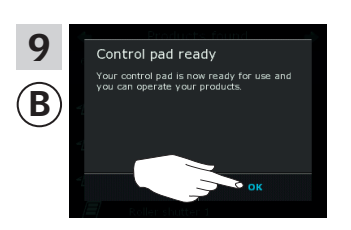

Trykk på "OK".

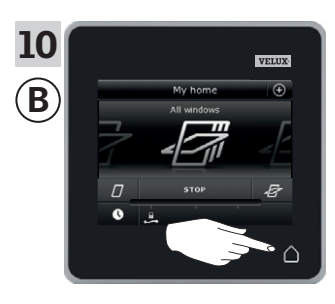

Trykk på △ for å avslutte.

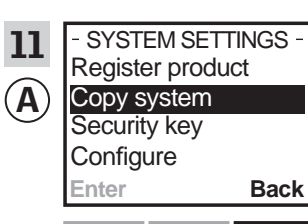

 ▲
 ■

 P1
 ▼
 P2

Trykk på 📼 "Tilbake" for å avslutte.

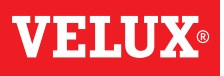

#### **Oppsett**

#### Utvidelse av ditt VELUX INTEGRA® system - Tilfør betjeningsenhet

# Tilfør en VELUX INTEGRA® kontrollpad KLR 200 til ditt system som fra før betjenes med en styresentral KRX 100

Veiledningen nedenfor viser hvordan du kopierer innholdet fra den styresentral KRX 100 som du har fra før, til kontrollpad KLR 200. Se også veiledningen til styresentralen.

Styresentral KRX 100 som skal **sende** en kopi, kalles betjeningsenhet ( $\widehat{\mathbf{A}}$ ).

Kontrollpad KLR 200 som skal motta en kopi, kalles betjeningsenhet  $(\ensuremath{\mathbb{B}}).$ 

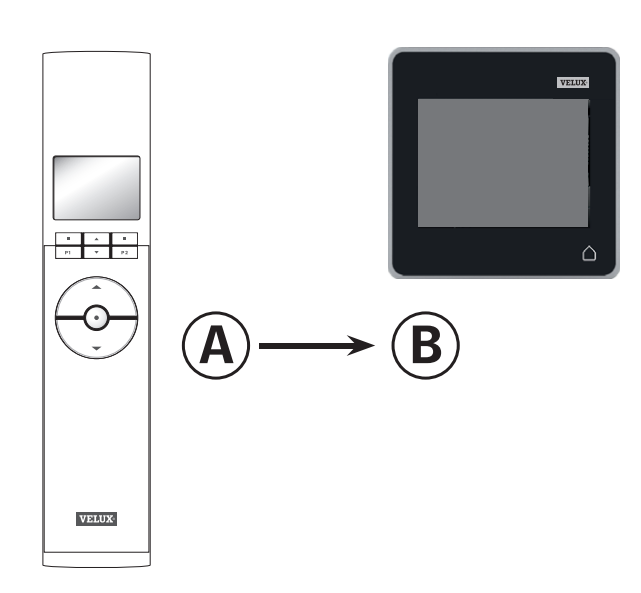

Utfør først pkt. 1-4 med <sup>(B)</sup>.

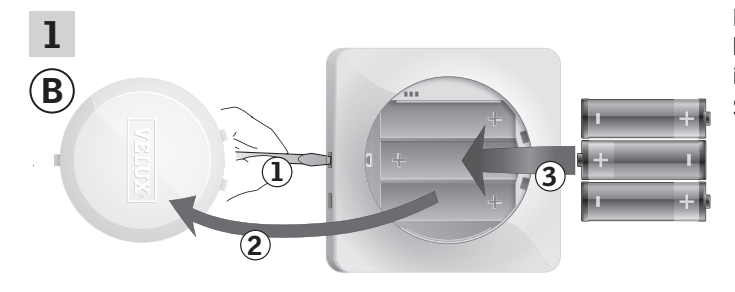

Fjern batterilokket ved å presse på knappen med skrutrekker som vist i illustrasjonen ①, ②. Sett i batterier (type AA/LR6) ③.

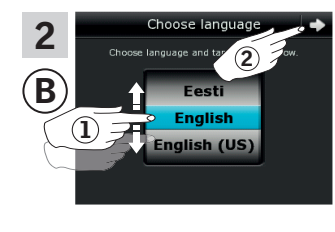

Velg språk ①. Trykk på ⊨> ②.

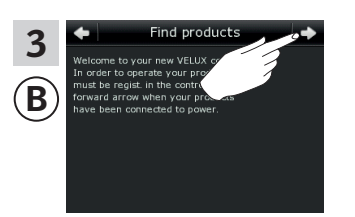

Følg veiledningen i displayet og trykk på ⇒ når du er klar.

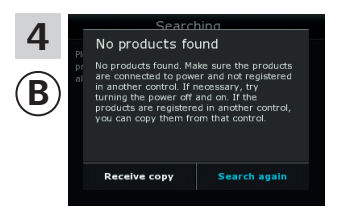

Trykk **ikke** på "Motta kopi" før i pkt. 8.

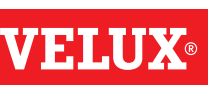

#### Utvidelse av ditt VELUX INTEGRA® system - Tilfør betjeningsenhet

#### Utfør pkt. 5-7 med A.

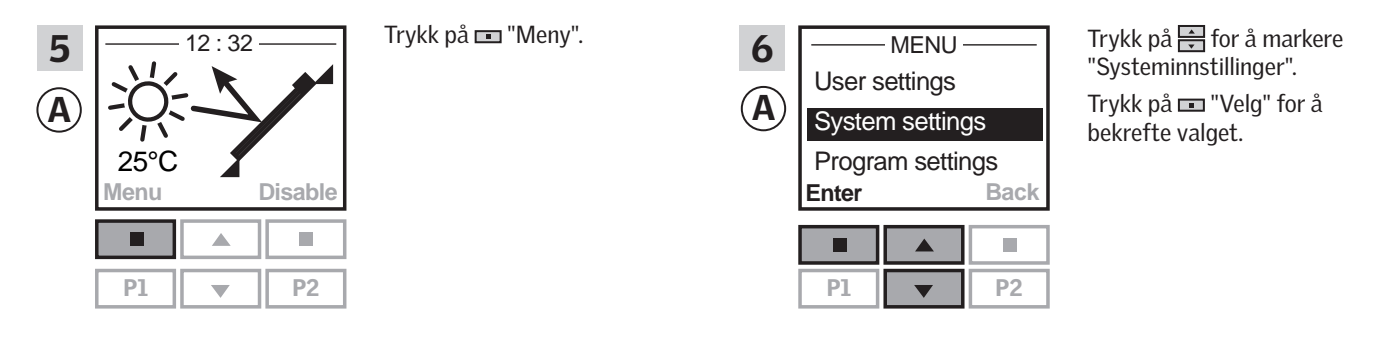

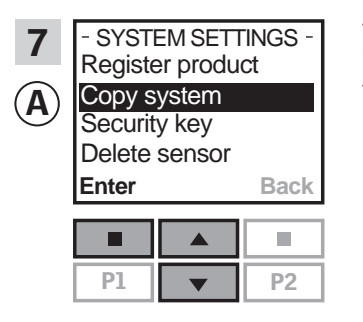

Trykk på 🖶 for å markere "Kopiere system". Trykk på 📼 "Velg" for å bekrefte valget.

Du har nå to minutter til å utføre pkt. 8 med <sup>(B)</sup>.

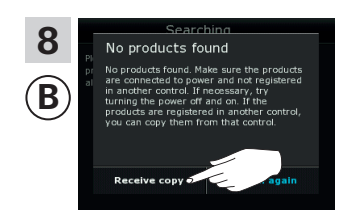

Trykk på "Motta kopi". Følg veiledningen i displayet og trykk på ⇒ når du er klar.

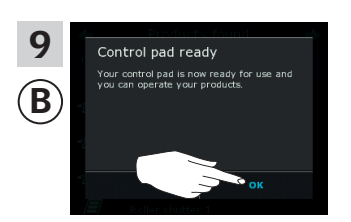

Trykk på "OK".

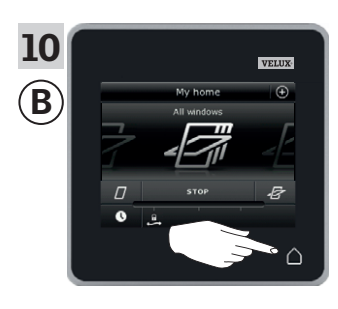

Trykk på △ for å avslutte.

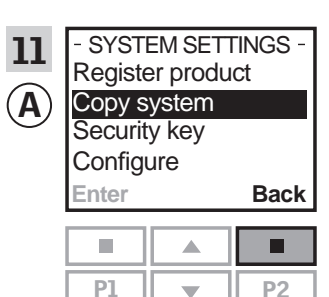

**P2** 

Trykk på 📼 "Tilbake" for å avslutte.

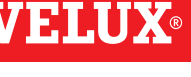

#### **Oppsett**

#### Utvidelse av ditt VELUX INTEGRA® system - Tilfør betjeningsenhet

#### Tilfør en VELUX INTEGRA® kontrollpad KLR 200 til ditt system som fra før betjenes med en VELUX INTEGRA® fjernkontroll uten display

Veiledningen nedenfor viser hvordan du kopierer innholdet fra den fjernkontrollen uten display som du har fra før, til kontrollpad KLR 200. Se også veiledningen til fjernkontrollen.

Fjernkontrollen uten display som skal **sende** en kopi, kalles betjeningsenhet (A).

Kontrollpad KLR 200 som skal motta en kopi, kalles betjeningsenhet (B).

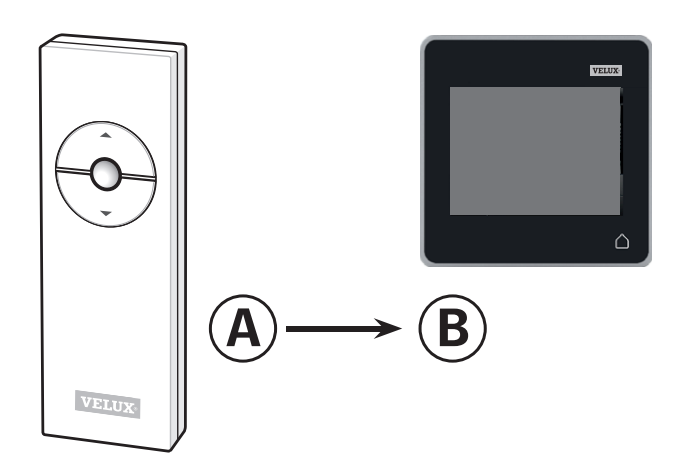

Utfør først pkt. 1 med (Å).

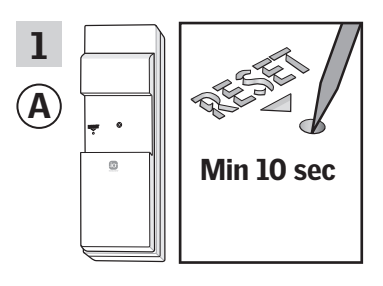

Trykk på RESET-knappen på baksiden med en spiss gjenstand i minst 10 sekunder for å gjøre produktene klare til kopiering.

Du har nå to minutter til å utføre pkt. 2-7 med <sup>(B)</sup>.

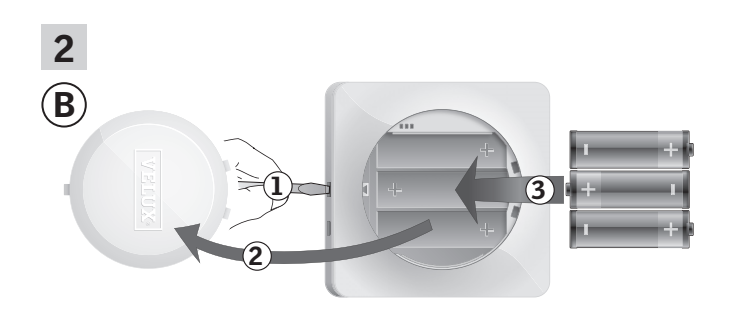

Fjern batterilokket ved å presse på knappen med skrutrekker som vist i illustrasjonen ①, ②. Sett i batterier (type AA/LR6) ③.

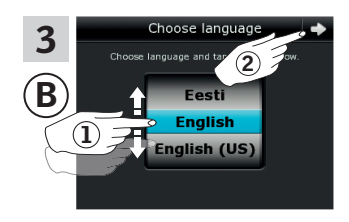

Velg språk ①. Trykk på ⊧> ②.

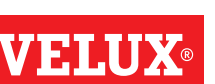

Fortsett på neste side

# **VELUX**®

### Oppsett

### Utvidelse av ditt VELUX INTEGRA® system - Tilfør betjeningsenhet

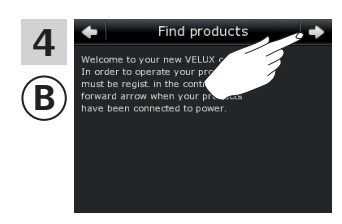

Følg veiledningen i displayet og trykk på ⊰> når du er klar.

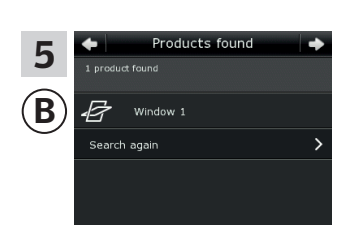

Kontrollpaden viser at den har funnet produktene. **Merk:** Trykk på "Søk igjen" hvis kontrollpaden ikke finner alle produktene. Følg deretter veiledningen i displayet. Gå til avsnittet *Hvis startprosedyren mislykkes* hvis kontrollpaden fremdeles ikke kan finne alle produktene selv om de er tilsluttet strøm.

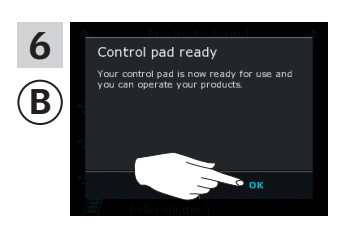

Trykk på "OK".

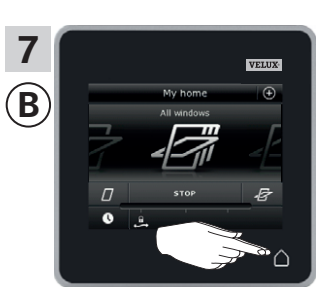

#### **Oppsett**

#### Utvidelse av ditt VELUX INTEGRA® system - Tilfør betjeningsenhet

# Tilfør en VELUX INTEGRA® kontrollpad KLR 200 til ditt system som fra før betjenes med et veggpanel KLI 110

Veiledningen nedenfor viser hvordan du kopierer innholdet fra det veggpanelet KLI 110 som du har fra før, til kontrollpad KLR 200. Se også veiledningen til veggpanelet.

Veggpanel KLI 110 som skal sende en kopi, kalles betjeningsenhet (A).

Kontrollpad KLR 200 som skal  ${\color{black}\textbf{motta}}$  en kopi, kalles betjeningsenhet (B).

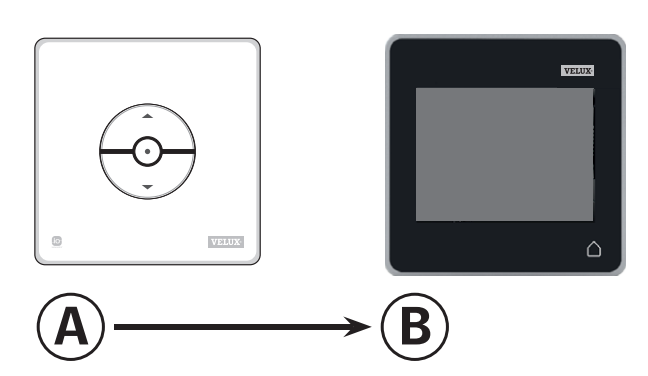

Utfør først pkt. 1 med (Å).

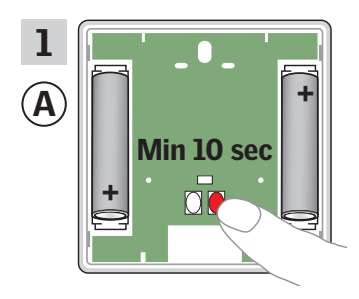

Trykk på RESET-knappen på baksiden i minst 10 sekunder for å gjøre produktene klare til kopiering.

Du har nå to minutter til å utføre pkt. 2-7 med <sup>(B)</sup>.

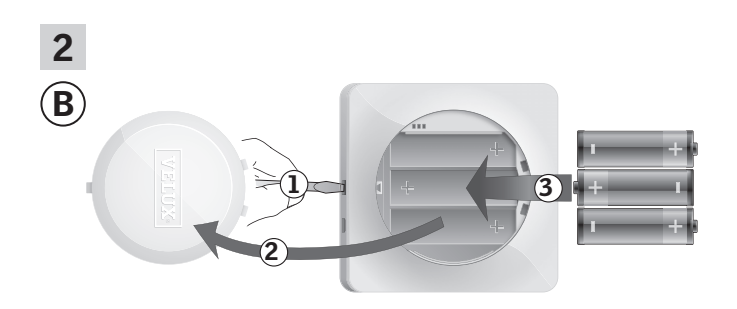

Fjern batterilokket ved å presse på knappen med skrutrekker som vist i illustrasjonen ①, ②. Sett i batterier (type AA/LR6) ③.

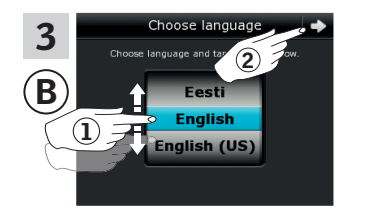

Velg språk ①. Trykk på ⊧> ②.

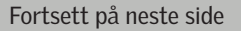

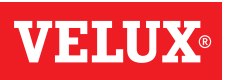

#### Oppsett

#### Utvidelse av ditt VELUX INTEGRA® system - Tilfør betjeningsenhet

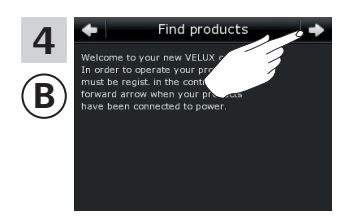

Følg veiledningen i displayet og trykk på ⊨> når du er klar.

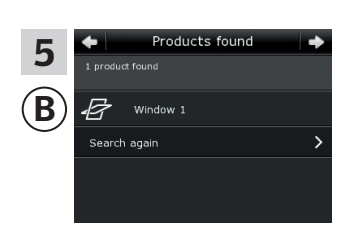

Kontrollpaden viser at den har funnet produktene. **Merk:** Trykk på "Søk igjen" hvis kontrollpaden ikke finner alle produktene. Følg deretter veiledningen i displayet. Gå til avsnittet *Hvis startprosedyren mislykkes* hvis kontrollpaden fremdeles ikke kan finne alle produktene selv om de er tilsluttet strøm.

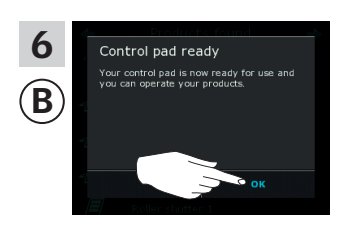

Trykk på "OK".

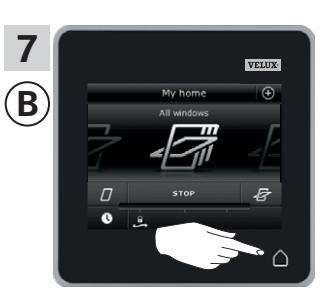

### Doosett

#### Utvidelse av ditt VELUX INTEGRA® system - Tilfør betjeningsenhet

#### Tilfør en VELUX INTEGRA® kontrollpad KLR 200 til ditt system som fra før betjenes med et interface KLF 050 montert i en fremmed bryter/kontakt

Veiledningen nedenfor viser hvordan du kopierer innholdet fra det interfacet KLF 050 som du har fra før, til kontrollpad KLR 200. Se også veiledningen til interfacet

Interface KLF 050 som skal **sende** en kopi, kalles betjeningsenhet (A). Kontrollpad KLR 200 som skal **motta** en kopi, kalles betjeningsenhet (B).

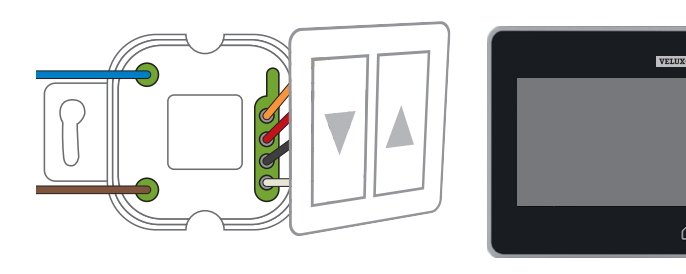

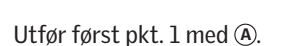

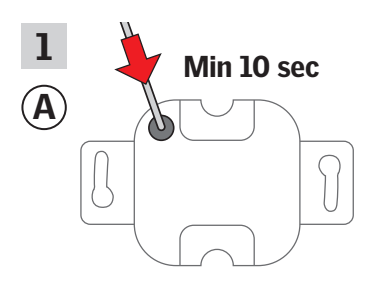

Trykk på SET-knappen på baksiden med en spiss gjenstand i minst 10 sekunder for å gjøre produktene klare til kopiering.

Du har nå to minutter til å utføre pkt. 2-7 med <sup>(B)</sup>.

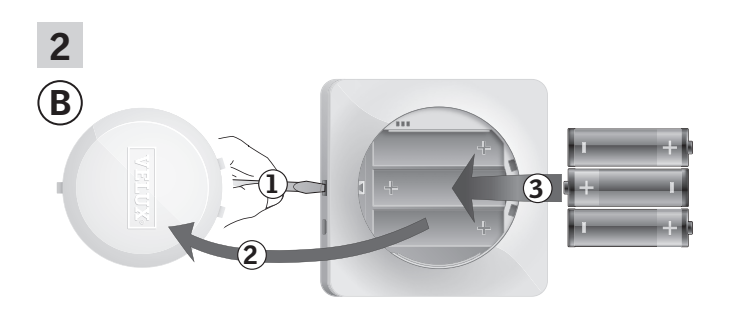

Fjern batterilokket ved å presse på knappen med skrutrekker som vist i illustrasjonen ①, ②. Sett i batterier (type AA/LR6) ③.

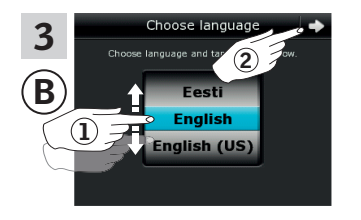

Velg språk ①. Trykk på ⊨> ②.

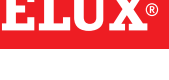

В

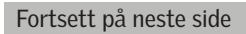

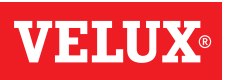

#### Oppsett

#### Utvidelse av ditt VELUX INTEGRA® system - Tilfør betjeningsenhet

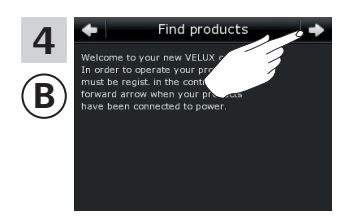

Følg veiledningen i displayet og trykk på ⊨> når du er klar.

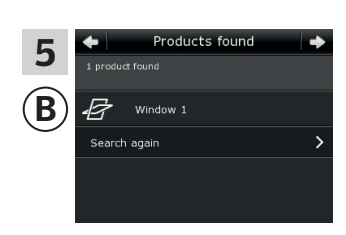

Kontrollpaden viser at den har funnet produktene. **Merk:** Trykk på "Søk igjen" hvis kontrollpaden ikke finner alle produktene. Følg deretter veiledningen i displayet. Gå til avsnittet *Hvis startprosedyren mislykkes* hvis kontrollpaden fremdeles ikke kan finne alle produktene selv om de er tilsluttet strøm.

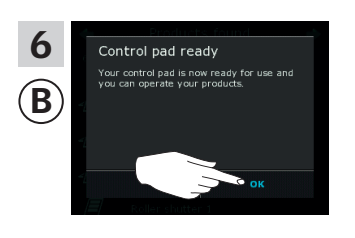

Trykk på "OK".

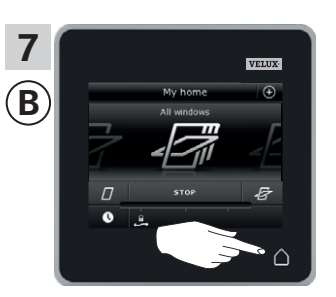

#### **Oppsett**

#### Utvidelse av ditt VELUX INTEGRA® system - Tilfør betjeningsenhet

# Tilfør en VELUX INTEGRA® kontrollpad KLR 200 til ditt system som fra før betjenes med et interface KLF 100

Veiledningen nedenfor viser hvordan du kopierer innholdet fra det interfacet KLF 100 som du har fra før, til kontrollpad KLR 200. Se også veiledningen til interfacet.

Interface KLF 100 som skal **sende** en kopi, kalles betjeningsenhet (A). Kontrollpad KLR 200 som skal **motta** en kopi, kalles betjenings-

enhet (B).

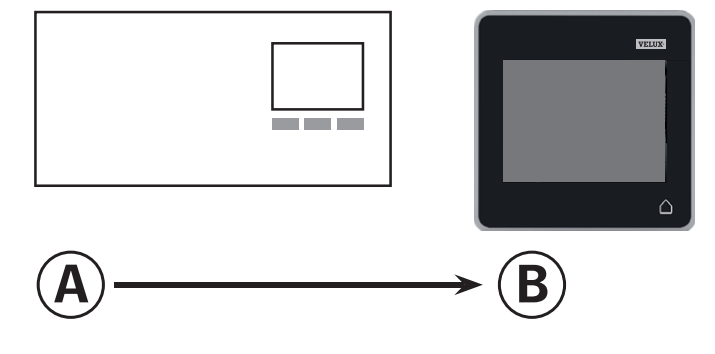

Utfør først pkt. 1-4 med <sup>(B)</sup>.

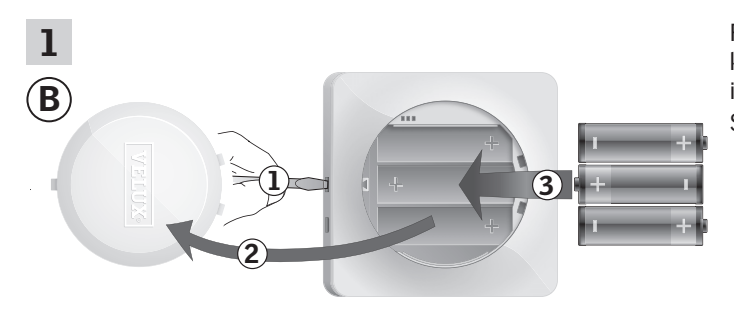

Fjern batterilokket ved å presse på knappen med skrutrekker som vist i illustrasjonen ①, ②. Sett i batterier (type AA/LR6) ③.

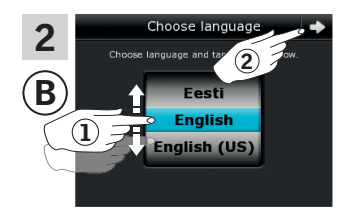

Velg språk ①. Trykk på ⊨> ②.

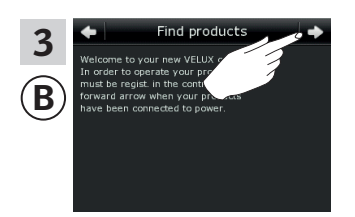

Følg veiledningen i displayet og trykk på ⇒ når du er klar.

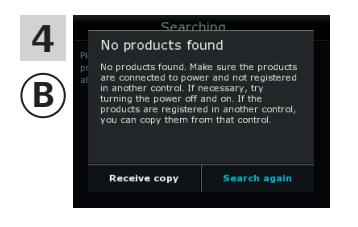

Trykk **ikke** på "Motta kopi" før i pkt. 6.

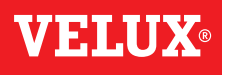

#### **Oppsett**

### Utvidelse av ditt VELUX INTEGRA® system - Tilfør betjeningsenhet

Utfør pkt. 5 med (A).

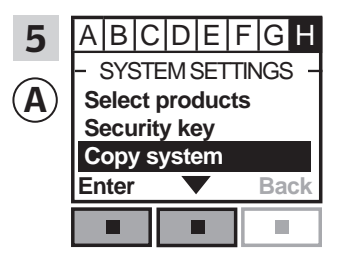

Følg veiledningen til interfacet inntil det avsnittet hvor menypunkt ∎ er markert. Trykk på ■ ▼ for å markere "Kopiere system". Trykk på ■ "Aksepter" for å bekrefte valget.

Du har nå to minutter til å utføre pkt. 6 med <sup>(B)</sup>.

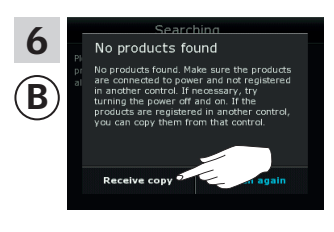

Trykk på "Motta kopi". Følg veiledningen i displayet og trykk på ⊰> når du er klar.

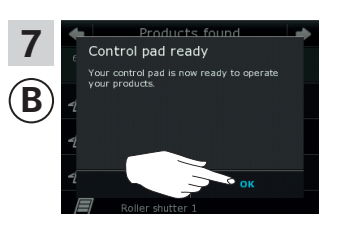

Trykk på "OK".

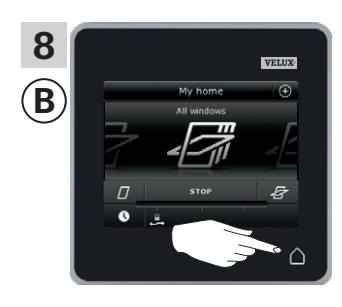

Trykk på △ for å avslutte.

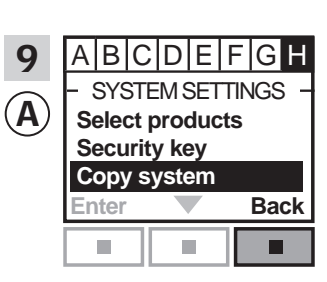

Trykk på 📼 "Tilbake" for å avslutte.

#### **Oppsett**

#### Utvidelse av ditt VELUX INTEGRA® system - Tilfør betjeningsenhet

#### Tilfør en VELUX INTEGRA® kontrollpad KLR 200 til ditt system som fra før betjenes med en annen type io-homecontrol® betjeningsenhet

Veiledningen nedenfor viser hvordan du kopierer innholdet fra den io-homecontrol<sup>®</sup> betjeningsenheten som du har fra før, til kontrollpad KLR 200. Se også veiledningen til betjeningsenheten eller avsnittet *Felles betjening av io-homecontrol*<sup>®</sup> *produkter*.

io-homecontrol $^{\scriptscriptstyle (\!\!\!\!)}$  betjeningsenheten som skal sende en kopi, kalles betjeningsenhet (A.

Kontrollpad KLR 200 som skal motta en kopi, kalles betjeningsenhet  $(\ensuremath{\mathbb{B}}).$ 

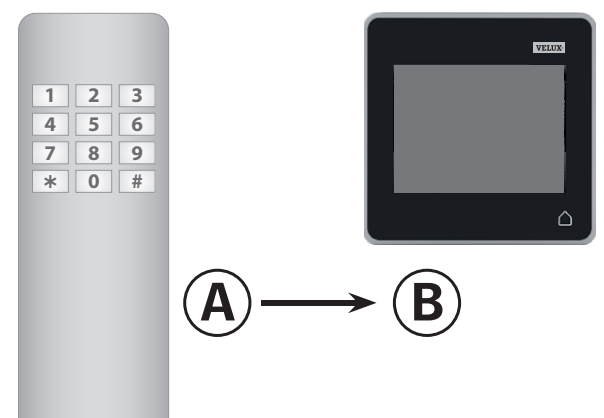

Utfør først pkt. 1-4 med <sup>(B)</sup>.

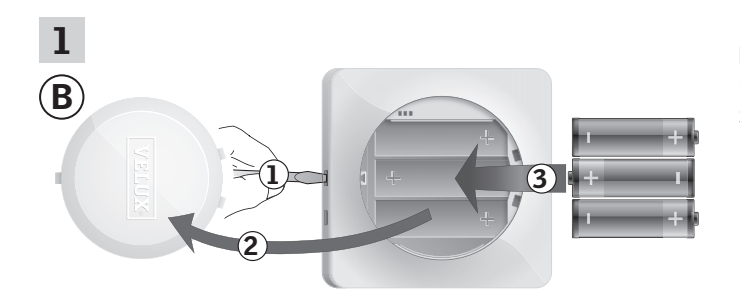

Fjern batterilokket ved å presse på knappen med skrutrekker som vist i illustrasjonen ①, ②. Sett i batterier (type AA/LR6) ③.

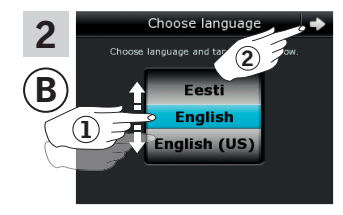

Velg språk ①. Trykk på ⊨> ②.

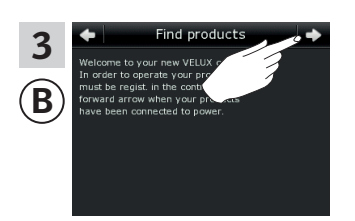

Følg veiledningen i displayet og trykk på ≓> når du er klar.

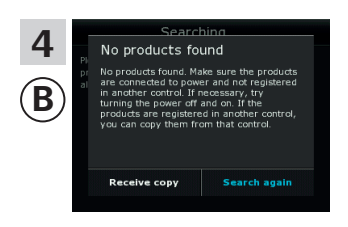

Trykk **ikke** på "Motta kopi" før i pkt. 6.

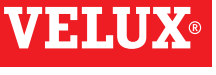

#### Oppsett

### Utvidelse av ditt VELUX INTEGRA® system - Tilfør betjeningsenhet

Utfør pkt. 5 med (A).

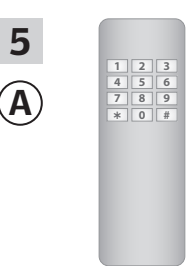

Se veiledningen til io-homecontrol® betjeningsenheten. Ved toveis betjeningsenheter se evt. også avsnittet *Felles betjening av io-homecontrol*® *produkter.* 

Du har nå to minutter til å utføre pkt. 6 med B.

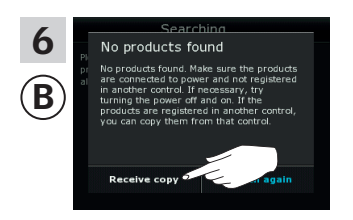

Trykk på "Motta kopi". Følg veiledningen i displayet og trykk på ⊰> når du er klar.

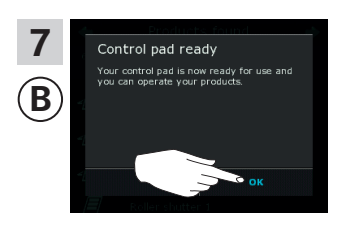

Trykk på "OK".

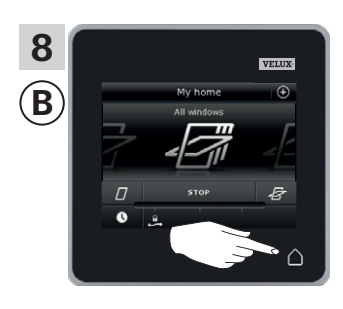

Trykk på △ for å avslutte.

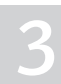

VFII

#### Utvidelse av ditt VELUX INTEGRA® system - Tilfør betjeningsenhet

#### Få betjeningsenheter som er tatt i bruk i hver sine systemer, til å betjene hverandres produkter

Hvis du har to (eller flere) betjeningsenheter som er tatt i bruk i sine systemer, hvor de betjener hver sine produkter, kan du innstille dem til å betjene hverandres produkter. Det gjør du ved å registrere alle produktene som allerede er registrert i hver sin betjeningsenhet, i begge betjeningsenheter slik at alle produkter får den samme sikkerhetsnøkkelen.

"Betjeningsenhet" brukes som felles betegnelse for de forskjellige enheter som kan betjene VELUX INTEGRA® produkter.

I oversikten nedenfor finner du betjeningsenheten som kontrollpad KLR 200 skal flettes sammen med.

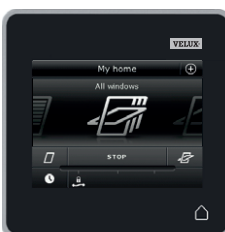

**VELUX INTEGRA®** kontrollpad KLR 200 (3LR A02) Side 70-71

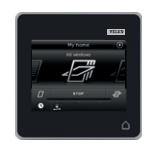

**VELUX INTEGRA®** fjernkontroll KLR 100 (3LR A01) Side 72-73

**VELUX INTEGRA®** 

(3LF D02)

Side 74-75

styresentral KRX 100

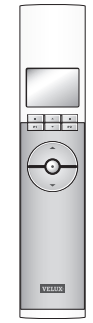

**VELUX INTEGRA®** veggpanel KLI 110 (3LI D01) Side 77

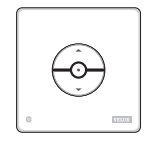

**VELUX INTEGRA®** interface KLF 050 montert i fremmed bryter/kontakt (3LF D50) Side 78

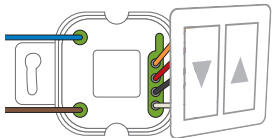

**VELUX INTEGRA®** interface KLF 100 (3LF D01) Side 79-80

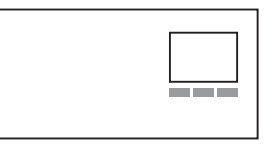

Annen type io-homecontrol® betjeningsenhet Side 81-83

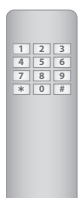

**VELUX INTEGRA®** fjernkontroll uten display (3UR B01) Side 76

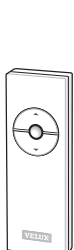

• • •

-0-

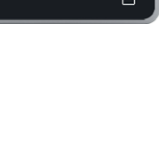

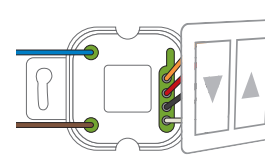

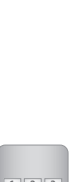

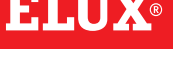

#### Utvidelse av ditt VELUX INTEGRA® system - Tilfør betjeningsenhet

#### Få to eller flere VELUX INTEGRA® kontrollpads KLR 200 i hver sine systemer til å betjene hverandres produkter

Veiledningen nedenfor viser hvordan du får en kontrollpad KLR 200 til også å betjene de produktene som er registrert i en annen kontrollpad KLR 200.

Kontrollpad KLR 200 som skal motta produkter, kalles betjeningsenhet A.

Kontrollpad KLR 200 som skal sende produkter, kalles betjeningsenhet **B**.

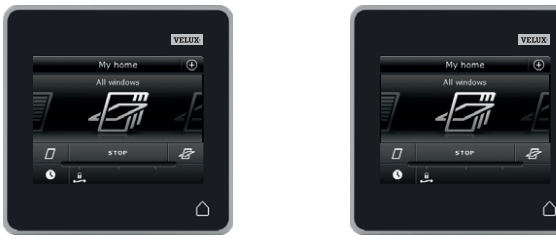

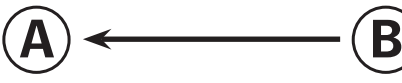

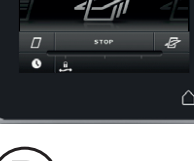

Utfør først pkt. 1-4 med A.

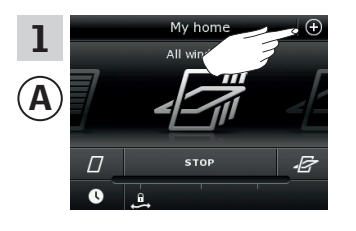

Trykk på ⊕.

Trykk på ⊕.

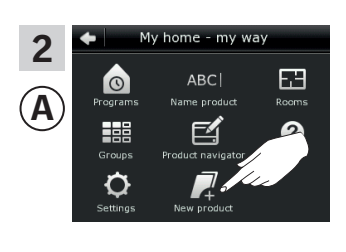

Trykk på "Nytt produkt".

New products 3 Α Add new products Delete products Copy control pad ge control pads

Trykk på "Flett kontrollpads".

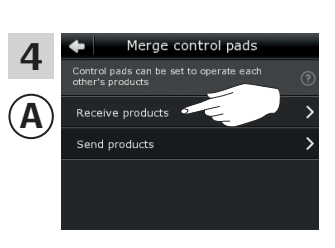

Trykk på "Motta produkter".

Du har nå to minutter til å utføre pkt. 5-8 med <sup>(B)</sup>.

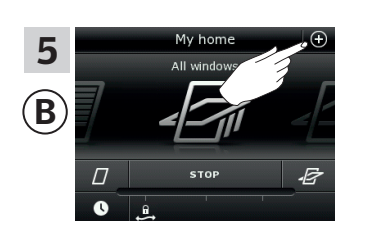

New products 7 **(B**) Delete products Copy control pad

Trykk på "Flett kontrollpads".

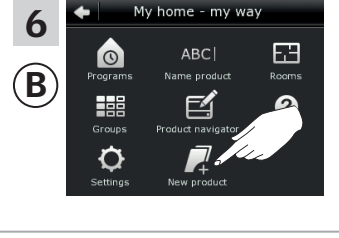

8

 $(\mathbf{B})$ 

Trykk på "Nytt produkt".

Trykk på "Send produkter". (B) overfører nå produkter til (A).

Fortsett på neste side

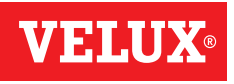

#### **Oppsett**

#### Utvidelse av ditt VELUX INTEGRA® system - Tilfør betjeningsenhet

#### Utfør pkt. 9-11 med (A).

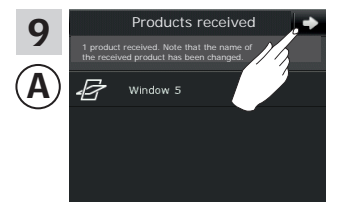

Trykk på **⊰**>.

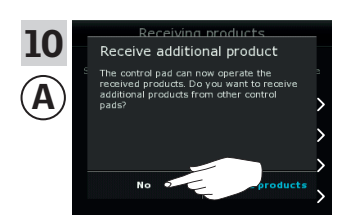

Displayet spør om du vil motta flere produkter. Trykk på "Nei".

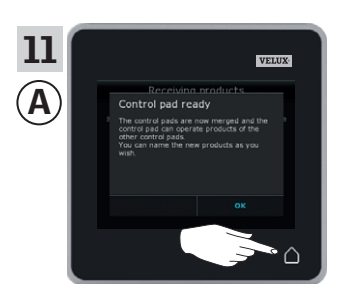

Trykk på △ for å avslutte.

#### Utfør pkt. 12-13 med <sup>®</sup>.

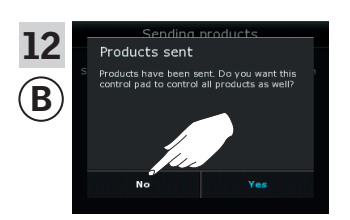

Trykk på "Nei" hvis kontrollpaden bare skal kunne betjene sine egne produkter. **Merk:** Trykk på "Ja" hvis det motsatte ønskes.

Nå kan (A) betjene alle produktene. Hvis du også vil kunne betjene alle produktene med (B), skal du følge avsnittet *Tilfør produkter til kontrollpaden*.

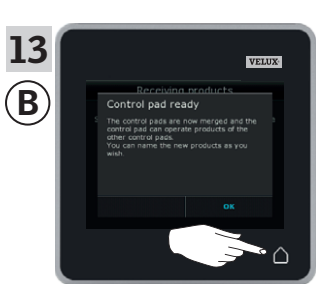

Trykk på △ for å avslutte.

Hvis du har flere betjeningsenheter, som før overførselen kunne betjene de samme produktene som (A), skal de også ha synkronisert sikkerhetsnøkkelen for å kunne betjene produktene igjen. Se oversikten på side 84.

-0-

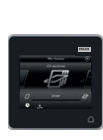

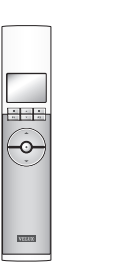

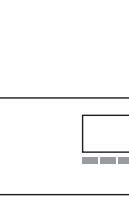

235689

### Oppsett

#### Utvidelse av ditt VELUX INTEGRA® system - Tilfør betjeningsenhet

#### Få en VELUX INTEGRA® kontrollpad KLR 200 og en fjernkontroll KLR 100 i hver sine systemer til å betjene hverandres produkter

Veiledningen nedenfor viser hvordan du får en kontrollpad KLR 200 til også å betjene de produktene som er registrert i en fjernkontroll KLR 100.

Kontrollpad KLR 200 som skal  ${\color{black}\textbf{motta}}$  produkter, kalles betjeningsenhet (A.

Fjernkontroll KLR 100 som skal sende produkter, kalles betjeningsenhet (B).

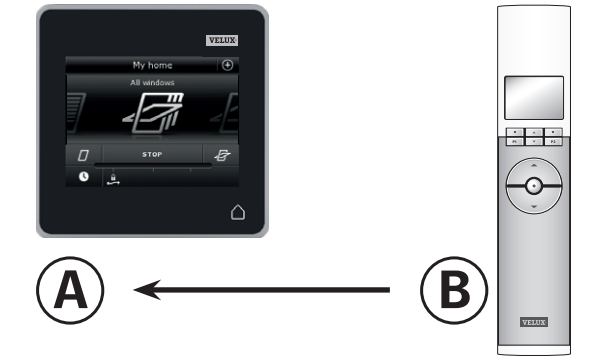

Utfør først pkt. 1-4 med (A).

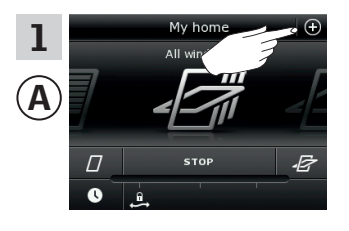

Trykk på ⊕.

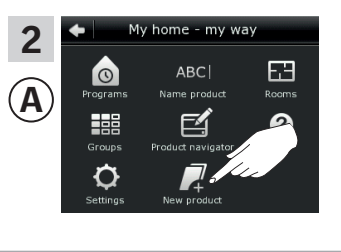

Trykk på "Nytt produkt".

 3
 ▲ New products
 Trykk p

 Did you buy a new product?
 ⑦

 Add new products
 >

 Delete products
 >

 Copy control pad
 >

 Merge control pads
 >

Trykk på "Flett kontrollpads".

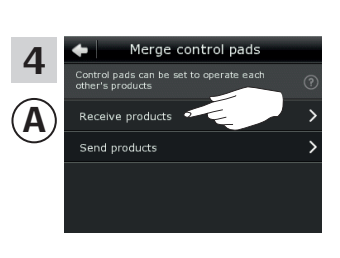

Trykk på "Motta produkter".

Du har nå to minutter til å utføre pkt. 5-7 med B.

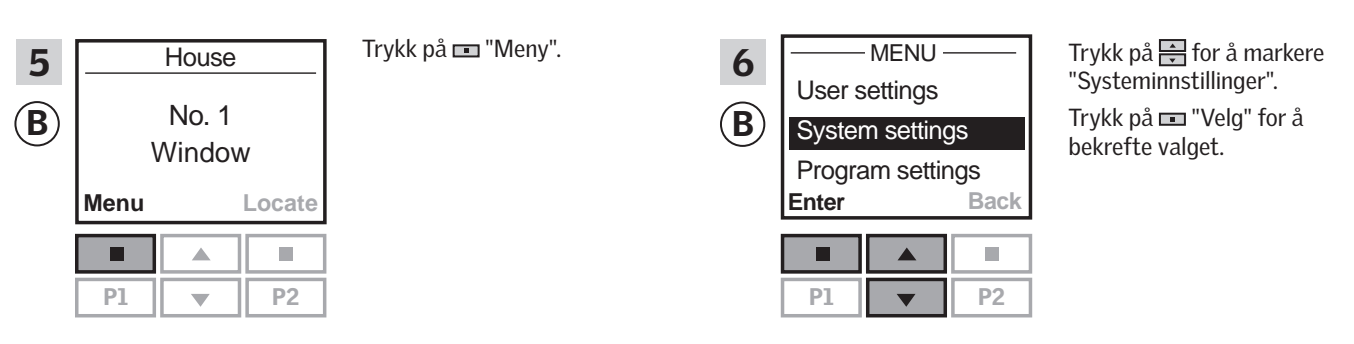

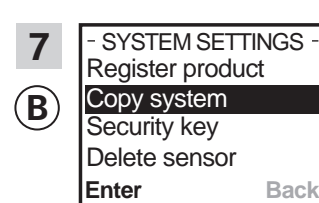

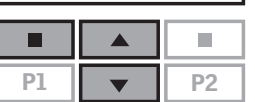

Trykk på 🚍 for å markere "Kopiere system". Trykk på 📼 "Velg" for å bekrefte valget.

(B) overfører nå produkter til (A).

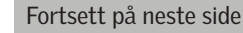
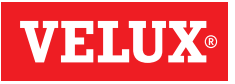

# Utvidelse av ditt VELUX INTEGRA® system - Tilfør betjeningsenhet

Utfør pkt. 8-10 med A.

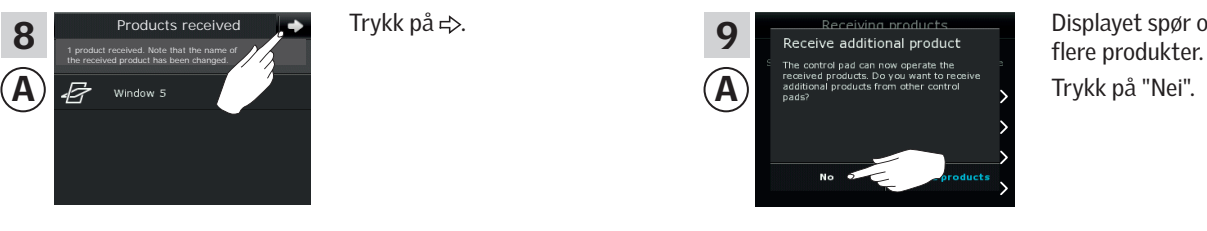

Displayet spør om du vil motta

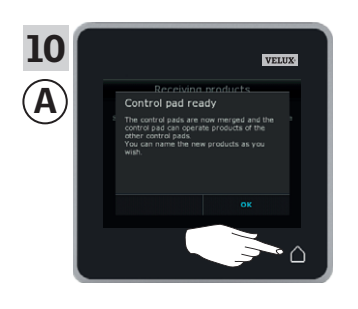

Utfør pkt. 11 med <sup>®</sup>.

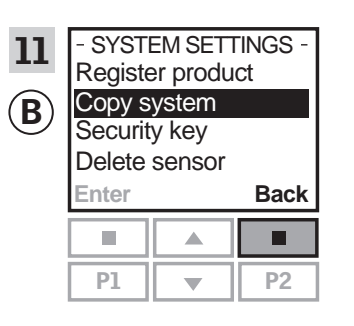

Trykk på 💷 "Tilbake" for å avslutte.

Trykk på  $\triangle$  for å avslutte.

Nå kan (A) betjene alle produktene. Hvis du også vil kunne betjene alle produktene med <sup>(B)</sup>, skal du følge avsnittet *Registrere nye pro*dukter i brukerveiledningen til fjernkontroll KLR 100.

Hvis du har flere betjeningsenheter, som før overførselen kunne betjene de samme produktene som (A), skal de også ha synkronisert sikkerhetsnøkkelen for å kunne betjene produktene igjen. Se oversikten på side 84.

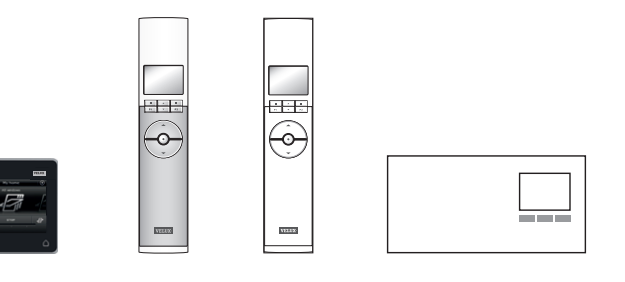

# Oppsett

# Utvidelse av ditt VELUX INTEGRA® system - Tilfør betjeningsenhet

#### Få en VELUX INTEGRA® kontrollpad KLR 200 og en styresentral KRX 100 i hver sine systemer til å betjene hverandres produkter

Veiledningen nedenfor viser hvordan du får en kontrollpad KLR 200 til også å betjene de produktene som er registrert i en styresentral KRX 100.

Kontrollpad KLR 200 som skal  ${\color{black} \textbf{motta}}$  produkter, kalles betjeningsenhet (A.

Styresentral KRX 100 som skal sende produkter, kalles betjeningsenhet (B)

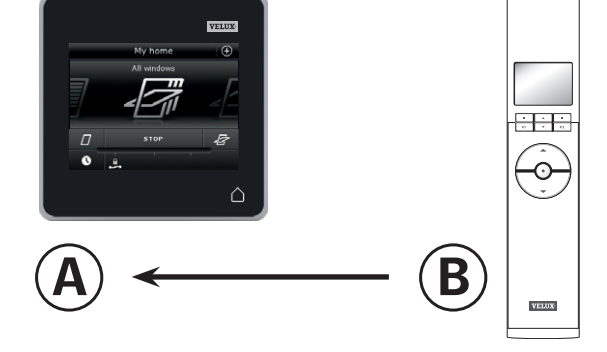

Utfør først pkt. 1-4 med (A).

3

A

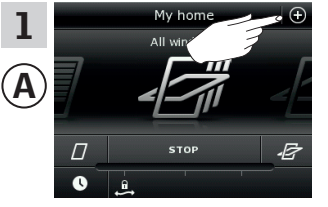

ntrol pade

Trykk på ⊕.

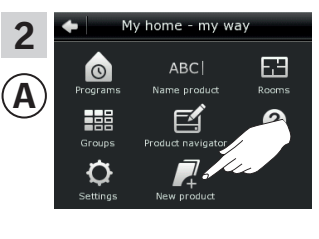

Trykk på "Nytt produkt".

New products

Did you buy a new product?

Add new products

Delete products

Copy control pad

\_ >

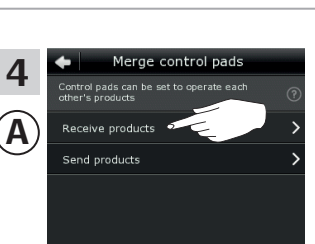

Trykk på "Motta produkter".

Du har nå to minutter til å utføre pkt. 5-7 med B.

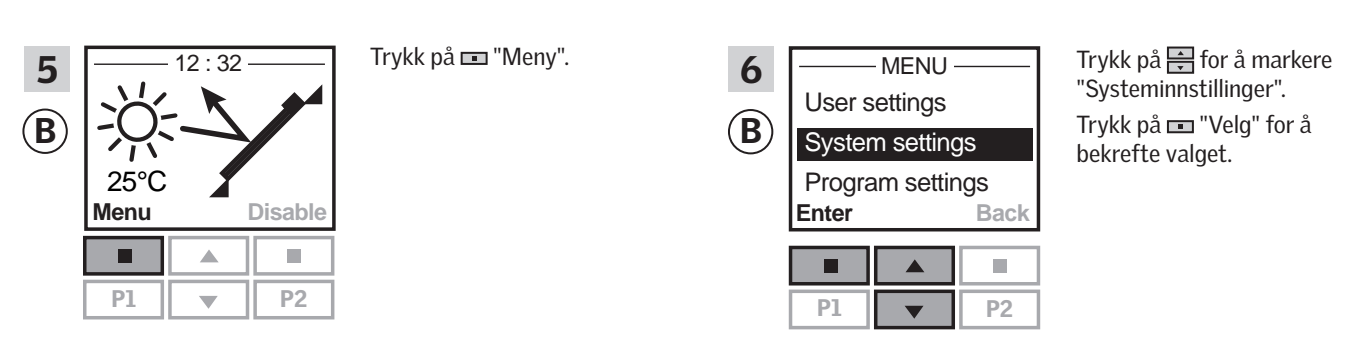

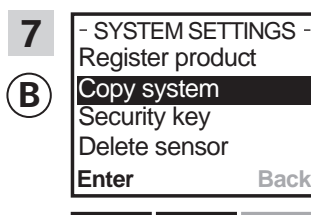

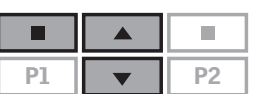

Trykk på ∰ for å markere "Kopiere system". Trykk på "Velg" for å bekrefte valget. ⑧ overfører nå produkter til ④.

Fortsett på neste side

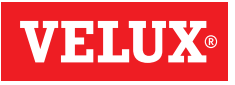

# Utvidelse av ditt VELUX INTEGRA® system - Tilfør betjeningsenhet

Utfør pkt. 8-10 med A.

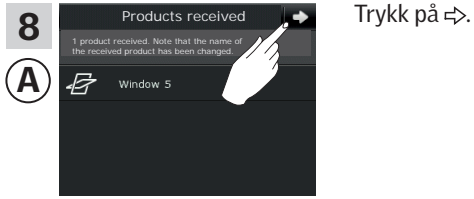

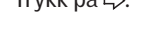

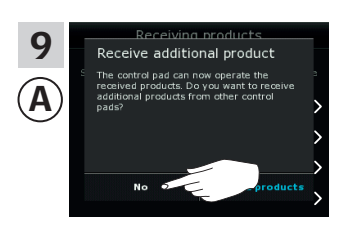

Displayet spør om du vil motta flere produkter. Trykk på "Nei".

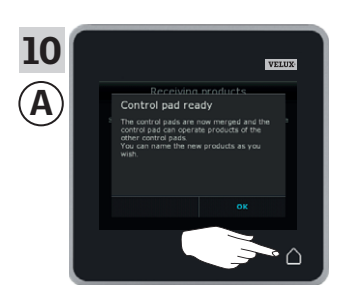

Trykk på  $\triangle$  for å avslutte.

#### Utfør pkt. 11 med <sup>®</sup>.

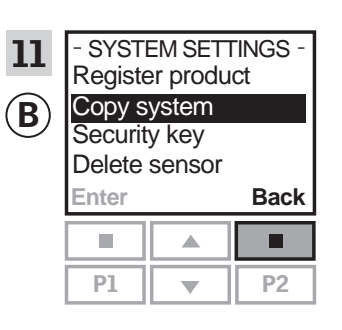

Trykk på 💷 "Tilbake" for å avslutte.

Nå kan (A) betjene alle produktene. Hvis du også vil kunne betjene alle produktene med <sup>B</sup>, skal du følge avsnittet Registrere solskjermingsprodukter i styresentralen i veiledningen til styresentral KRX 100.

Hvis du har flere betjeningsenheter, som før overførselen kunne betjene de samme produktene som (A), skal de også ha synkronisert sikkerhetsnøkkelen for å kunne betjene produktene igjen. Se oversikten på side 84.

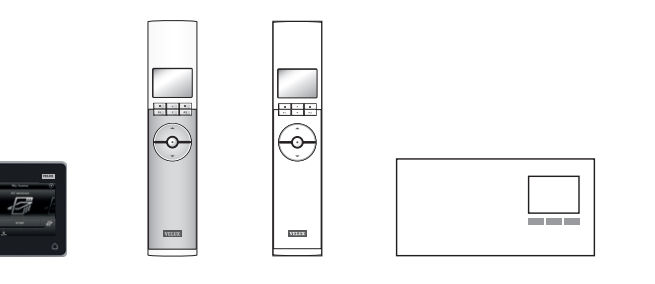

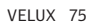

# **Oppsett**

#### Utvidelse av ditt VELUX INTEGRA® system - Tilfør betjeningsenhet

#### Få en VELUX INTEGRA® kontrollpad KLR 200 og en VELUX INTEGRA® fjernkontroll uten display i hver sine systemer til å betjene hverandres produkter

Veiledningen nedenfor viser hvordan du får en kontrollpad KLR 200 til også å betjene de produktene som er registrert i en fjernkontroll uten display.

Kontrollpad KLR 200 som skal motta produkter, kalles betjeningsenhet (A).

Fjernkontrollen uten display som skal **sende** produkter, kalles betjeningsenhet (B).

Utfør først pkt. 1 med ®.

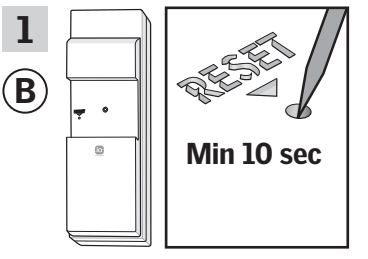

Trykk på RESET-knappen på baksiden med en spiss gjenstand i minst 10 sekunder for å gjøre produktene klare til registrering.

Du har nå 10 minutter til å utføre pkt. 2-6 med (A).

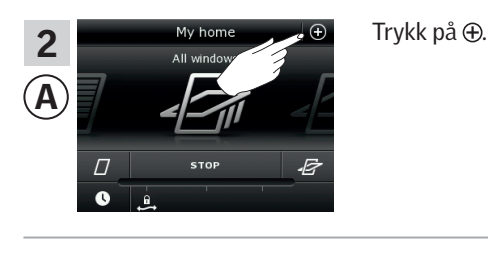

New products

Delete products Copy control Prepare one-way contr

4

A

Trykk på "Legg til nye produkter".

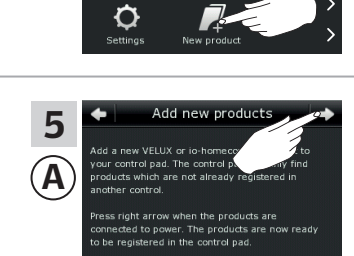

e

63

?

3

A

0

Trykk på "Nytt produkt".

Trykk på ≓>.

 Products four

 Products four

 Products four

 Products four

 Products four

 Window 1

 Products 0

 Products 0

 Products four

 Products four

 Products four

 Products 0

 Products 0

 Products 0

 Products 0

 Products 0

 Products 0

 Products 0

 Products 0

 Products 0

 Products 0

 Products 0

 Products 0

 Products 0

 Products 0

 Products 0

 Products 0

 Products 0

 Products 0

 Products 0

 Products 0

 Products 0

 Products 0

 Products 0

 Products 0

 Products 0

 Products 0

 Products 0

 Products 0

 Products 0

 Products 0

 Products 0

 Products 0

 Products 0

 Products 0

 Products 0

 Products 0

 Products 0

 Products 0

 Products 0

 Products 0

 Products 0

Trykk på  $\Rightarrow$  når kontrollpaden har funnet produktene ①. Du kan nå betjene de nye produktene. Trykk på 🛆 for å avslutte ②.

Hvis du vil kunne betjene utvalgte produkter med <sup>®</sup> også, skal du følge avsnittet *Flere fjernkontroller* i veiledningen til styresystem KUX 100.

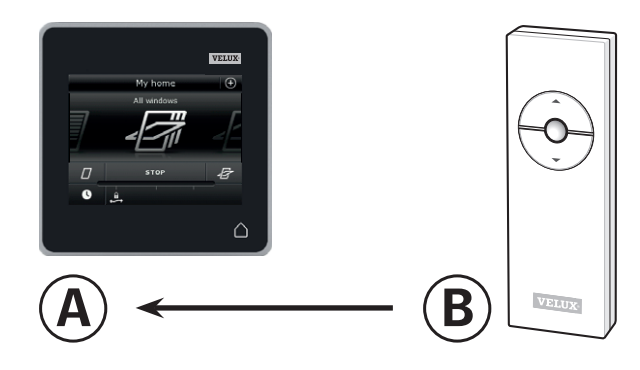

# **Oppsett**

# Utvidelse av ditt VELUX INTEGRA® system - Tilfør betjeningsenhet

#### Få en VELUX INTEGRA<sup>®</sup> kontrollpad KLR 200 og et veggpanel KLI 110 i hver sine systemer til å betjene hverandres produkter

Veiledningen nedenfor viser hvordan du får en kontrollpad KLR 200 til også å betjene de produktene som er registrert i et veggpanel KLI 110.

Kontrollpad KLR 200 som skal  ${\color{black}\textbf{motta}}$  produkter, kalles betjeningsenhet (A.

Veggpanel KLI 110 som skal sende produkter, kalles betjeningsenhet (B).

Utfør først pkt. 1 med <sup>®</sup>.

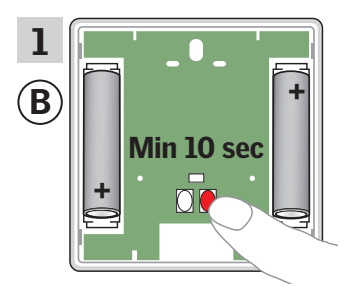

Trykk på RESET-knappen på baksiden i minst 10 sekunder for å gjøre produktene klare til registrering.

Du har nå 10 minutter til å utføre pkt. 2-6 med (A).

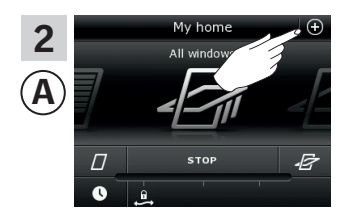

Trykk på ⊕.

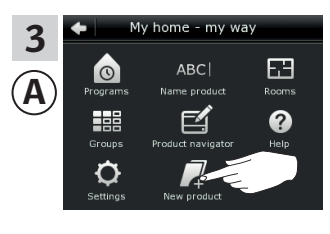

Trykk på "Nytt produkt".

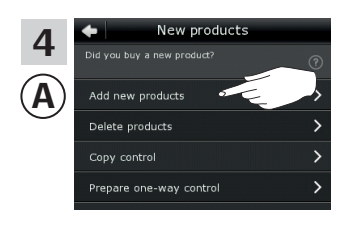

Trykk på "Legg til nye produkter".

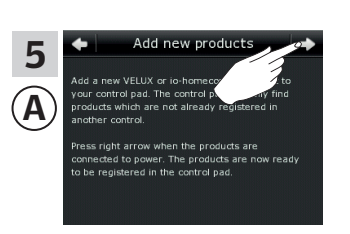

Trykk på ≓>.

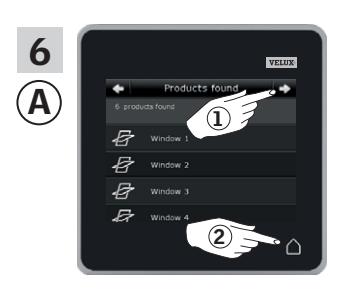

Trykk på ⇔ når kontrollpaden har funnet produktene ①. Du kan nå betjene de nye produktene. Trykk på △ for å avslutte ②.

Hvis du vil kunne betjene utvalgte produkter med (B) også, skal du følge avsnittet *Flere betjeningsenheter* i veiledningen til veggpanel KLI 110.

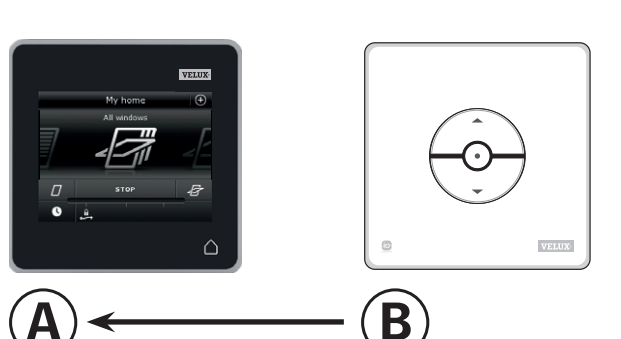

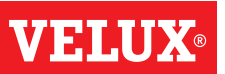

# **Oppsett**

#### Utvidelse av ditt VELUX INTEGRA® system - Tilfør betjeningsenhet

# Få en VELUX INTEGRA $^{\rm \$}$ kontrollpad KLR 200 og et interface KLF 050 i hver sine systemer til å betjene hverandres produkter

Veiledningen nedenfor viser hvordan du får en kontrollpad KLR 200 til også å betjene de produktene som er registrert i et interface KLF 050.

Kontrollpad KLR 200 som skal **motta** produkter, kalles betjeningsenhet (A).

Interface KLF 050 som skal **sende** produkter, kalles betjeningsenhet **(B)**.

Utfør først pkt. 1 med <sup>®</sup>.

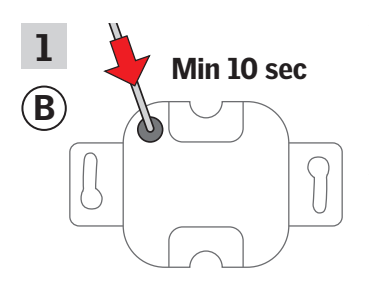

Trykk på SET-knappen på baksiden med en spiss gjenstand i minst 10 sekunder for å gjøre produktene klare til registrering.

Du har nå 10 minutter til å utføre pkt. 2-6 med (A).

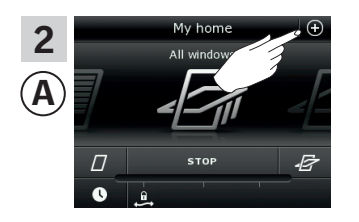

Trykk på⊕.

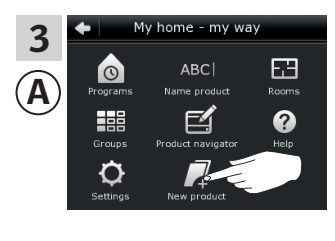

Trykk på "Nytt produkt".

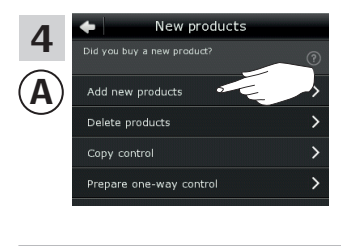

Trykk på "Legg til nye produkter".

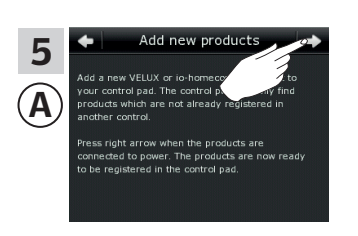

Trykk på 玪.

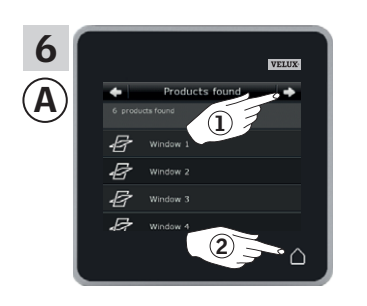

Trykk på  $\Rightarrow$  når kontrollpaden har funnet produktene ①. Du kan nå betjene de nye produktene. Trykk på  $\triangle$  for å avslutte ②.

Hvis du vil kunne betjene utvalgte produkter med <sup>®</sup> også, skal du følge avsnittet *Igangsetting* i veiledningen til interface KLF 050.

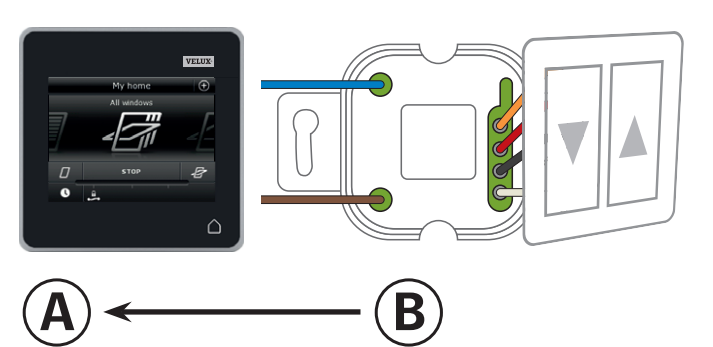

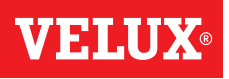

# **Oppsett**

#### Utvidelse av ditt VELUX INTEGRA® system - Tilfør betjeningsenhet

#### Få en VELUX INTEGRA® kontrollpad KLR 200 og et interface KLF 100 i hver sine systemer til å betjene hverandres produkter

Veiledningen nedenfor viser hvordan du får en kontrollpad KLR 200 til også å betjene de produktene som er registrert i et interface KLF 100.

Kontrollpad KLR 200 som skal **motta** produkter, kalles betjeningsenhet (A). Interface KLF 100 som skal **sende** produkter, kalles betjeningsenhet (B).

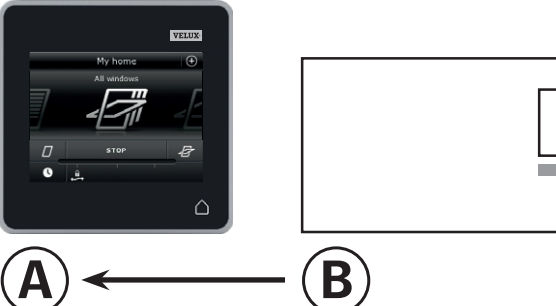

Utfør først pkt. 1-4 med (A).

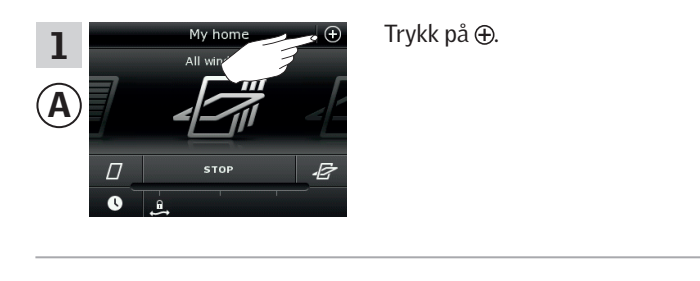

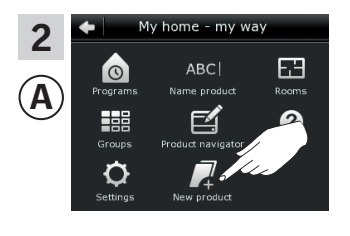

Trykk på "Nytt produkt".

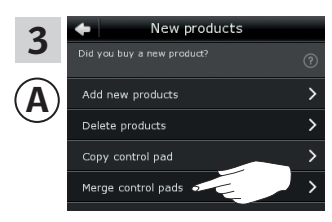

Trykk på "Flett kontrollpads".

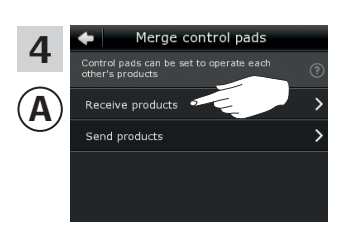

Trykk på "Motta produkter".

Du har nå to minutter til å utføre pkt. 5-6 med <sup>(B)</sup>.

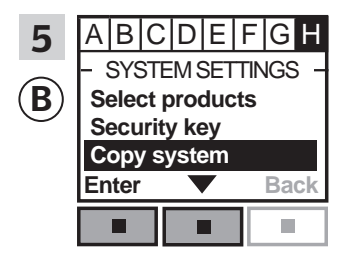

Følg veiledningen til interfacet inntil det avsnittet hvor menypunkt ∎ er markert. Trykk på ▼ for å markere "Kopiere system". Trykk på "Aksepter" for å bekrefte valget. () overfører nå produkter til (A).

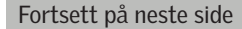

# **VELUX**®

# Oppsett

# Utvidelse av ditt VELUX INTEGRA® system - Tilfør betjeningsenhet

Utfør pkt. 6-8 med (A).

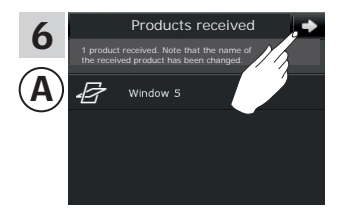

Trykk på <sub></sub>⇒.

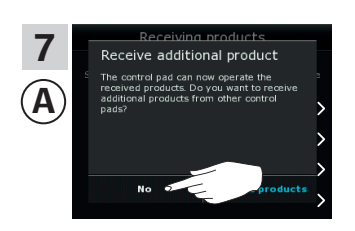

Displayet spør om du vil motta flere produkter. Trykk på "Nei".

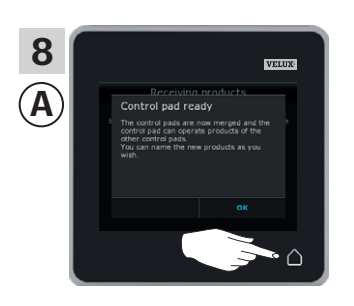

Trykk på △ for å avslutte.

Utfør pkt. 9 med 🖲.

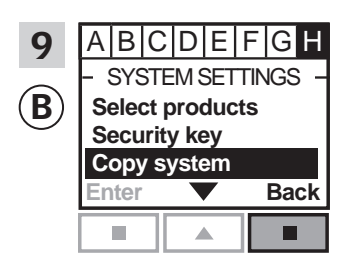

Trykk på 📼 "Tilbake" for å avslutte.

Nå kan (A) betjene alle produktene. Hvis du også vil kunne betjene alle produktene med (B), skal du følge avsnittet *Registrere produkter* i brukerveiledningen til interface KLF 100.

Hvis du har flere betjeningsenheter, som før overførselen kunne betjene de samme produktene som (A), skal de også ha synkronisert sikkerhetsnøkkelen for å kunne betjene produktene igjen. Se oversikten på side 84.

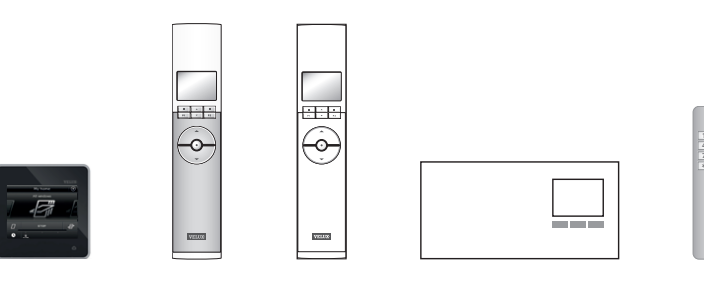

#### **Oppsett**

#### Utvidelse av ditt VELUX INTEGRA® system - Tilfør betjeningsenhet

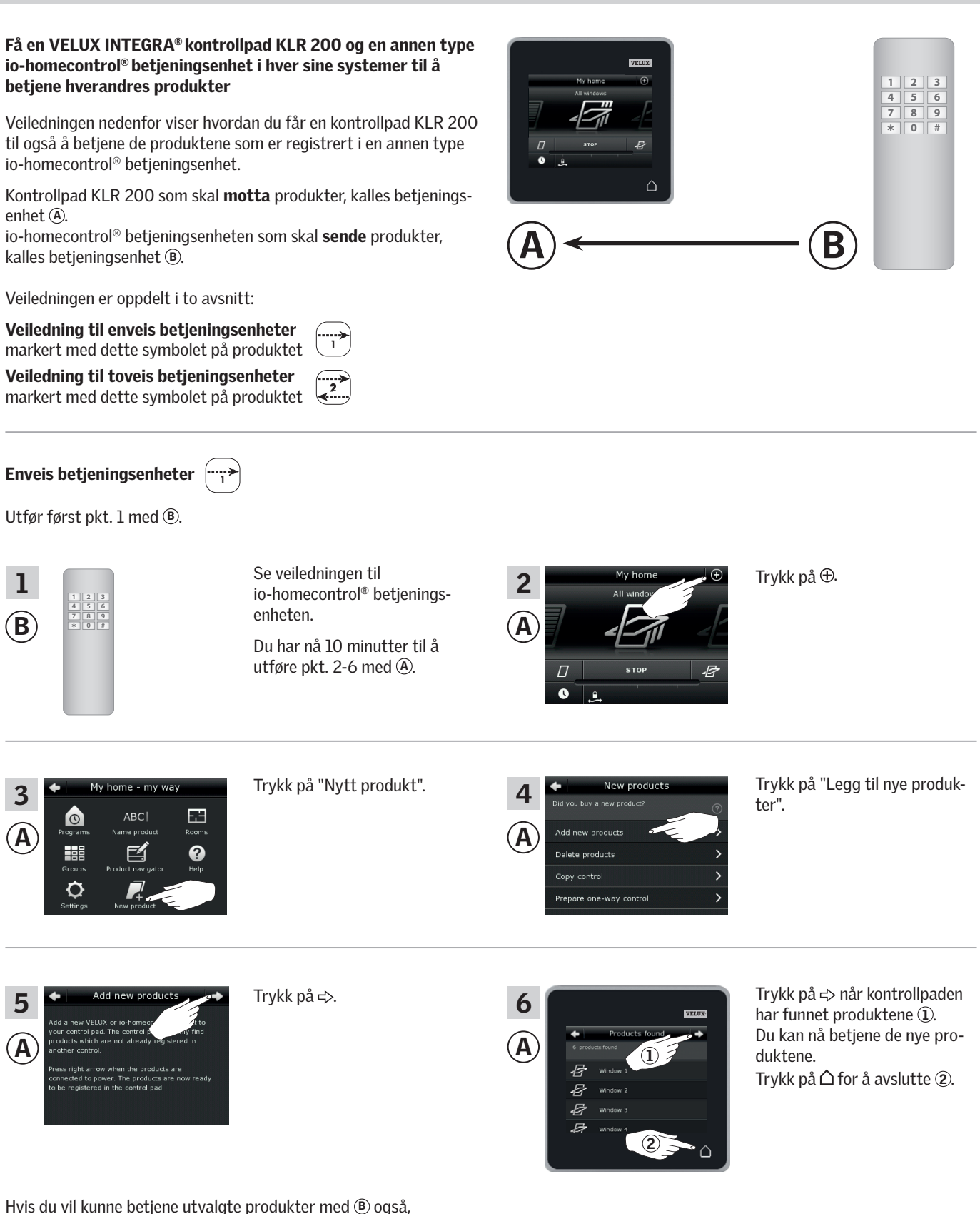

skal du utføre pkt. 1-7 i avsnittet *Tilfør en annen type io-homecontrol*<sup>®</sup> *betjeningsenhet til ditt system som fra før betjenes med en VELUX INTEGRA*<sup>®</sup> *kontrollpad KLR 200*.

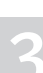

# Oppsett

Utvidelse av ditt VELUX INTEGRA® system - Tilfør betjeningsenhet

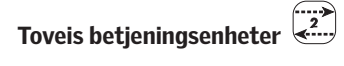

Utfør først pkt. 1-4 med (A).

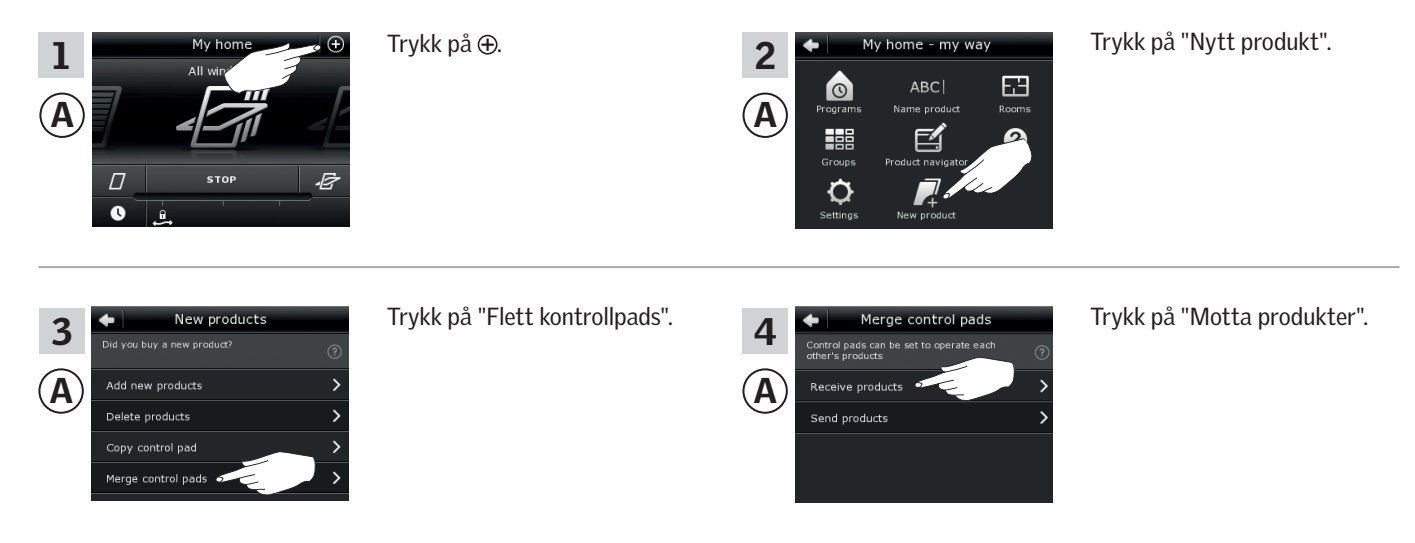

Du har nå to minutter til å utføre pkt. 5 med (B).

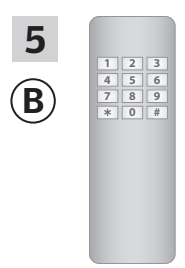

Se veiledningen til io-homecontrol® betjeningsenheten. Se evt. også avsnittet *Felles betjening av io-homecontrol® produkter*. (**B**) overfører nå produkter til (**A**).

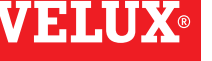

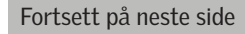

# **VELUX**®

# Oppsett

# Utvidelse av ditt VELUX INTEGRA® system - Tilfør betjeningsenhet

Utfør pkt. 6-8 med (A).

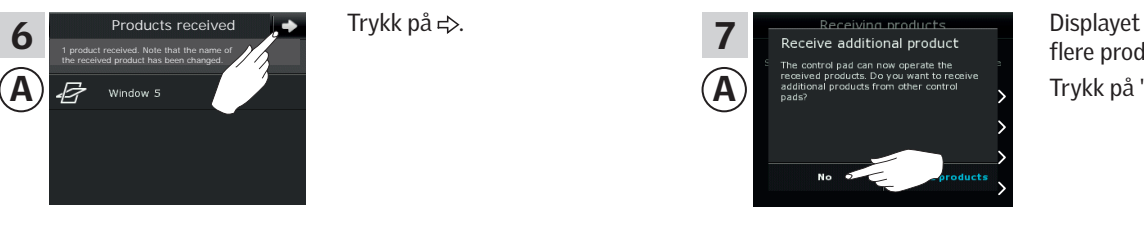

Displayet spør om du vil motta flere produkter. Trykk på "Nei".

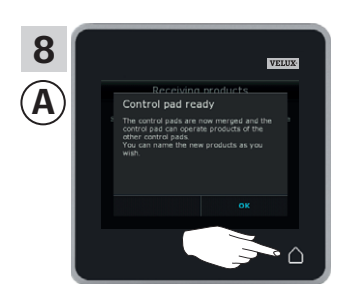

Trykk på △ for å avslutte.

Nå kan (A) betjene alle produktene. Hvis du også vil kunne betjene alle produktene med (B), skal du følge veiledningen til io-homecontrol<sup>®</sup> betjeningsenheten.

Hvis du har flere betjeningsenheter, som fra før overførselen kunne betjene de samme produktene som (A), skal de også ha synkronisert sikkerhetsnøkkelen for å kunne betjene produktene igjen. Se oversikten på side 84.

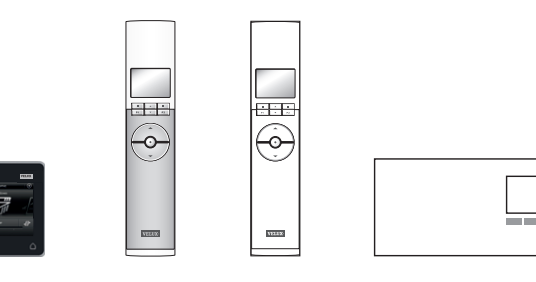

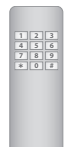

# **Oppsett**

#### Utvidelse av ditt VELUX INTEGRA® system - Tilfør betjeningsenhet

#### Synkroniser sikkerhetsnøkkelen i to eller flere betjeningsenheter i samme system slik at de kan betjene produkter igjen

Hvis du har en betjeningsenhet som ikke lenger kan betjene produktene fordi de har fått en ny sikkerhetsnøkkel, skal betjeningsenhetens sikkerhetsnøkkel synkroniseres for å kunne betjene produktene igjen.

"Betjeningsenhet" brukes som felles betegnelse for de forskjellige enheter som kan betjene VELUX INTEGRA® produkter.

l oversikten nedenfor finner du den betjeningsenheten som skal ha samme sikkerhetsnøkkel som kontrollpad KLR 200.

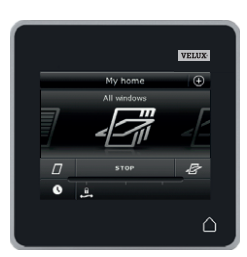

VELUX INTEGRA® kontrollpad KLR 200 (3LR A02) Side 85-86

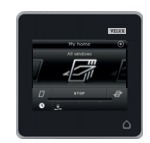

VELUX INTEGRA® fjernkontroll KLR 100 (3LR A01) Side 87-88

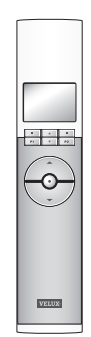

VELUX INTEGRA® interface KLF 100 (3LF D01) Side 91-92

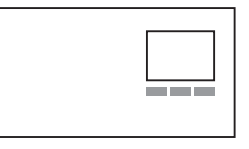

Annen type io-homecontrol® betjeningsenhet Side 93

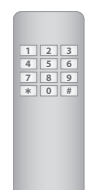

VELUX INTEGRA® styresentral KRX 100 (3LF D02) Side 89-90

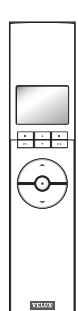

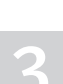

### Utvidelse av ditt VELUX INTEGRA® system - Tilfør betjeningsenhet

#### Synkroniser sikkerhetsnøkkelen i to VELUX INTEGRA® kontrollpads KLR 200 i samme system slik at de begge kan betjene produkter igjen

Veiledningen nedenfor viser hvordan du overfører sikkerhetsnøkkelen i en kontrollpad KLR 200 til en annen kontrollpad KLR 200.

Kontrollpad KLR 200 som skal sende sikkerhetsnøkkel, kalles betjeningsenhet (A). Kontrollpad KLR 200 som skal motta sikkerhetsnøkkel, kalles

betjeningsenhet ©.

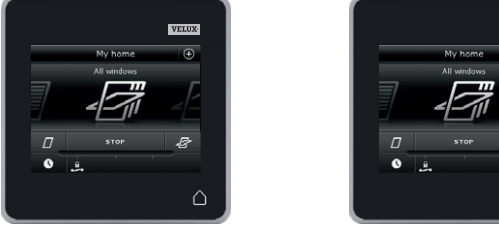

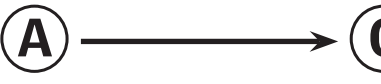

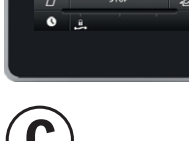

Utfør først pkt. 1-4 med A.

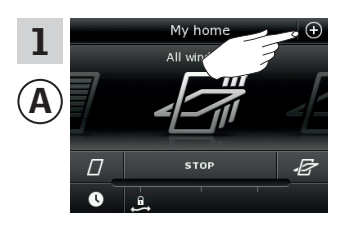

Trykk på ⊕.

Trykk på "Sikkerhet".

Trykk på ⊕.

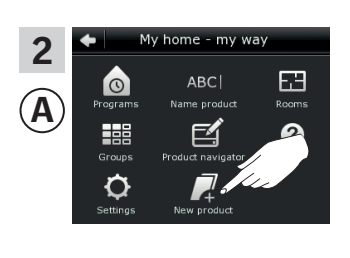

Trykk på "Nytt produkt".

New products 3 Α Add new products Delete products e control pad

Trykk på "Kopier kontrollpad".

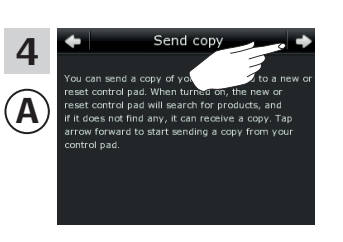

Trykk på ≓>.

Du har nå to minutter til å utføre pkt. 5-8 med ©.

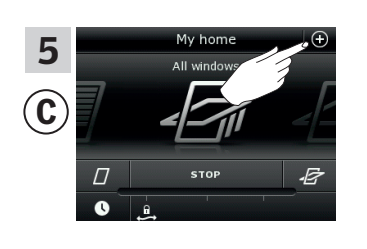

7 C Language

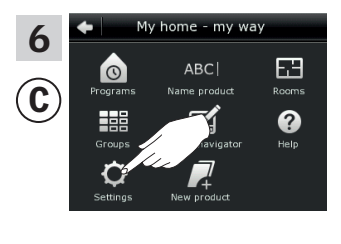

8

C

Trykk på "Innstillinger".

Fortsett på neste side

Trykk på "Motta sikkerhets-

nøkkel".

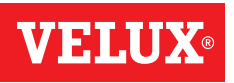

#### **Oppsett**

Utvidelse av ditt VELUX INTEGRA® system - Tilfør betjeningsenhet

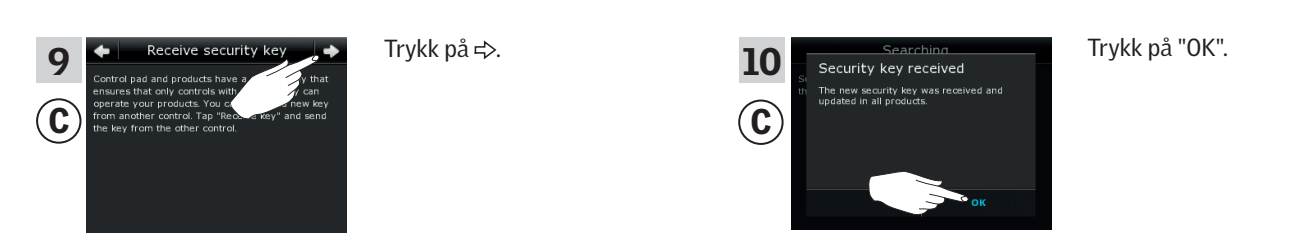

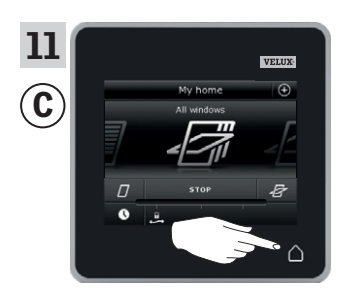

Trykk på △ for å avslutte.

Sikkerhetsnøkkelen er nå identisk i begge betjeningsenheter, og ⓒ kan igjen betjene produkter.

Hvis du har flere betjeningsenheter i samme system, skal du også synkronisere deres sikkerhetsnøkkel for å få dem til å betjene produktene igjen. Se oversikten på side 84.

Hvis du også vil kunne betjene alle produktene med C, skal du følge avsnittet *Tilfør produkter til kontrollpaden*.

# **VELUX**®

### **Oppsett**

# Utvidelse av ditt VELUX INTEGRA® system - Tilfør betjeningsenhet

Synkroniser sikkerhetsnøkkelen i en VELUX INTEGRA® kontrollpad KLR 200 og en fjernkontroll KLR 100 i samme system

Veiledningen nedenfor viser hvordan du overfører sikkerhetsnøkke-

Fjernkontroll KLR 100 som skal motta sikkerhetsnøkkel, kalles

len i en kontrollpad KLR 200 til en fjernkontroll KLR 100. Kontrollpad KLR 200 som skal **sende** sikkerhetsnøkkel, kalles

slik at de begge kan betjene produkter igjen

# $\widehat{A} \longrightarrow \widehat{C}$

Utfør først pkt. 1-4 med (A).

betjeningsenhet (A).

betjeningsenhet ©.

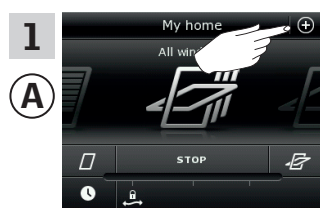

Trykk på ⊕.

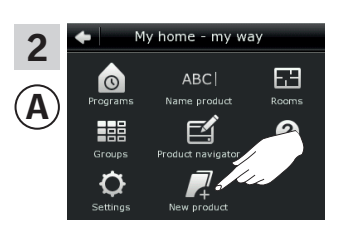

Trykk på "Nytt produkt".

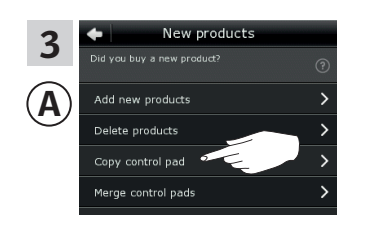

**P1** 

Trykk på "Kopier kontrollpad".

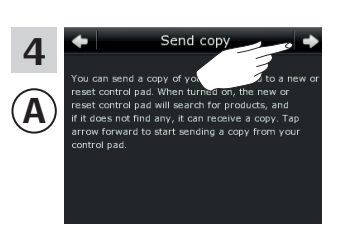

Trykk på ≓>.

Du har nå to minutter til å utføre pkt. 5-8 med ©.

**P2** 

| 5<br>C | House<br>No. 1<br>Window<br>Menu Locate                                                               | Trykk på 📼 "Meny".                                                                             | 6<br>© | MENU<br>User settings<br>System settings<br>Program settings<br>Enter Back | Trykk på 🖶 for å markere<br>"Systeminnstillinger".<br>Trykk på 📼 "Velg" for å bekref-<br>te valget.                                                |
|--------|----------------------------------------------------------------------------------------------------|------------------------------------------------------------------------------------------------|--------|----------------------------------------------------------------------------|----------------------------------------------------------------------------------------------------|
| 7<br>C | - SYSTEM SETTINGS -<br>Register product<br>Copy system<br>Security key<br>Delete sensor<br>Enter Back | Trykk på 📻 for å markere<br>"Sikkerhetskode".<br>Trykk på 📼 "Velg" for å bekref-<br>te valget. | 8<br>© | - SECURITY KEY<br>Change<br>Receive<br>Enter Back                          | Trykk på 🚔 for å markere<br>"Motta".<br>Trykk på 📼 "Velg" for å bekref-<br>te valget.<br>Deretter viser displayet at<br>sikkerhetskoden overføres. |

**P1** 

**P2** 

Fortsett på neste side

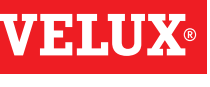

#### **Oppsett**

# Utvidelse av ditt VELUX INTEGRA® system - Tilfør betjeningsenhet

| 9<br>(A) | NY home ©<br>All windows | Trykk på ∆ for å avslutte. | 10<br>© | — SECL<br>Change<br>Receive | JRITY I | KEY — | Trykk på 📼 "Tilbake" fo<br>avslutte. |
|----------|--------------------------|----------------------------|---------|-----------------------------|---------|-------|--------------------------------------|
|          | C STOP E                 |                            |         | Enter                       |         | Back  |                                      |
|          |                          |                            |         |                             |         |       |                                      |
|          |                          |                            |         | P1                          |         | P2    |                                      |
|          |                          |                            |         |                             |         |       |                                      |

Sikkerhetsnøkkelen er nå identisk i begge betjeningsenheter, og C kan igjen betjene produkter.

Hvis du har flere betjeningsenheter i samme system, skal du også synkronisere deres sikkerhetsnøkkel for å få dem til å betjene produktene igjen. Se oversikten på side 84.

Hvis du også vil kunne betjene alle produktene med C, skal du følge avsnittet *Registrere nye produkter* i brukerveiledningen til fjernkontroll KLR 100.

# **VELUX**®

### **Oppsett**

# Utvidelse av ditt VELUX INTEGRA® system - Tilfør betjeningsenhet

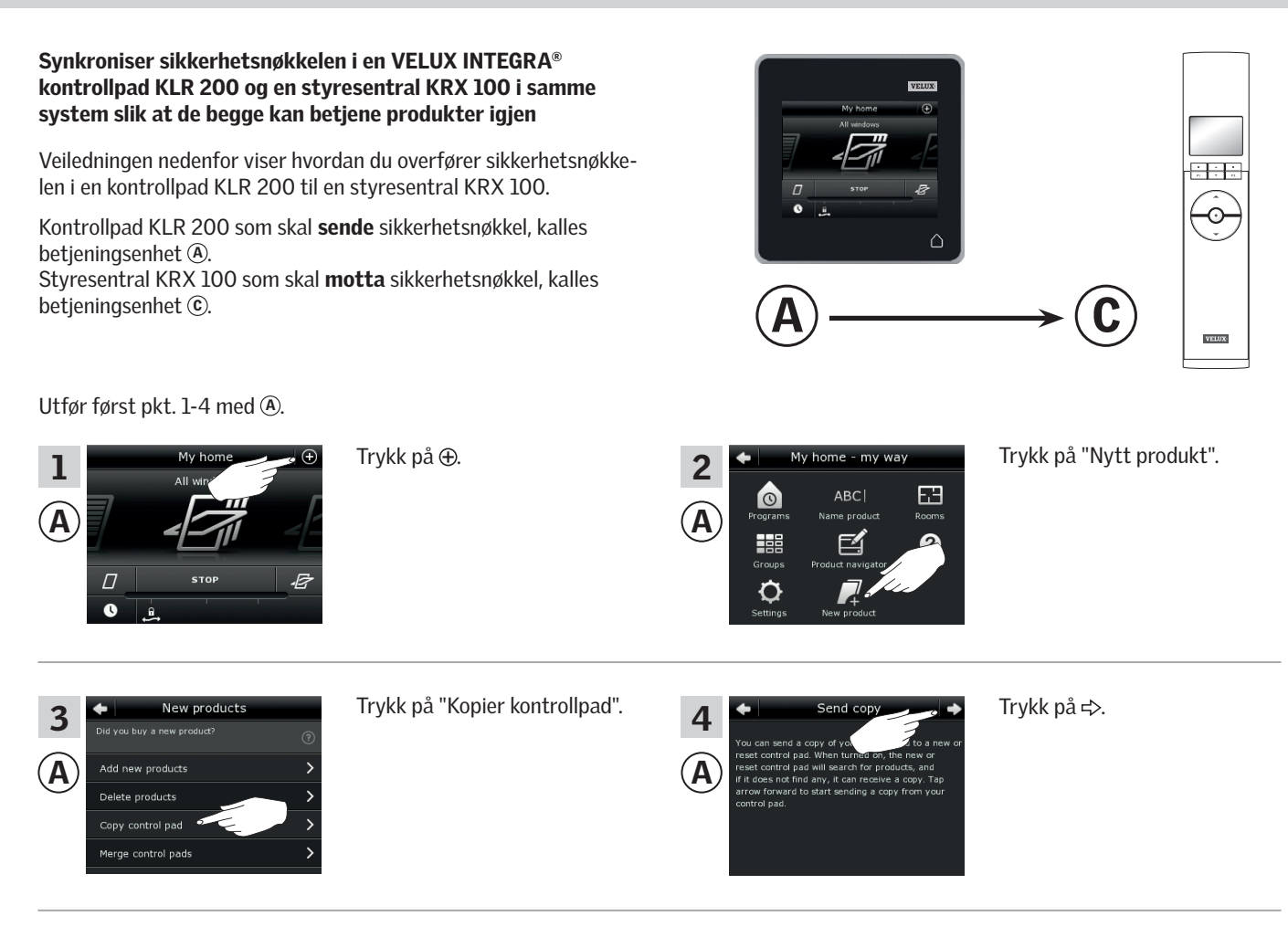

Du har nå to minutter til å utføre pkt. 5-8 med ©.

| 5<br>© | 12:32<br>→ 0<br>25°C<br>Menu Disable<br>■ ▲ ■<br>P1 ▼ P2                                              | Trykk på 📼 "Meny".                                                                             | 6<br>© | MENU —<br>User settings<br>System settings<br>Program settings<br>Enter Back | Trykk på ੇ for å markere<br>"Systeminnstillinger".<br>Trykk på 📼 "Velg" for å bekref-<br>te valget.                                                |
|--------|----------------------------------------------------------------------------------------------------|------------------------------------------------------------------------------------------------|--------|------------------------------------------------------------------------------|----------------------------------------------------------------------------------------------------|
| 7<br>© | - SYSTEM SETTINGS -<br>Register product<br>Copy system<br>Security key<br>Delete sensor<br>Enter Back | Trykk på 🛃 for å markere<br>"Sikkerhetskode".<br>Trykk på 📼 "Velg" for å bekref-<br>te valget. | 8<br>© | - SECURITY KEY<br>Change<br>Receive<br>Enter Back<br>P1 V P2                 | Trykk på 🚔 for å markere<br>"Motta".<br>Trykk på 📼 "Velg" for å bekref-<br>te valget.<br>Deretter viser displayet at<br>sikkerhetskoden overføres. |

#### Fortsett på neste side

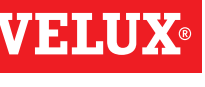

# Utvidelse av ditt VELUX INTEGRA® system - Tilfør betjeningsenhet

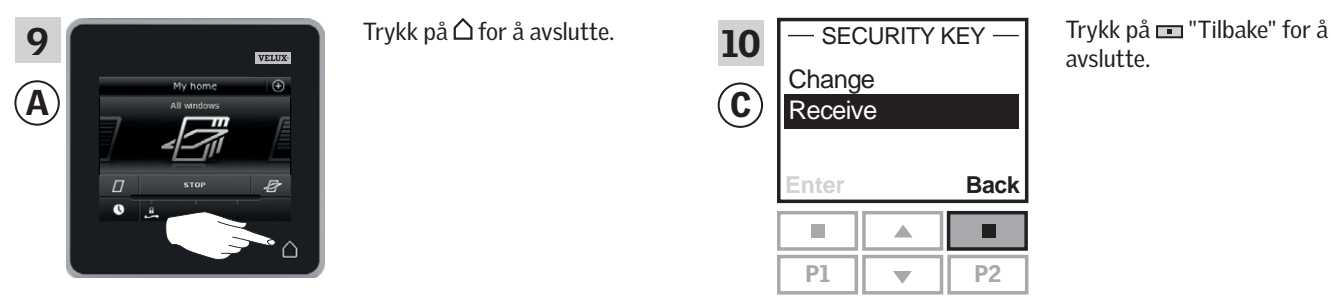

Sikkerhetsnøkkelen er nå identisk i begge betjeningsenheter, og © kan igjen betjene produkter.

Hvis du har flere betjeningsenheter i samme system, skal du også synkronisere deres sikkerhetsnøkkel for å få dem til å betjene produktene igjen. Se oversikten på side 84.

Hvis du også vil kunne betjene alle produktene med ⓒ skal du følge avsnittet Registrere solskjermingsprodukter i styresentralen i veiledningen til styresentral KRX 100.

# -

### **Oppsett**

#### Utvidelse av ditt VELUX INTEGRA® system - Tilfør betjeningsenhet

#### Synkroniser sikkerhetsnøkkelen i en VELUX INTEGRA® kontrollpad KLR 200 og et interface KLF 100 i samme system slik at de begge kan betjene produkter igjen

Veiledningen nedenfor viser hvordan du overfører sikkerhetsnøkkelen i en kontrollpad KLR 200 til et interface KLF 100.

Kontrollpad KLR 200 som skal **sende** sikkerhetsnøkkel, kalles betjeningsenhet (A).

Interface KLF 100 som skal **motta** sikkerhetsnøkkel, kalles betjeningsenhet ©.

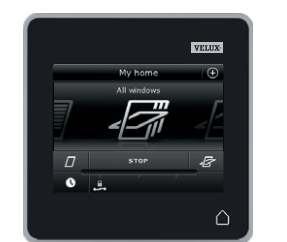

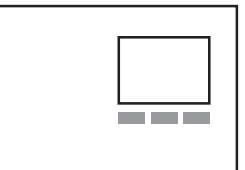

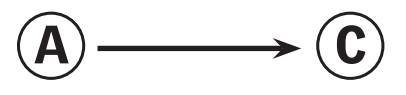

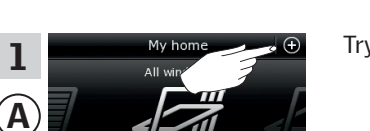

Utfør først pkt. 1-4 med A.

Г

Trykk på⊕.

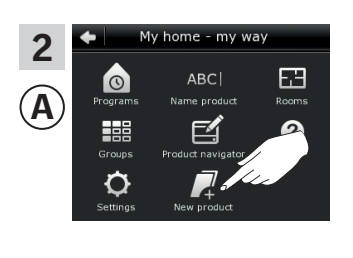

Trykk på "Nytt produkt".

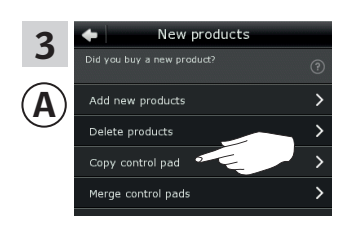

Trykk på "Kopier kontrollpad".

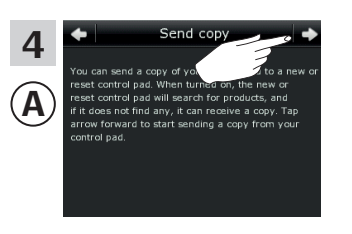

Trykk på ≓>.

Du har nå to minutter til å utføre pkt. 5-6 med C.

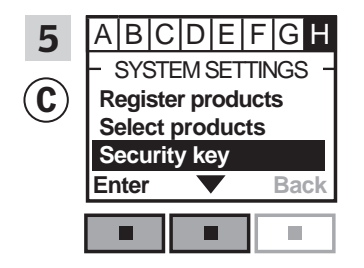

Følg veiledningen til interfacet inntil det avsnittet hvor menypunkt ∎ er markert.

Trykk på 📼 "Aksepter" for å bekrefte valget.

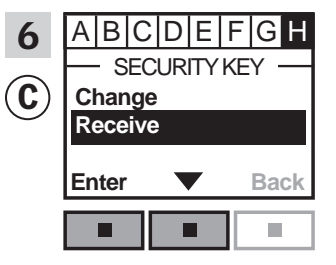

Trykk på 📼 ▼ for å markere "Motta".

Trykk på 📼 "Aksepter" for å bekrefte valget.

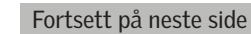

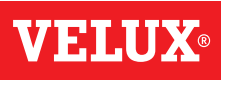

# **Oppsett**

# Utvidelse av ditt VELUX INTEGRA® system - Tilfør betjeningsenhet

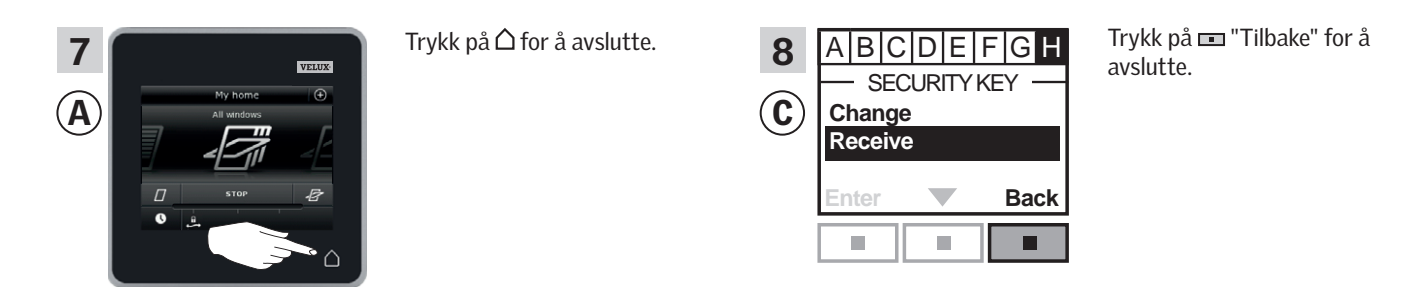

Sikkerhetsnøkkelen er nå identisk i begge betjeningsenheter, og C kan igjen betjene produkter.

Hvis du har flere betjeningsenheter i samme system, skal du også synkronisere deres sikkerhetsnøkkel for å få dem til å betjene produktene igjen. Se oversikten på side 84.

Hvis du også vil kunne betjene alle produktene med C, skal du følge avsnittet *Registrere produkter* i brukerveiledningen til interface KLF 100.

# **Oppsett**

#### Utvidelse av ditt VELUX INTEGRA® system - Tilfør betjeningsenhet

#### Synkroniser sikkerhetsnøkkelen i en VELUX INTEGRA® kontrollpad KLR 200 og en annen type io-homecontrol® betjeningsenhet i samme system slik at de begge kan betjene produkter igjen

Veiledningen nedenfor viser hvordan du overfører sikkerhetsnøkkelen i en kontrollpad KLR 200 til en anden type io-homecontrol<sup>®</sup> betjeningsenhet.

Kontrollpad KLR 200 som skal **sende** sikkerhetsnøkkel, kalles betjeningsenhet (A).

io-homecontrol  $^{\otimes}$  betjeningsenheten som skal motta sikkerhetsnøkkel, kalles betjeningsenhet C.

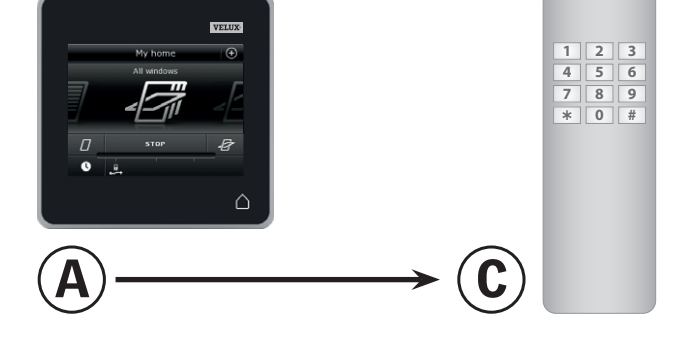

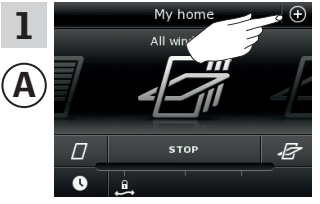

Utfør først pkt. 1-4 med A.

Trykk på ⊕.

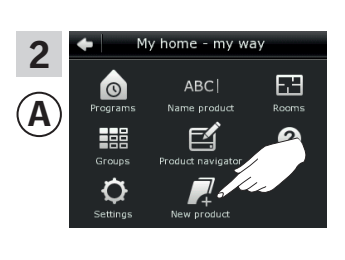

Trykk på "Nytt produkt".

 3
 New products

 Did you buy a new product?
 ⑦

 Add new products
 >

 Delete products
 >

 Copy control pad
 >

 Merge control pads
 >

Trykk på "Kopier kontrollpad".

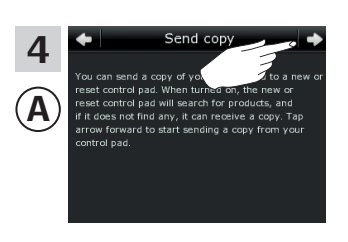

Trykk på **≓**>.

Du har nå to minutter til å utføre pkt. 6 med ©.

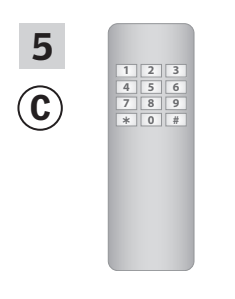

Se veiledningen til io-homecontrol® betjeningsenheten. Se evt. også avsnittet *Felles betjening av io-homecontrol*® *produkter*.

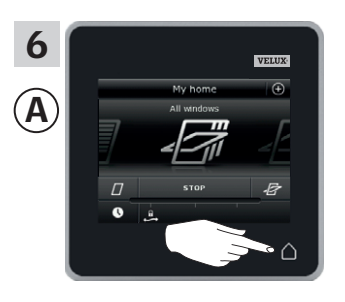

Trykk på △ for å avslutte.

Sikkerhetsnøkkelen er nå identisk i begge betjeningsenheter, og C kan igjen betjene produkter.

Hvis du har flere betjeningsenheter i samme system, skal du også synkronisere deres sikkerhetsnøkkel for å få dem til å betjene produktene igjen. Se oversikten på side 84.

Hvis du også vil kunne betjene alle produktene med ©, skal du følge veiledningen til io-homecontrol® betjeningsenheten.

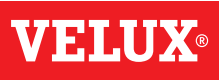

# Oppsett

# Utvidelse av ditt VELUX INTEGRA® system

#### Slett produkter i kontrollpaden

Du kan slette produkter fra kontrollpaden hvis du ikke lenger ønsker å kunne betjene dem via den.

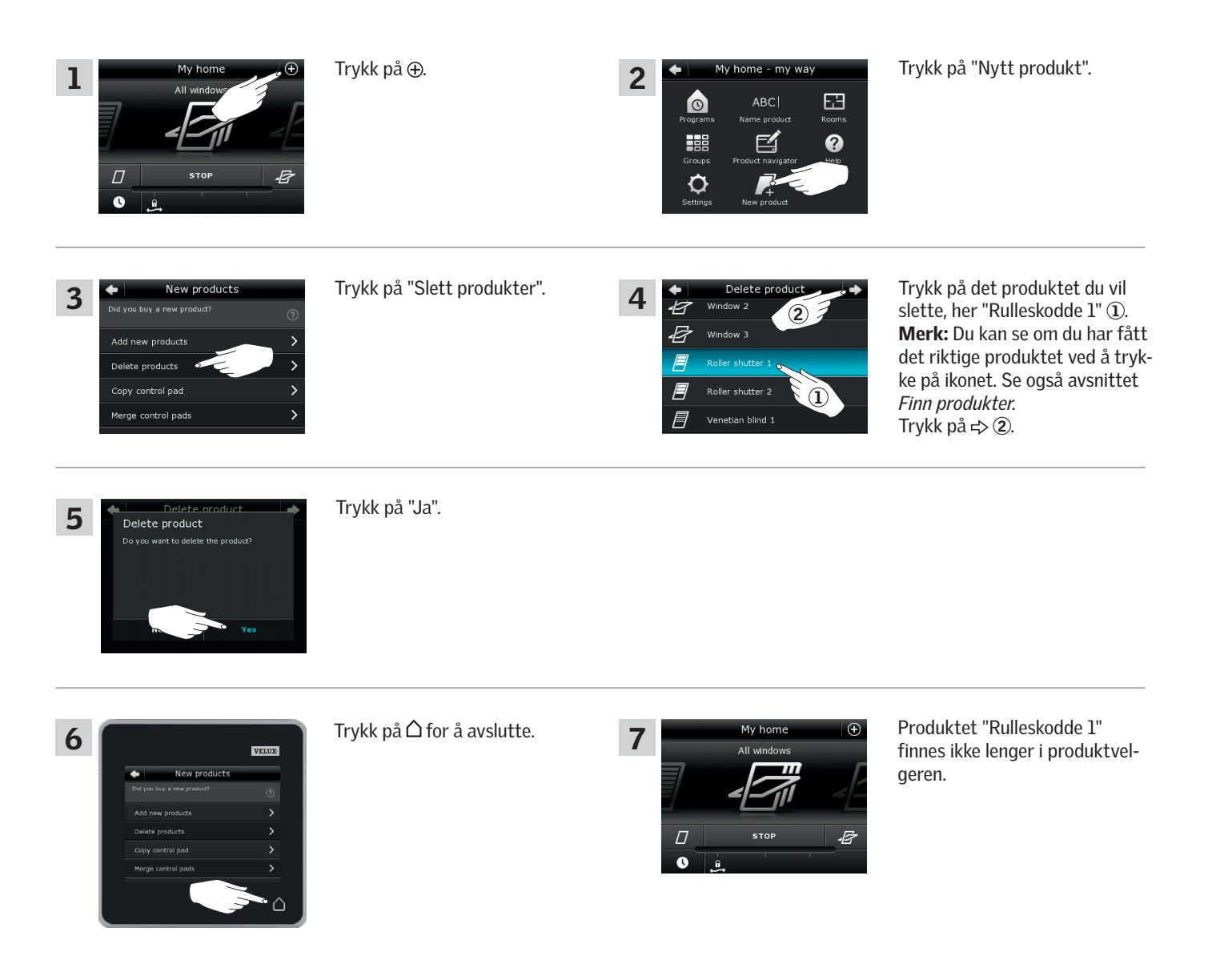

VEIII

#### **Oppsett**

#### Utvidelse av ditt VELUX INTEGRA® system - Felles betjening av io-homecontrol® produkter

Hvis du vil betjene andre typer io-homecontrol<sup>®</sup> produkter enn VELUX INTEGRA<sup>®</sup> produkter med kontrollpad KLR 200 eller betjene dine VELUX INTEGRA<sup>®</sup> produkter med en annen type io-homecontrol<sup>®</sup> betjeningsenhet enn kontrollpad KLR 200, skal de ha samme sikkerhetsnøkkel.

På oversiktssidene i avsnittet *Utvidelse av ditt VELUX INTEGRA® system* kan du se hvordan kontrollpad KLR 200 kan kombineres med andre spesifikt beskrevne typer io-homecontrol® produkter og systemer. Nedenfor vises hvordan io-homecontrol® produkter generelt konfigureres til å inngå i felles systemer, og hvordan en ny sikkerhetsnøkkel opprettes. Kontrollpad KLR 200 kan normalt kombineres med en annen betjeningsenhet uten behov for ytterligere veiledning, men vær oppmerksom på at ikke alle betjeningsenheter tilbyr felles betjening av io-homecontrol® produkter.

Under lokket på kontrollpadens bakside sitter det en **nøkkelknapp** som du kan aktivere ved å trykke på den med en spiss gjenstand. Alt etter om du vil **motta**, **sende** eller **opprette** en ny sikkerhetsnøkkel, skal du trykke på nøkkelknappen i et bestemt tidsrom.

**Motta** sikkerhetsnøkkel fra en annen betjeningsenhet: Trykk kortvarig (maks. 2 sekunder) på nøkkelknappen til dioden begynner å blinke langsomt (1 blink pr. sek.).

**Send** sikkerhetsnøkkel til en annen betjeningsenhet: Trykk litt lengre (2-7 sekunder) på nøkkelknappen til dioden begynner å blinke litt fortere (3 blink pr. sek.).

#### **Opprett** en ny sikkerhetsnøkkel:

Trykk lenge (7-15 sekunder) på nøkkelknappen til dioden begynner å blinke veldig fort - - (7 blink pr. sek.).

**VIKTIG:** Før du oppretter en ny sikkerhetsnøkkel, skal du kontrollere at alle produktene i kontrollpaden kan betjenes. Hvis et produkt ikke kan betjenes, vil dette produktet heller ikke kunne betjenes med en ny sikkerhetsnøkkel.

Hvis du **angrer** og likevel ikke vil motta, sende eller opprette en sikkerhetsnøkkel, skal du **holde nøkkelknappen inne** til dioden slukker.

Veiledningen på de påfølgende sidene viser hvordan sikkerhetsnøkkelen overføres alt etter hvilken av de tre situasjoner som er aktuell.

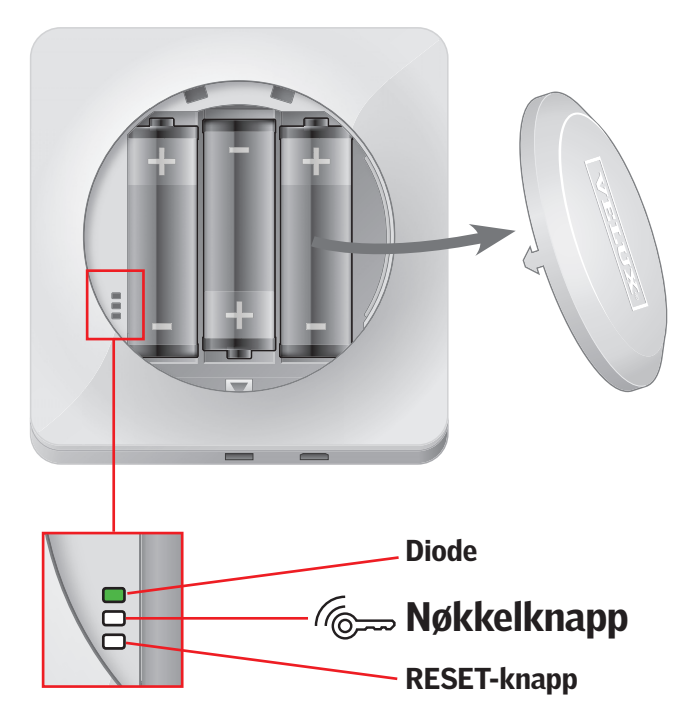

Fortsett på neste side

# **Oppsett**

# Utvidelse av ditt VELUX INTEGRA® system - Felles betjening av io-homecontrol® produkter

Send sikkerhetsnøkkel til en annen io-homecontrol® betjeningsenhet

#### VELUX INTEGRA® kontrollpad KLR 200

Trykk på  $\triangle$  for å sikre at kontrollpadens display er tent. Trykk på nøkkelknappen i 2-7 sekunder til dioden begynner å blinke litt fortere (3 blink pr. sek.).

**Merk:** Overførselen kan avbrytes ved å trykke én gang til på nøkkelknappen.

#### io-homecontrol $^{\ensuremath{\mathbb R}}$ betjeningsenhet $\ensuremath{\mathbb A}$

Trykk kortvarig (maks. 2 sekunder) på nøkkelknappen til dioden begynner å blinke langsomt (1 blink pr. sek.).

Når dioden på din kontrollpad KLR 200 lyser grønt i ca. 2 sekunder og deretter slukker, er overførselen vellykket.

Når sikkerhetsnøkkelen er sendt, skal du tilføre produktene fra kontrollpad KLR 200 til io-homecontrol<sup>®</sup> betjeningsenhet (A). Se hvordan du gjør det i veiledningen til io-homecontrol<sup>®</sup> betjeningsenhet (A).

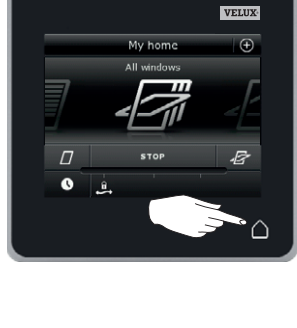

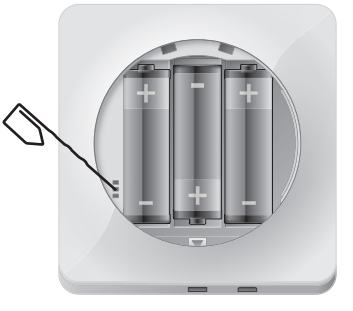

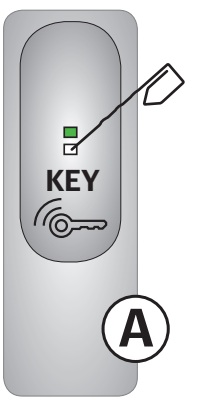

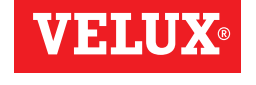

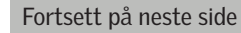

# Oppsett

#### Utvidelse av ditt VELUX INTEGRA® system - Felles betjening av io-homecontrol® produkter

Motta sikkerhetsnøkkel fra en annen io-homecontrol® betjeningsenhet

#### io-homecontrol $^{\mbox{\tiny 8}}$ betjeningsenhet $\mbox{(A)}$

Trykk på nøkkelknappen i 2-7 sekunder til dioden begynner å blinke litt fortere (3 blink pr. sek.).

**Merk:** Overførselen kan avbrytes ved å trykke én gang til på nøkkelknappen.

#### VELUX INTEGRA® kontrollpad KLR 200

Trykk på  $\triangle$  for å sikre at kontrollpadens display er tent. Trykk kortvarig (maks. 2 sekunder) på nøkkelknappen til dioden begynner å blinke langsomt  $\square$  (1 blink pr. sek.).

Når dioden på din kontrollpad KLR 200 lyser grønt i ca. 2 sekunder og deretter slukker **—**, er overførselen vellykket.

Hvis dioden på din kontrollpad KLR 200 blinker rødt fort 3 ganger etter hverandre in til etter slukker, er overførselen mislykket. Du skal gjenta prosessen med begge betjeningsenheter.

Når sikkerhetsnøkkelen er mottatt, skal du tilføre produktene fra io-homecontrol® betjeningsenhet (A) til kontrollpad KLR 200. Se avsnittet *Tilfør produkter til kontrollpaden*.

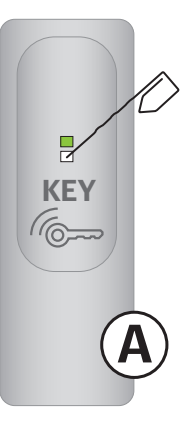

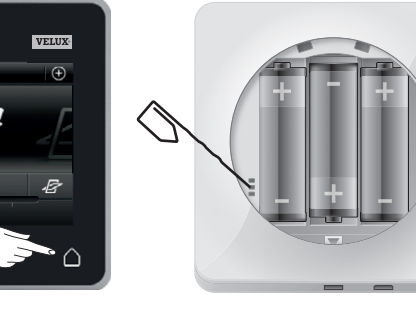

# Opprett ny sikkerhetsnøkkel i VELUX INTEGRA® kontrollpad KLR 200

Trykk på  $\triangle$  for å sikre at kontrollpadens display er tent.

**Merk:** Alle produkter i kontrollpaden skal kunne betjenes, ellers vil de heller ikke kunne betjenes med en ny sikkerhetsnøkkel. Sørg derfor for at alle produkter er tilsluttet strøm og innen rekkevidde før du fortsetter.

Trykk på nøkkelknappen i 7-15 sekunder til dioden begynner å blinke veldig fort - - (7 blink pr. sek.).

Når dioden på din kontrollpad KLR 200 lyser grønt i ca. 2 sekunder og deretter slukker 

, er opprettelsen vellykket.

Hvis dioden på kontrollpaden blinker rødt fort 3 ganger etter hverandre og deretter slukker in (in comprettelsen mislykket. Noen produkter kan nå ikke lenger betjenes med denne kontrollpaden.

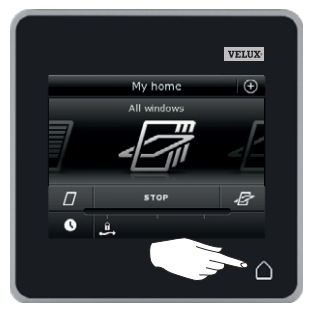

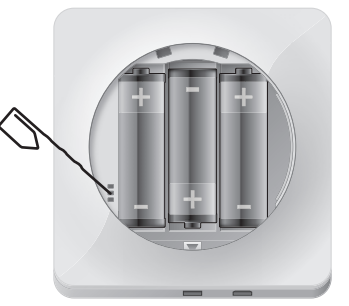

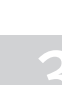

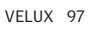

# **Oppsett**

Innstillinger

#### Tid og dato

Du kan innstille tid og dato når kontrollpaden tas i bruk første gang, eller velge å gjøre det senere. **Merk:** Før du kan bruke programmer, skal du innstille tid og dato.

#### Innstill tid

Eksemplet viser hvordan du innstiller tid.

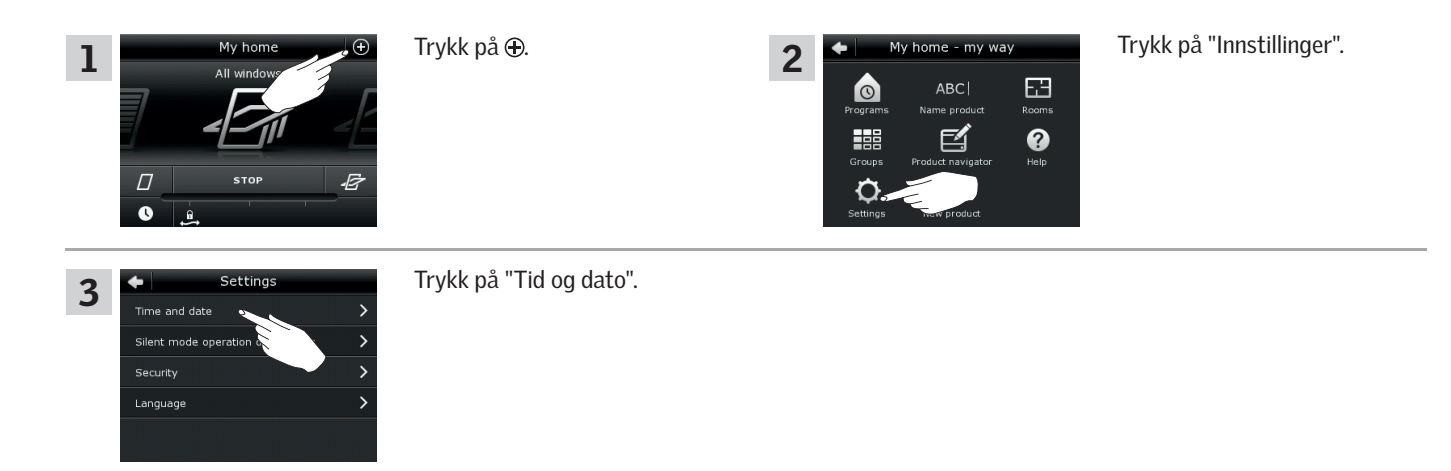

#### Innstill timer og minutter

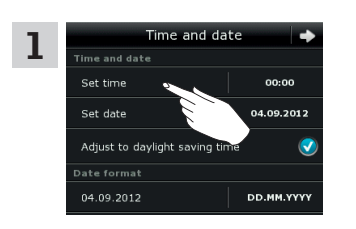

Trykk på "Still klokke".

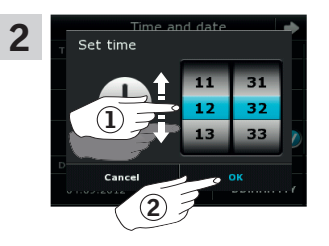

Rull hjulet i pilenes retning for å velge timer og minutter ①. Trykk på "OK" ②.

#### Innstill visning i 12 eller 24 timers-format

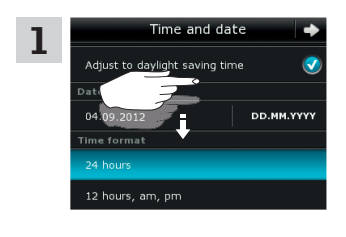

Rull ned i displayet slik at "Tidsformat" vises.

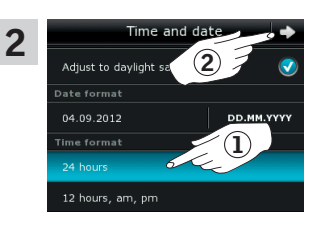

Trykk på enten 12 eller 24 timers-format ①. Trykk på ⇔ ②.

#### Omstilling til sommertid

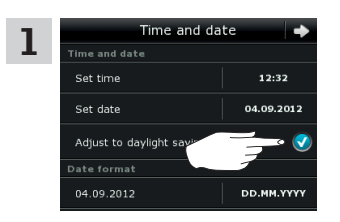

Tiden stilles automatisk om fra sommertid (vesteuropeisk sommertid) til normaltid og vice versa. Funksjonen kan slås av ved å fjerne haken ved "Skift til

sommertid".

Fortsett på neste side

# Oppsett

Innstillinger

#### Innstill dato

Eksemplet viser hvordan du innstiller dato.

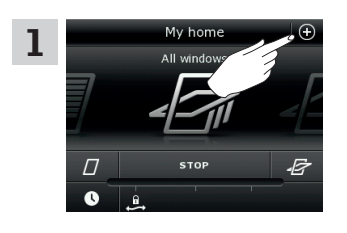

Silent mode operatio

Language

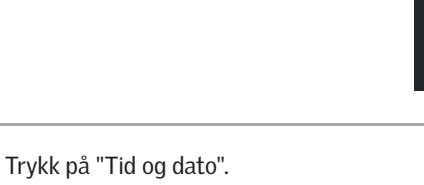

2

0

n

#### Innstill dato

3

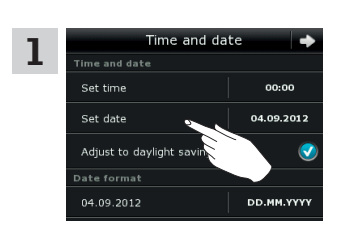

Trykk på "Still dato".

Trykk på ⊕.

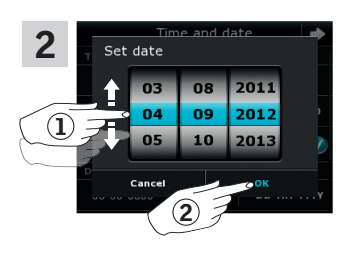

ome - my way

E.3

0

Rull hjulet i pilenes retning for å velge dag, måned og år ①. Trykk på "OK" ②.

#### Innstill datoformat

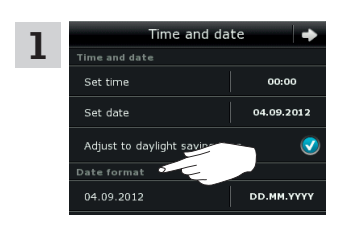

Rull ned i displayet og trykk på "Datoformat".

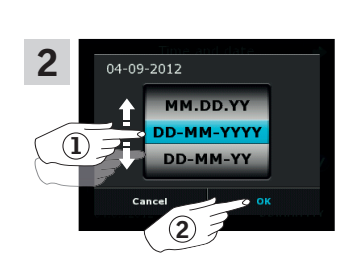

Rull hjulet i pilenes retning for å velge datoformat ①. Trykk på "OK" ②.

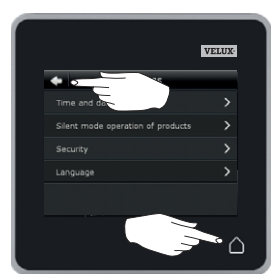

Trykk på ⇐ eller △ når du er ferdig med å innstille tid og/ eller dato. 3

VFII

Trykk på "Innstillinger".

# Oppsett

# Innstillinger

#### Språk

Du skal velge språk når kontrollpaden tas i bruk første gang. Det valgte språket kan til enhver tid endres.

Eksemplet viser hvordan du endrer språk.

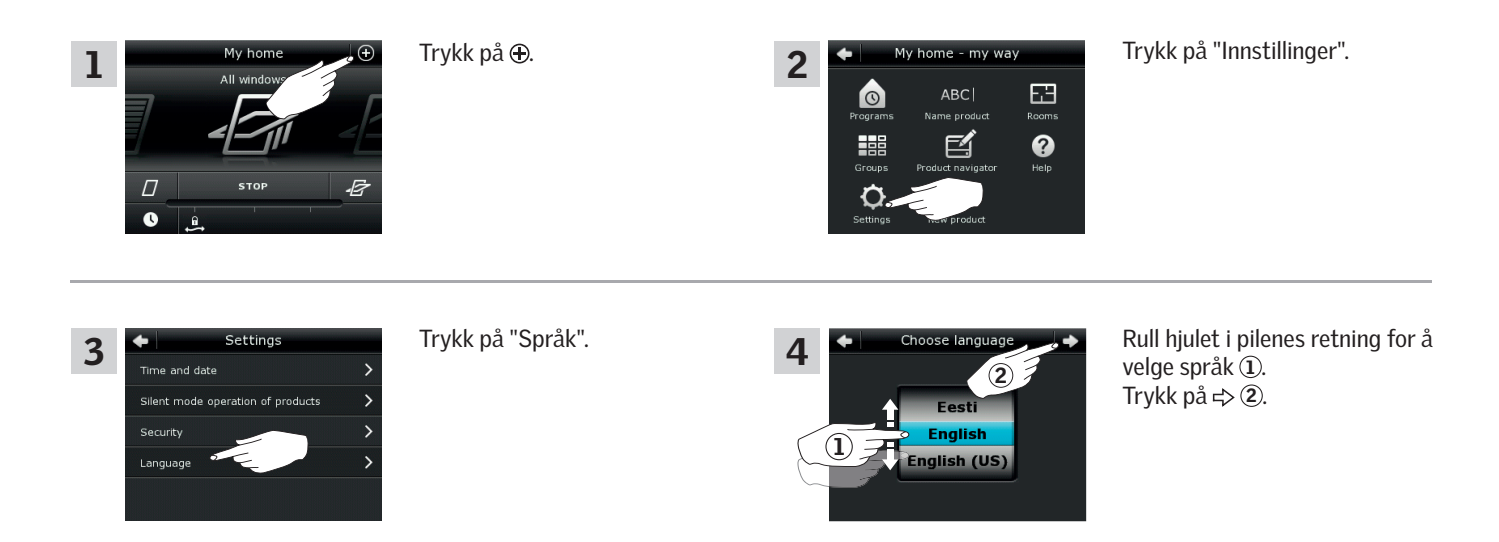

#### Stillegående betjening av produkter

Noen produkter kan innstilles til å være mere stillegående når de betjenes. Dette kan f.eks. være en fordel hvis produktene aktiveres automatisk om natten.

Merk: Produkter som er innstilt på stillemodus kjører langsommere.

Eksemplet viser hvordan du innstiller produkter til å kjøre i stillemodus.

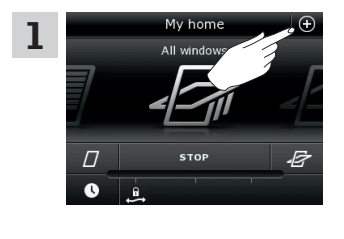

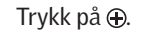

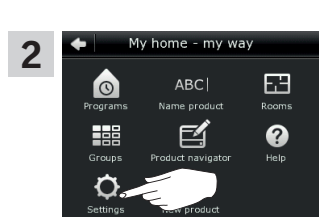

Trykk på "Innstillinger".

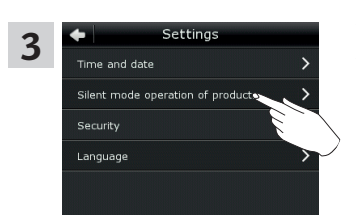

Trykk på "Betjening av produkter i stillemodus".

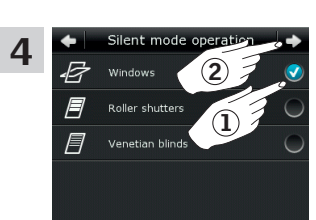

Hak av det/de produkt(ene) som skal kjøre i stillemodus (1). Trykk på  $\Rightarrow$  (2).

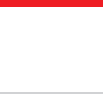

# **Oppsett**

# Nullstilling av kontrollpad

Du kan nullstille kontrollpaden til fabrikksinnstillingene hvis du vil slette alle registrerte produkter og personlige innstillinger og starte forfra.

**Merk:** Hvis du kun har en kontrollpad, skal alle produkter nullstilles før du kan registrere dem i kontrollpaden igjen, se avsnittet *Hvis startprosedyren mislykkes*. Hvis du har flere betjeningsenheter, kan du i stedet kopiere en av disse til din nullstilte kontrollpad, se avsnittet *Tilfør betjeningsenhet*.

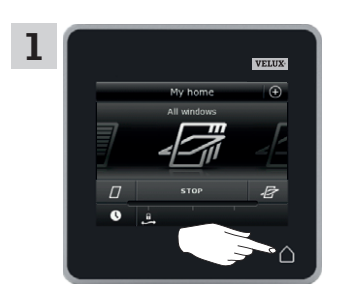

Trykk på  $\triangle$  for å sikre at kontrollpadens display er tent.

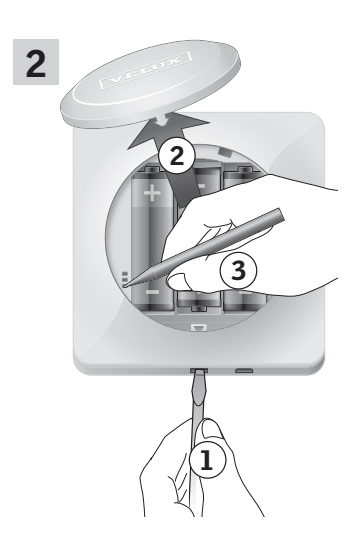

Fjern batterilokket ved å presse på knappen med skrutrekker som vist i illustrasjonen  $(\mathbf{I}), (\mathbf{2}).$ 

Trykk på RESET-knappen på kontrollpadens bakside med en spiss gjenstand i minst 5 sekunder ③.

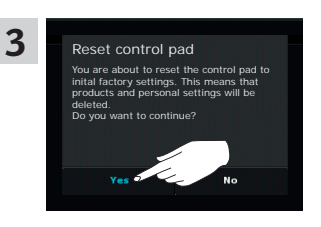

Trykk på "Ja" for å bekrefte at du vil nullstille kontrollpaden.

Kontrollpaden er nå nullstilt. For å kunne bruke den må produktene registreres igjen. Se avsnittet *Startprosedyre*.

# Oppsett

Sikkerhet

# Adgangskode

Hvis du vil sikre deg at dine innstillinger ikke kan endres av andre enn deg selv, kan du begrense adgangen til kontrollpadens innstillinger ved hjelp av en adgangskode.

Eksemplet viser hvordan du låser innstillingene ved hjelp av en adgangskode.

| 1 | My home<br>All window<br>All window<br>STOP                                                                                                    | Trykk på ⊕.                                                                                                    | 2 | My home - my way                                                                         | Trykk på "Innstillinger".                                                                                                    |
|---|----------------------------------------------------------------------------------------------------|----------------------------------------------------------------------------------------------------|---|------------------------------------------------------------------------------------------|----------------------------------------------------------------------------------------------------|
| 3 | Settings  Time and date  Silent mode operation of products  Security  Language                                                                                                    | Trykk på "Sikkerhet".                                                                                                    | 4 | Security       Lock settings       Lost control pad       Receive security key           | Trykk på "Lås innstillinger".                                                                                                    |
| 5 | Lock settings<br>Vau can limit the access to the 2<br>Countrel gas destings by using 2<br>Full access, no password<br>Lock settings with password                                                                                                    | Trykk på "Lås innstillinger med<br>adgangskode" ①.<br>Trykk på ⇔ ②.                                                            | 6 | Create password<br>Xulev<br>Q w q r t y u i o p<br>a s<br>Q h j k l<br>C v b n m<br>1234 | Skriv adgangskoden du har<br>valgt (minst 4 skrifttegn) ①.<br>Bruk av tastatur, se avsnittet<br><i>Tastatur</i> .<br>Trykk på ⊰> ②. |
| 7 | Confirm password                                                                                                    | Skriv igjen adgangskoden du<br>har valgt ①.<br>Trykk på ⇔ ②.                                                                   |   |                                                                                          |                                                                                                    |
| 8 | VELUX<br>Security<br>Lock settings<br>Lest control pad<br>Receive security key<br>Control Control Contro | Trykk på û for å avslutte.                                                                                                    | 9 | My home<br>All windows<br>□ sτοP<br>₽<br>↓                                               | Adgangen til kontrollpadens<br>innstillinger er nå begrenset.                                                                       |
|   | Lock settings You can limit the access to the control pad settings by using a password. Full access, no password Lock settings with password                                                                                                    | Hvis du vil annullere adgangs-<br>koden, skal du utføre pkt. 1-5<br>og trykke på "Full adgang, ingen<br>adgangskode" i pkt. 5. |   |                                                                                          |                                                                                                    |

**VELUX**®

# Oppsett

Sikkerhet

# Endre sikkerhetsnøkkel

Betjeningsenheter og produkter har en sikkerhetsnøkkel som sikrer at det kun er betjeningsenheter med den riktige sikkerhetsnøkkel som kan betjene dine produkter. Hvis du har mistanke om at sikkerhetsnøkkelen i din betjeningsenhet er endret uten at det var meningen, kan du opprette en ny. Endrer du sikkerhetsnøkkelen, skal alle produkter i systemet ha den nye sikkerhetsnøkkelen.

"Betjeningsenhet" brukes som felles betegnelse for de forskjellige enheter som kan betjene VELUX INTEGRA $^{\tiny (\! 8)\!}$  produkter.

I oversikten nedenfor finner du betjeningsenheten som betjener det samme system som din kontrollpad KLR 200 og som skal endre sikkerhetsnøkkel.

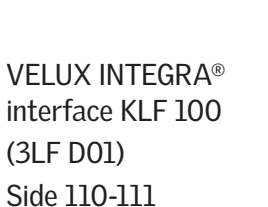

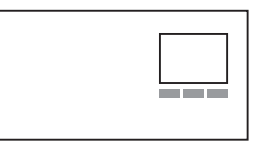

Annen type io-homecontrol<sup>®</sup> betjeningsenhet Side 112-113

(3LR A02) Side 104-105

**VELUX INTEGRA®** 

kontrollpad KLR 200

VELUX INTEGRA® fjernkontroll KLR 100 (3LR A01) Side 106-107

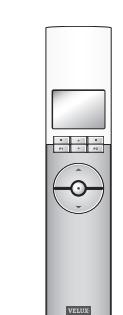

VELUX INTEGRA® styresentral KRX 100 (3LF D02) Side 108-109

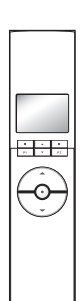

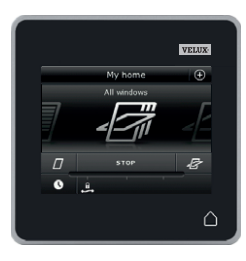

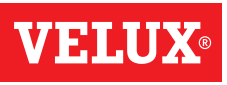

# Oppsett

Sikkerhet - Endre sikkerhetsnøkkel

# Endre sikkerhetsnøkkel i systemer med én eller flere VELUX INTEGRA® kontrollpads KLR 200

Kontrollpad KLR 200 som skal **sende** sikkerhetsnøkkel, kalles betjeningsenhet **(A**).

Kontrollpad KLR 200 som skal **motta** sikkerhetsnøkkel, kalles betjeningsenhet **B**.

Det har ingen betydning hvilken av kontrollpadene du kaller (A) eller (B).

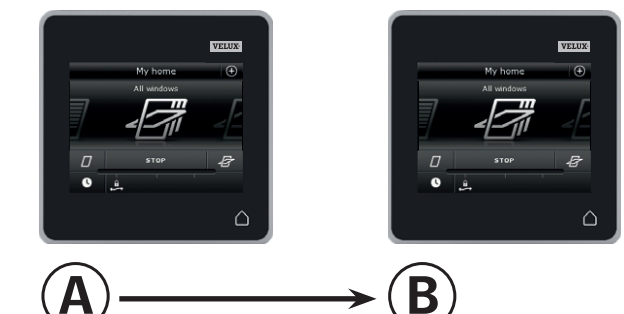

# Utfør først pkt. 1-6 med (A).

| 1<br>Аll wrv<br>Аll wrv<br>П<br>С<br>с<br>с<br>с<br>с<br>с                                                                                              | Trykk på ⊕.           | 2<br>A<br>Programs<br>Croups<br>Settings<br>ABC<br>ABC<br>ABC<br>Croups<br>ABC<br>Croups<br>ABC<br>Croups<br>ABC<br>Croups<br>ABC<br>Croups<br>ABC<br>Croups<br>ABC<br>Croups<br>Croups | Trykk på "Innstillinger".                                                                                 |
|----------------------------------------------------------------------------------------------------|-----------------------|----------------------------------------------------------------------------------------------------|----------------------------------------------------------------------------------------------------|
| 3 Settings<br>Time and date ><br>Security ><br>Language >                                                                                               | Trykk på "Sikkerhet". | 4 Security<br>Lock settings ><br>Lost control pad ><br>Receive security key >                                                                                                    | Trykk på "Kontrollpaden er<br>borte".                                                                     |
| 5 Lost control pad<br>If you have lost one of your cont<br>with another control pad, replay<br>for your products. In that was<br>operate your products. | Trykk på ⊰>.          | 6       Security keys replaced         Image: A security keys in all products are now replaced. If you have other control packs, you must send the new key to them in order to operate your products from them, here service send security key? In this control pack.         No       Send security keys         Send security keys       Send security keys                                                                                                    | Trykk på "Send sikkerhets-<br>nøkkel".<br><b>Merk:</b> Trykk på "Nei" hvis du<br>bare har én kontrollpad. |

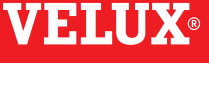

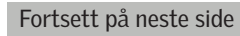

**VELUX**®

# Oppsett

Sikkerhet - Endre sikkerhetsnøkkel

Du har nå to minutter til å utføre pkt. 7-12 med <sup>(B)</sup>.

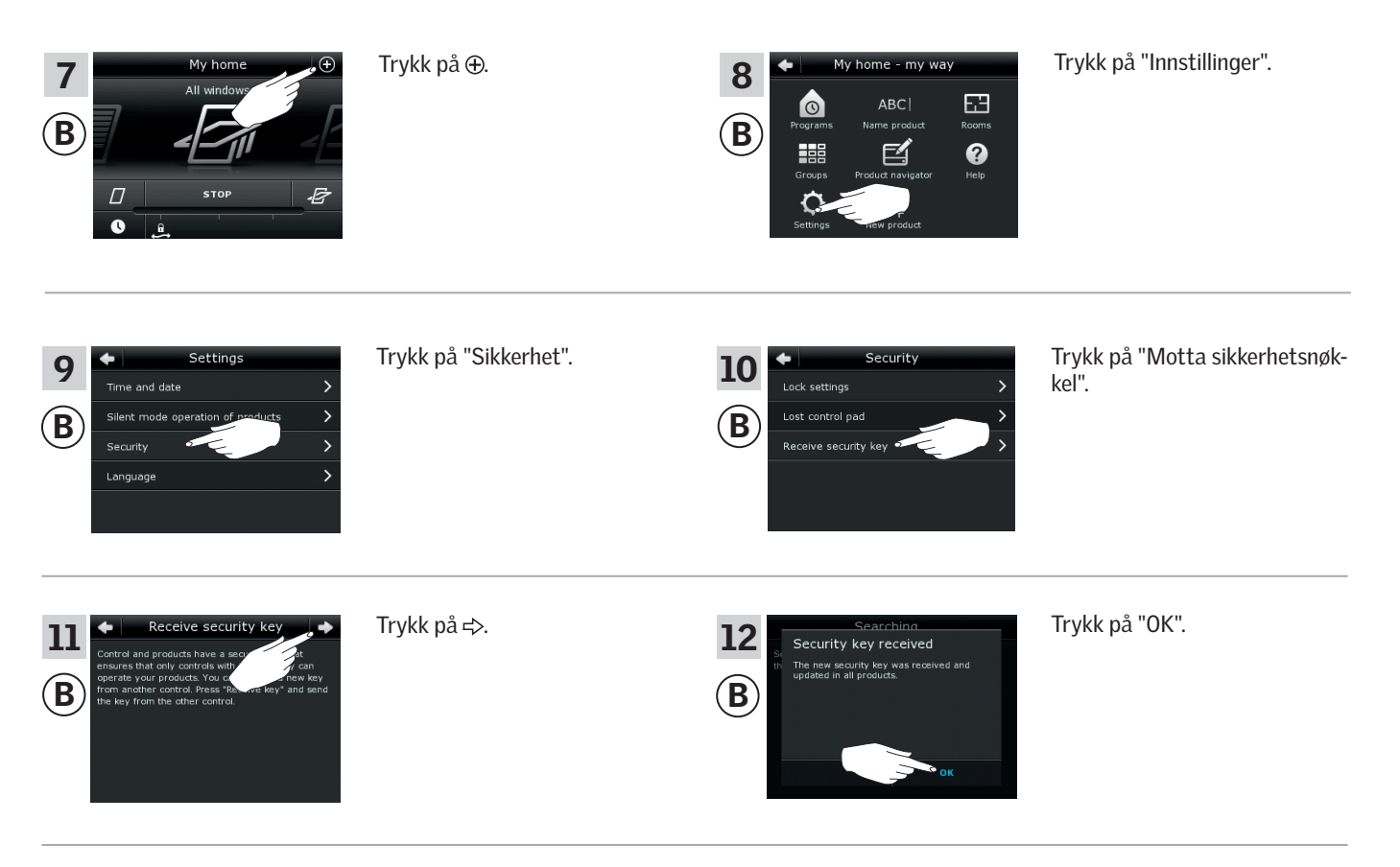

Sikkerhetsnøkkelen er nå identisk i begge betjeningsenheter.

Har du flere betjeningsenheter, skal du utføre pkt. 6 med (A) og pkt. 7-12 eller tilsvarende punkter for hver ekstra (B), se oversikten i avsnittet *Endre sikkerhetsnøkkel*.

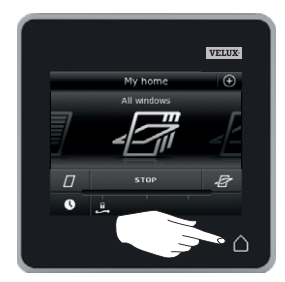

Trykk på 🛆 eller tilsvarende "Tilbake"-knapp på alle betjeningsenheter for å avslutte.

# Oppsett

Sikkerhet - Endre sikkerhetsnøkkel

# Endre sikkerhetsnøkkel i systemer med én eller flere VELUX INTEGRA® kontrollpads KLR 200 og fjernkontroller KLR 100

Kontrollpad KLR 200 som skal **sende** sikkerhetsnøkkel, kalles betjeningsenhet <sup>(A)</sup>. Fjernkontroll KLR 100 som skal **motta** sikkerhetsnøkkel, kalles betjeningsenhet <sup>(B)</sup>.

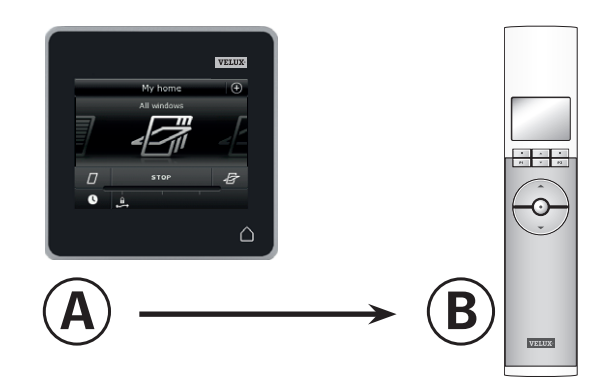

Utfør først pkt. 1-6 med (A).

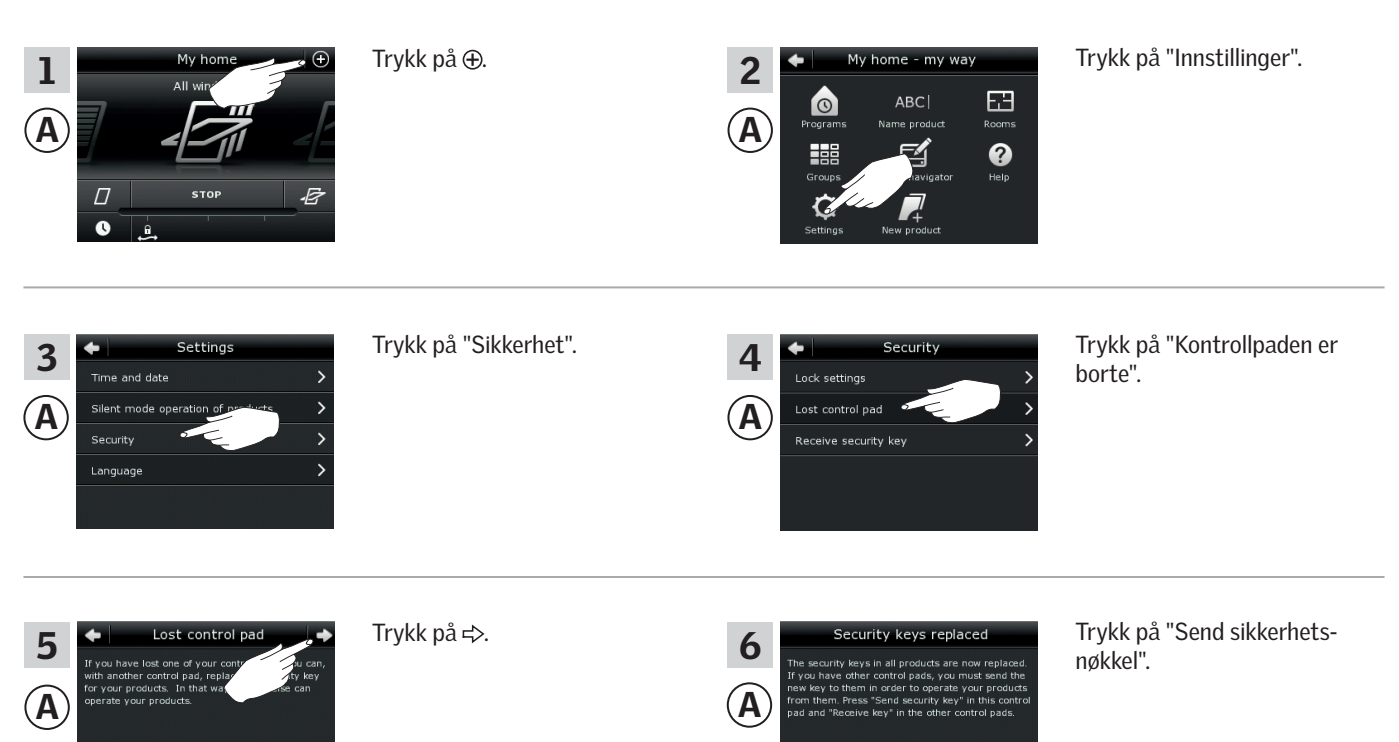

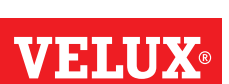

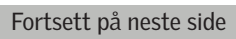

**VELUX**®

# Oppsett

Sikkerhet - Endre sikkerhetsnøkkel

Du har nå to minutter til å utføre pkt. 7-10 med <sup>(B)</sup>.

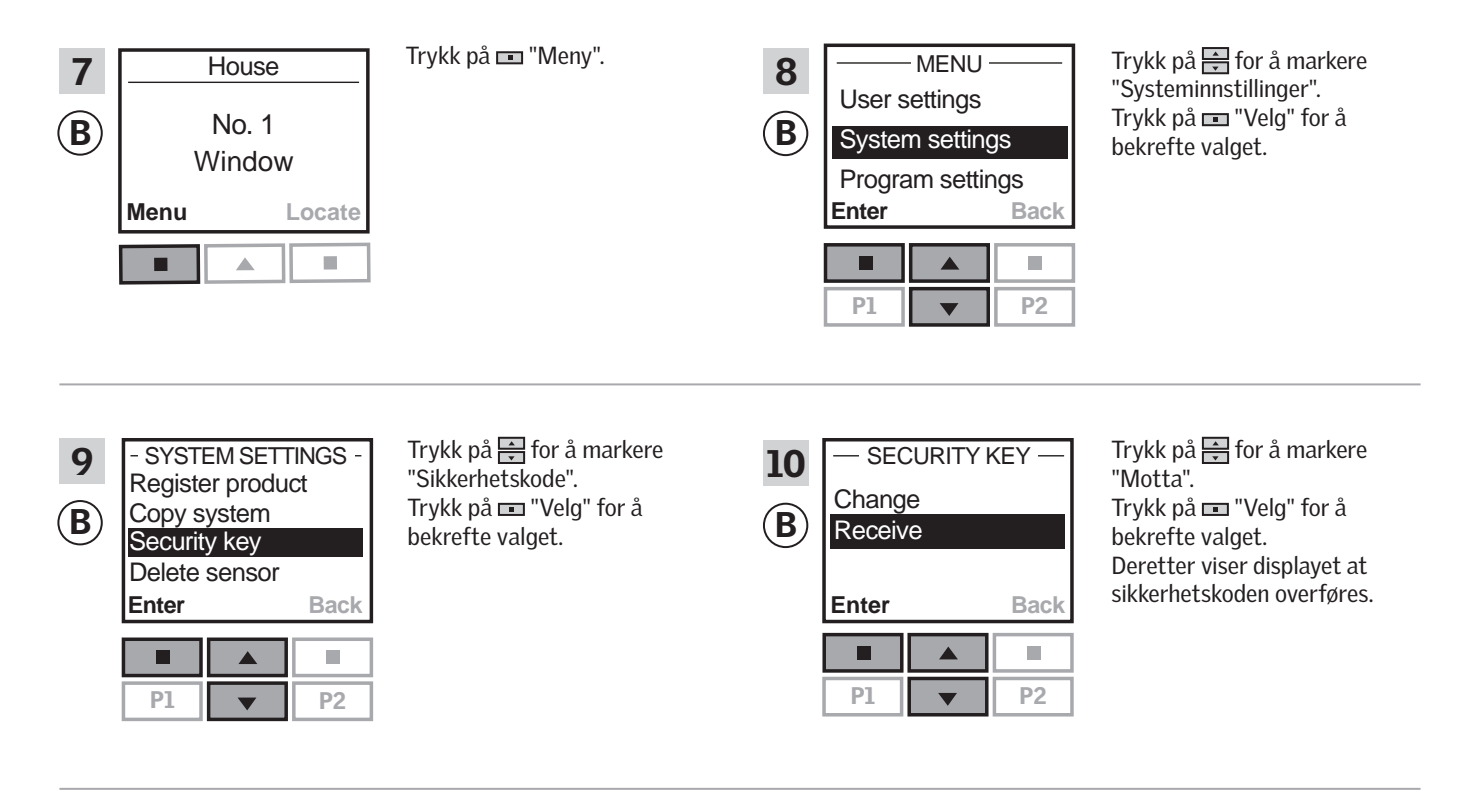

Sikkerhetsnøkkelen er nå identisk i begge betjeningsenheter.

Har du flere betjeningsenheter, skal du utføre pkt. 6 med (A) og pkt. 7-10 eller tilsvarende punkter for hver ekstra (B), se oversikten i avsnittet *Endre sikkerhetsnøkkel*.

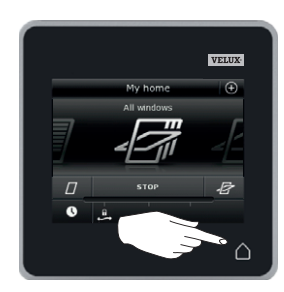

Trykk på 🛆 eller tilsvarende "Tilbake"-knapp på alle betjeningsenheter for å avslutte.

# Oppsett

Sikkerhet - Endre sikkerhetsnøkkel

# Endre sikkerhetsnøkkel i systemer med én eller flere VELUX INTEGRA® kontrollpads KLR 200 og styresentraler KRX 100

Kontrollpad KLR 200 som skal **sende** sikkerhetsnøkkel, kalles betjeningsenhet ④. Styresentral KRX 100 som skal **motta** sikkerhetsnøkkel, kalles

betjeningsenhet B.

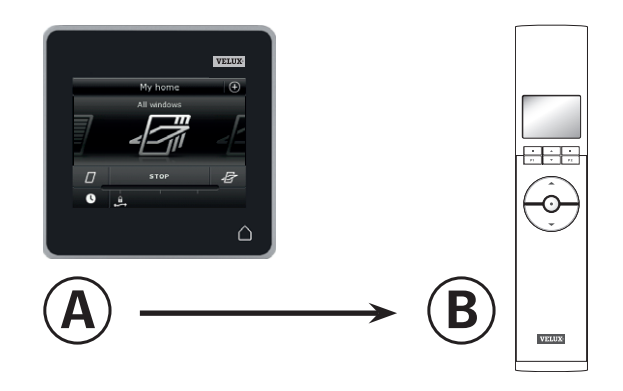

Utfør først pkt. 1-6 med (A).

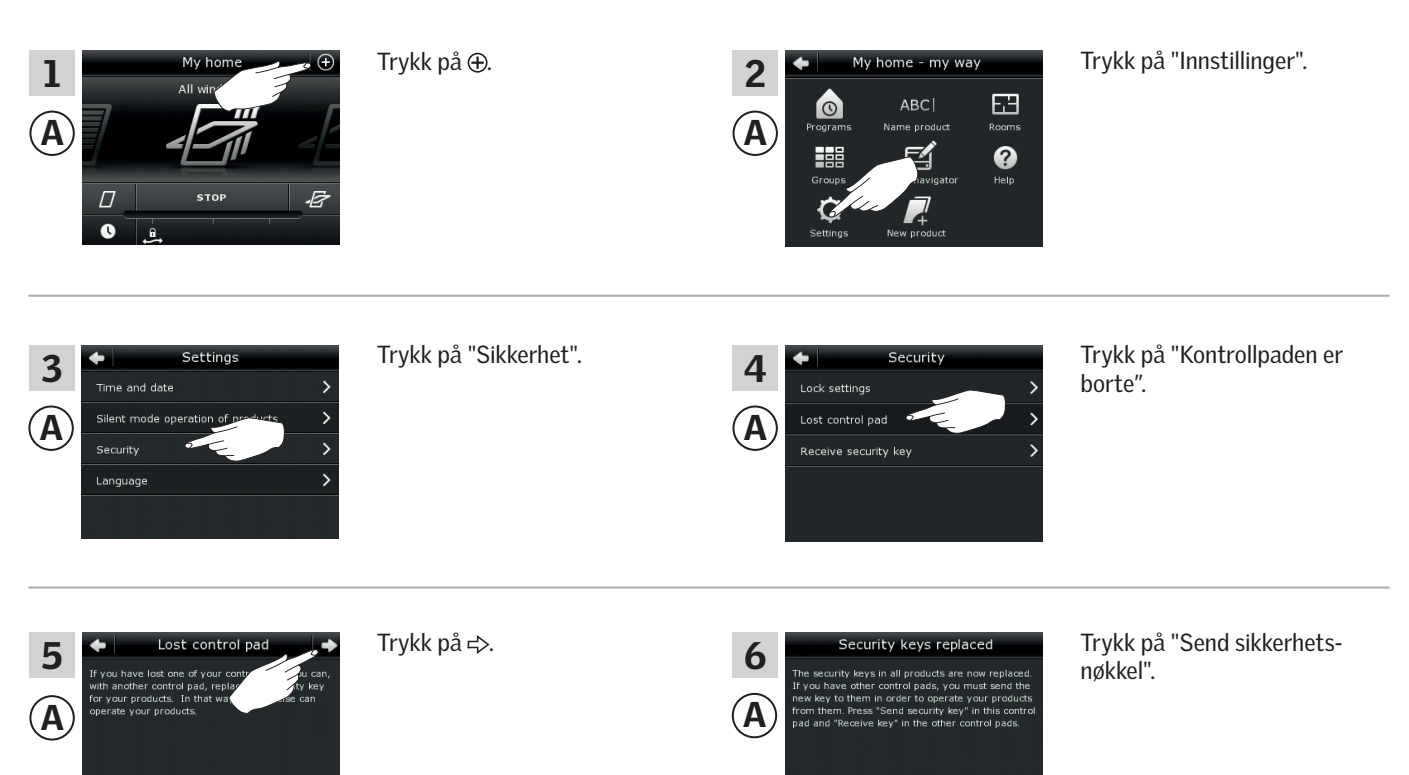

Fortsett på neste side
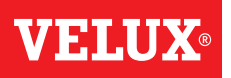

### Oppsett

Sikkerhet - Endre sikkerhetsnøkkel

Du har nå to minutter til å utføre pkt. 7-10 med <sup>(B)</sup>.

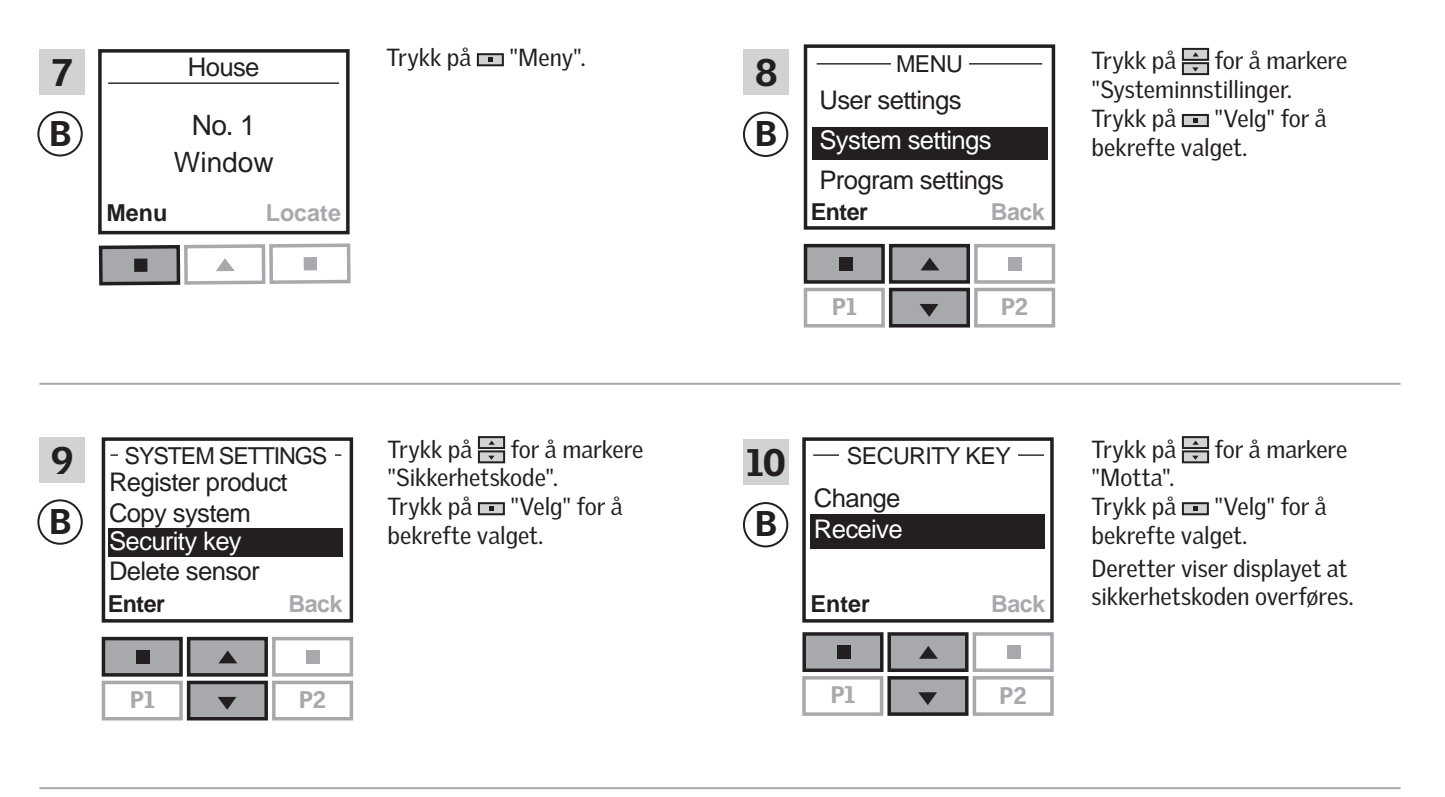

Sikkerhetsnøkkelen er nå identisk i begge betjeningsenheter.

Har du flere betjeningsenheter, skal du utføre pkt. 6 med (A) og pkt. 7-10 eller tilsvarende punkter for hver ekstra (B), se oversikten i avsnittet *Endre sikkerhetsnøkkel*.

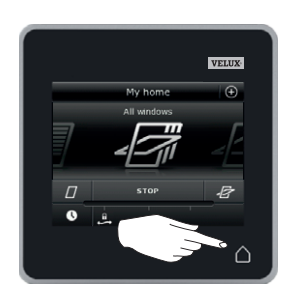

Trykk på deller tilsvarende "Tilbake"-knapp på alle betjeningsenheter for å avslutte.

Sikkerhet - Endre sikkerhetsnøkkel

#### Endre sikkerhetsnøkkel i systemer med én eller flere VELUX INTEGRA<sup>®</sup> kontrollpads KLR 200 og interface KLF 100

Kontrollpad KLR 200 som skal **sende** sikkerhetsnøkkel, kalles betjeningsenhet (A).

Interface KLF 100 som skal motta sikkerhetsnøkkel, kalles betjeningsenhet <sup>B</sup>.

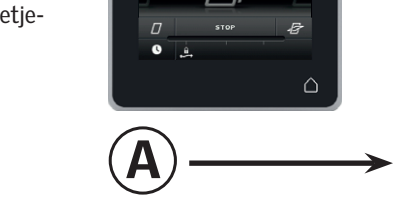

VEIAU

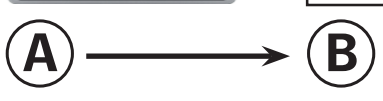

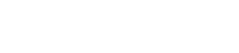

Utfør først pkt. 1-6 med (A).

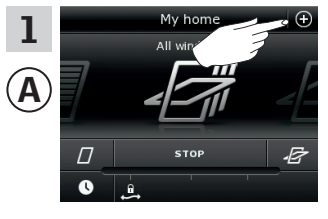

Settinas

3

A

Trykk på ⊕.

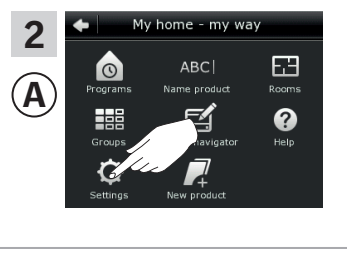

Trykk på "Innstillinger".

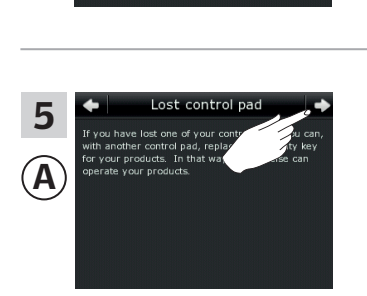

Trykk på ≓>.

Trykk på "Sikkerhet".

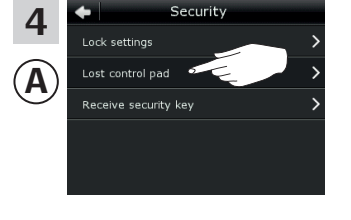

6

 $(\mathbf{A})$ 

Trykk på "Kontrollpaden er borte".

Trykk på "Send sikkerhetsnøkkel".

Fortsett på neste side

# **VELUX**®

## Oppsett

## Sikkerhet - Endre sikkerhetsnøkkel

Du har nå to minutter til å utføre pkt. 7-8 med B.

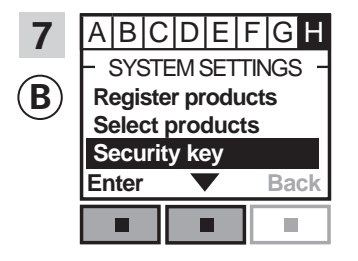

Følg veiledningen til interfacet inntil det avsnittet hvor menypunkt ∎ er markert. Trykk på ■ ▼ for å markere "Sikkerhetskode". Trykk på ■ "Aksepter" for å bekrefte valget.

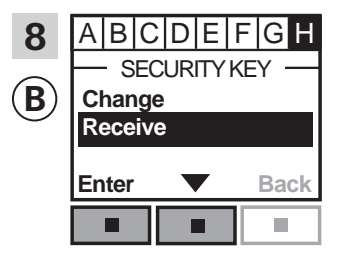

Trykk på for å markere "Motta". Trykk på "Aksepter" for å bekrefte valget.

Deretter viser displayet at sikkerhetskoden mottas.

Sikkerhetsnøkkelen er nå identisk i begge betjeningsenheter.

Har du flere betjeningsenheter, skal du utføre pkt. 6 med (Å) og pkt. 7-8 eller tilsvarende punkter for hver ekstra (B), se oversikten i avsnittet *Endre sikkerhetsnøkkel*.

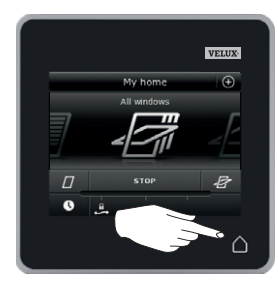

Trykk på 🛆 eller tilsvarende "Tilbake"-knapp på alle betjeningsenheter for å avslutte.

## **Oppsett**

Sikkerhet - Endre sikkerhetsnøkkel

Endre sikkerhetsnøkkel i systemer med én eller flere VELUX INTEGRA® kontrollpads KLR 200 og andre typer io-homecontrol® betjeningsenheter

Kontrollpad KLR 200 som skal **sende** sikkerhetsnøkkel, kalles betjeningsenhet (A). io-homecontrol<sup>®</sup> betjeningsenheten som skal **motta** sikkerhetsnøkkel, kalles betjeningsenhet (B).

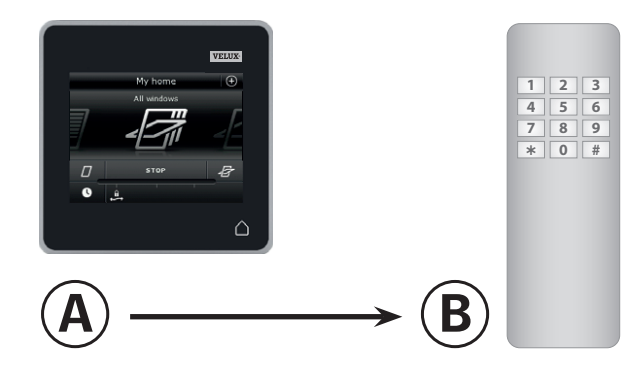

Utfør først pkt. 1-6 med (A).

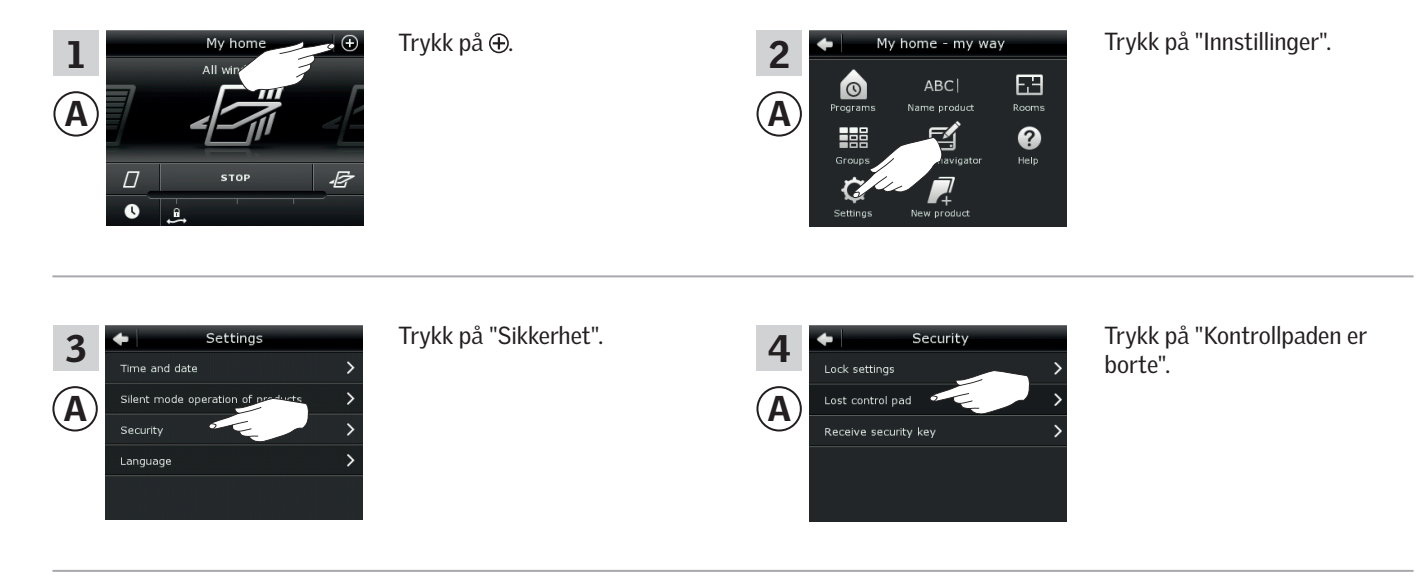

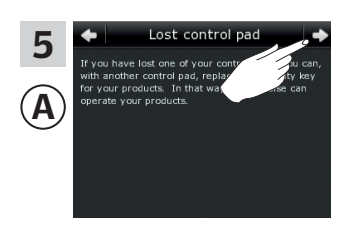

Trykk på ≓>.

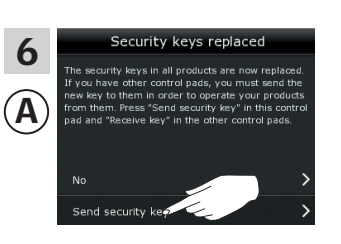

Trykk på "Send sikkerhetsnøkkel".

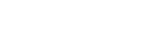

# **VELUX**®

Fortsett på neste side

## Oppsett

Sikkerhet - Endre sikkerhetsnøkkel

Du har nå to minutter til å utføre pkt. 7 med (B).

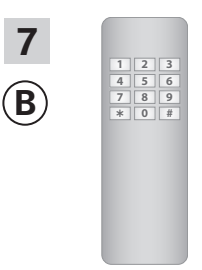

Se veiledningen til io-homecontrol® betjeningsenheten. Se evt. også avsnittet *Felles betjening av io-homecontrol*® *produkter*.

Sikkerhetsnøkkelen er nå identisk i begge betjeningsenheter.

Har du flere betjeningsenheter, skal du utføre pkt. 6 med (A) og pkt. 7 eller tilsvarende punkter for hver ekstra (B), se oversikten i avsnittet *Endre sikkerhetsnøkkel*.

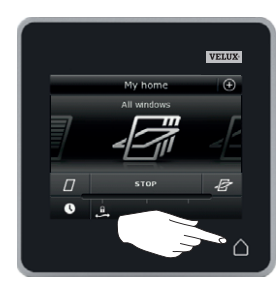

Trykk på 🛆 på kontrollpaden for å avslutte.

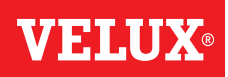

### Veggmontering av kontrollpad

Du kan montere kontrollpaden direkte på veggen uten å bruke den medfølgende holderen A. Det gjør at kontrollpaden nesten er i flukt med veggen, og at du alltid vet hvor du har den.

Hvis du vil kunne ta kontrollpaden med deg, kan du montere den medfølgende holderen B. Slik har du en fast plass til kontrollpaden.

Du kan selvfølgelig også velge å ikke montere kontrollpaden på veggen.

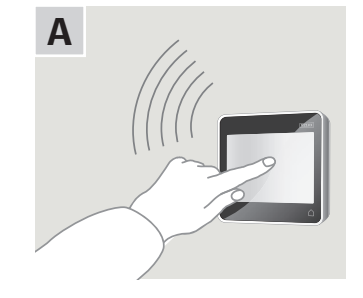

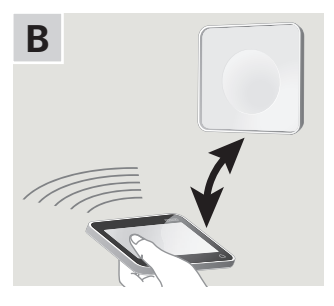

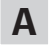

1

#### Kontrollpad montert direkte på veggen

Holderen skal ikke brukes.

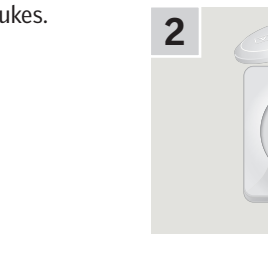

Fjern batterilokket ved å presse på knappen med skrutrekker som vist i illustrasjonen.

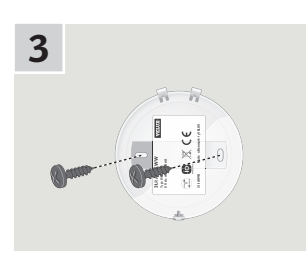

Monter batterilokket på veggen med de to medfølgende skruene.

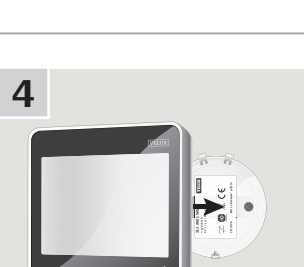

Klikk kontrollpaden på batterilokket.

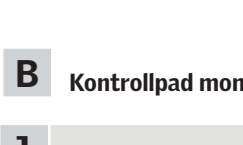

#### Kontrollpad montert med holder

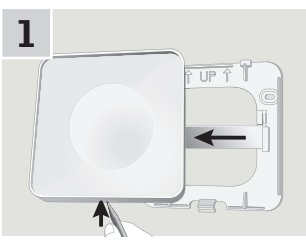

Trykk med en spiss gjenstand i bunnen av holderen og ta av bakplaten.

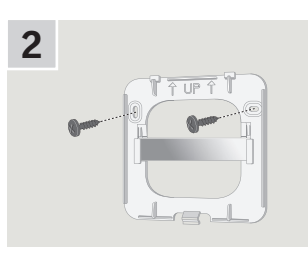

Monter bakplaten på veggen med de to medfølgende skruene.

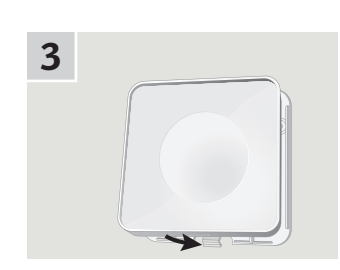

Klikk holderen på bakplaten.

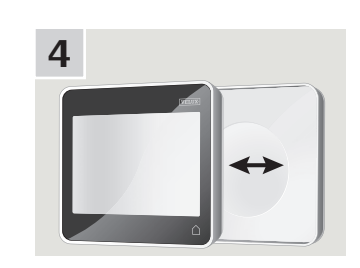

Sett kontrollpaden i holderen. Kontrollpaden holdes på plass ved hjelp av innebygde magneter.

## 

#### Montering

### Flytting av regnsensor ved ettermontering

## Ettermontering av VELUX INTEGRA® rulleskodde eller screen på VELUX INTEGRA® midthengslet vindu

Hvis du vil ettermontere en VELUX INTEGRA® rulleskodde eller screen på ditt VELUX INTEGRA® midthengslede vindu, skal du flytte regnsensoren fra vinduet til rulleskodden eller screenen.

**Merk:** Nettspenningen eller batteriet skal være avbrutt mens regnsensoren flyttes.

- Flytt regnsensoren fra vinduets sidekarmbekledning til rulleskoddens/screenens sideskinner.
  Viktig: Sørg for at overflaten som regnsensoren skal festes på, er ren og tør.
- 2 Før ledningen under rulleskodden/screenen i en slakk bue.
- **3** Før deretter ledningen inn i vinduet som vist.

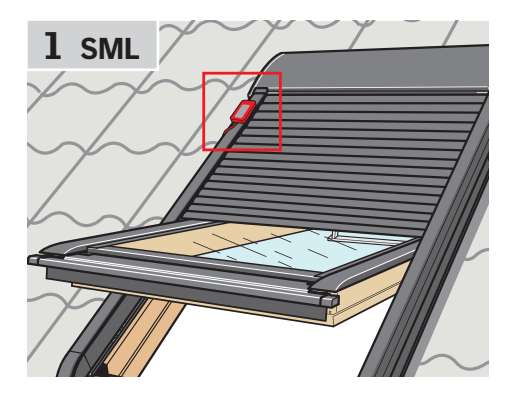

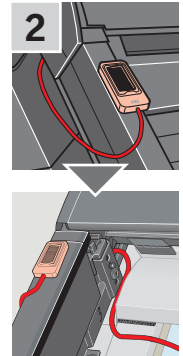

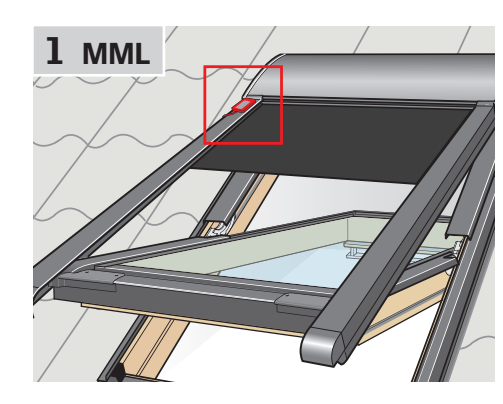

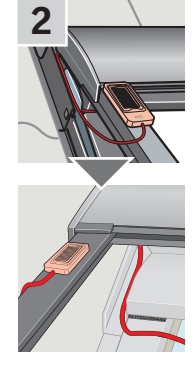

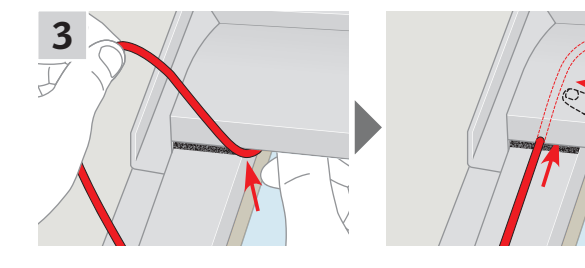

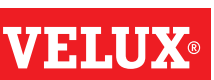

VELUX 115

#### Samsvarserklæring

#### I henhold til Rådets direktiv 2006/95/EF

Vi erklærer hermed at VELUX INTEGRA® produktene

- takvindu GGL (----21) og GGU (----21),
- Solar takvindu GGL (----30) og GGU (----30),
- vinduskuppel CVP (3MX A02),
- takvindumodul HVC (3MA A01, 3MA A02, 3MA A03, 3MA A04 og 3MA A05),
- tilleggspakke for elektrisk betjening KMX 100 (3MG A01, 3UC A02, 3LA A01 og 3LR A01) til VELUX takvindu GGL og GGU,
- tilleggspakke for elektrisk betjening KMX 200 (3MX A01, 3LA A01 og 3LR A01) til VELUX takvindu GHL, GHU, GPL, GPU, GTL, GTU og VKU,
- tilleggspakker for solcelledrevet betjening KSX 100 (3SM B01, 3SD B01 og 3LR A01) og KSX 100K (3SM BK01 og 3LR A02) til VELUX takvindu GGL og GGU samt
- kontrollpad KLR 200 (3LR A02)
- er i samsvar med Maskindirektivet 2006/42/EF, EMC-direktivet 2004/108/EF, Lavspenningsdirektivet 2006/95/EF og R&TTE-direktivet 1999/5/EF og
- er fremstilt i samsvar med de harmoniserte standarder EN 300220-2, EN 301489-3, EN 55014-1(2006-12), EN 55014-2(1997-02), EN 55022(2006-09), EN 55024(1998-09), EN 61000-3-2(2006-04), EN 61000-3-3(1995-01), EN 50366, EN 60335-1, EN 60335-2-103, EN 61558-1 og EN 61558-2-16.

Ovenstående VELUX INTEGRA<sup>®</sup> produkter er å betrakte som maskiner, som først må tas i bruk når de er montert i overensstemmelse med veiledninger og forskrifter.

Det samlede systemet oppfyller deretter de vesentlige krav i Rådets direktiver 2006/42/EF, 2004/108/EF, 2006/95/EF og 1999/5/EF.

٩N VELUX A/S: .....

(Lars Gylstorff, Product Management)

Declaration No. 942000-00

**VELUX**®